# Manual del usuario

(Versión 1.05.03)

# Sistema de gestión

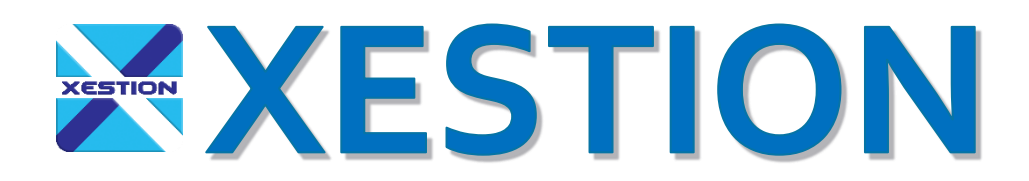

# Versión 2.3

## Introducción

Antes de comenzar queremos indicar que, debido a lo extenso del sistema, lo cual en una primera aproximación y uso no parecería ser así, que no vamos a detallar todas las opciones, sino simplemente las más importantes a título de guía, ya que sería un manual de más 10.000 páginas para poder indicar todas las funcionalidades y opciones de la versión Enterprise. En el resto de las versiones, es lo mismo, pero con menos opciones y detalles, por lo cual no se entregará otro manual, sino que se deberá utilizar este y ver las versiones que estén en dicha versión.

Vamos a agregar que este manual va a tratar de indicarle en forma creciente o sea de menor a mayor o de más simple a más complejo como utilizar las funciones principales del sistema y como aplicarlo a su empresa o negocio.

Recuerde que este manual es una simple guía pero que en definitiva dependerá mucho de Ud., de su rubro y de su adaptación a este sistema.

### Alcances del sistema

El sistema de gestión XESTION, apunta a gestionar empresas de casi todo tipo de rubros y de tamaño desde medianas a chicos, como fábricas, distribuidoras, negocios, profesionales, tiendas, servicios y en los rubros, como autopartes, ferretería, corralón, químicas, deportes, veterinarias, repuestos automotrices, repuestos industriales, bazares, indumentaria, abogados, contadores, médicos, etc. y en las áreas de fabricación, comercialización, distribución mayorista y minorista.

Con respecto a la funcionalidad, debido a la gran cantidad de opciones y parámetros, el sistema XESTION es sumamente versátil y a pesar de esto sumamente simple, ya que repite los procedimientos de las ventanas para que una vez conocida una de ellas, el resto sea de muy fácil interpretación e intuitiva.

Además de lo dicho, queremos destacar que el sistema va mejorando día a día con nuevos desarrollos y mejoras por lo que se lanzan constantemente nuevas versiones que son compatibles con las anteriores para quien tenga una versión anterior pueda continuar con el uso y la información ingresada. Queremos aclarar que las actualizaciones tienen que ser aprobadas por nosotros, ya que, si bien en general son compatibles, hacer el cambio sin una planificación puede generar un dolor de cabeza.

El sistema está desarrollado con la última tecnología de Microsoft (2019) y en breve será multi plataforma ya que pasará de tecnología .NET a tecnología .NET CORE (2021)

Con respecto al tema de la base de datos, el sistema puede trabajar con base de datos Access, Server SQL y MySQL. En el caso de base de datos Access es solo para redes locales y de fácil gestión, mientras que, con Sever SQL y MySQL, permite trabajar en equipos locales y en la Nube desde equipos a distancia y con gran cantidad de datos.

¿Porque también MySQL? Sencillamente para que pueda trabajar sobre hosting en equipos Apache sin costos adicionales.

## <u>Índice</u>

Este índice solo busca indica página por títulos y no por contenido, por lo que el mismo tema puede encontrarse ampliado en otras páginas y puede haber temas no indicados.

- 1 Elementos y herramientas del sistema, página 6
- 2 Instalación, página 13
- 3 Activación del sistema, página 99
- 4 Conexión de los terminales al SERVER (red local), página 100
- 5 Primer comienzo, página 17
- 6 Elementos principales del menú, página 18
- 7 ABM de la empresa, página 96
- 8 Impuestos, página 95
- 9 Productos, página 20
- 10 Formación de productos, página 23
- 11 Producción, página 24
- 12 Lotes, página 25
- 13 Gestión de precios de productos, descuentos, página 26
- 14 Gestión de precios de materias primas, página 32
- 15 Etiquetas y códigos de barra, página 33
- 16 Clientes, página 34
- 17 Proveedores, página 38
- 18 Materias primas, página 41
- 19 Vendedores, página 43
- 20 Personal, página 45
- 21 Transportes, página 48
- 22 Caja, página 50
- 23 Cheques propios, página 51
- 24 Cheques de tercero, página 52
- 25 Cuentas bancarias, página 53
- 26 Pagares, página 54
- 27 Tarjetas, página 55
- 28 Ventas (Facturas, NC y ND, proformas, Remitos, etc.), página 56
- 29 Facturación electrónica, página 58
- 30 MiPyME, página 60
- 31 Pedidos, página 61
- 32 Recuperación de pedidos de venta, página 62
- 33 Recuperación de un comprobante de venta, página 64
- 34 Cuentas corrientes de clientes, página 65
- 35 Cuentas corrientes de clientes por saldo, página 69
- 36 Compras (Facturas, NC, ND, Remitos), página 70
- 37 Recuperar compras, página 72

- 38 Pedidos de compras, página 75
- 39 Recuperación de pedidos de compra, página 76
- 40 Cuentas corrientes de proveedores, página 77
- 41 Cuentas corrientes por saldo, página 78
- 42 Comisiones de vendedores, página 79
- 43 Egresos, página 80
- 44 Seguridad, accesos y contraseñas, página 81
- 45 Mensajes entre usuarios, página 91
- 46 Agenda, página 92
- 47 Búsquedas, página 94
- 48 Agregar o cambiar una imagen, página 102
- 49 Correos (email), página 104
- 50 Notas, página 106
- 51 Libro de notas, página 107
- 52 Novedades para usuarios, página 109
- 53 Resguardos, página 112
- 54 Cambio de versión, página 114

## <u>Elementos y herramientas del sistema</u>

Antes de comenzar con la instalación vamos a ver elementos que se utilizaran en todo el sistema incluso en el momento de la instalación.

#### Grupos y filtros

Son conjuntos de elementos que se agrupan en grupos, como, por ejemplo, Países, Provincias, Estados, Idiomas, Monedas, Grupos, Rubros, Subrubro, Categorías, Marcas, Modelos, Presentación, Colores, Unidad de medidas, etc.

Algunos de estos ya vienen predefinidos, como por ejemplo Países, Provincias y Estados de algunos países, Unidad de medida, Monedas, etc., los cuales pueden eliminarse, agregarse, modificarse, etc.

Por tal motivo cuando se encuentre con estos selectores, tenga presente que puede agregar en caso que le falte, eliminar en el caso que no les sirva o les moleste, etc., por lo cual cuando Ud. Escriba en estos campos si los que busca ya se encuentran, se los mostrara y caso contrario cuando no estén le informara o le indicara la inexistencia y le preguntara si los quiere agregar.

Ejemplo País:

| País Argentina | ~ | 9 |
|----------------|---|---|
|----------------|---|---|

Como podrá observa a la derecha hay un botón en estos campos que sirven para ver la lista y ahí, cambiar, agregar también o eliminar lo que desee.

Por ejemplo, continuando con País:

Que, si bien esos países ya están agregados, se introdujeron a modo de ejemplo.

Y en caso que se quiera eliminar por ejemplo una moneda, solo se deberá escribir espacios en blanco y luego pulsar el botón **Aceptar** 

Ejemplo con monedas:

| 🜔 Moneda de Su empresa |           |    | _ |       | $\times$ |
|------------------------|-----------|----|---|-------|----------|
|                        | Registros | 88 |   |       |          |
|                        |           |    |   |       | ^        |
| G                      |           |    |   |       |          |
| \$                     |           |    |   |       |          |
| \$US                   |           |    |   |       |          |
| ¢                      |           |    |   |       |          |
| ¢                      |           |    |   |       |          |
| £                      |           |    |   |       |          |
| AR\$                   |           |    |   |       |          |
| B/.                    |           |    |   |       |          |
| Balboas Panameñas      |           |    |   |       |          |
| Baths Tailandeses      |           |    |   |       |          |
|                        |           |    |   |       |          |
| Bolivares Venezolanos  |           |    |   |       |          |
| Bs.                    |           |    |   |       |          |
| Bs.F.                  |           |    |   |       |          |
| C\$                    |           |    |   |       | ~        |
|                        |           |    |   |       |          |
| <b>V</b>               | -9        |    |   |       |          |
| Aceptar                | Nuevo     |    |   | Últim | 0        |
| 🐍 Supervisor 🎉 📝 📑 🎎 😕 | 🕘 🗐 🍻 🚯   |    |   |       |          |

En este caso se elimino Bolívar fuerte que estaba encima de Bolívares Venezolanos, lo cual queda asentado cuando se hace clic en el botón **Aceptar** 

En caso que se quiera insertar alguna otra moneda o país, provincia, estado o lo que sea en la lista que sea, solo se debe hacer clic en el botón **Nuevo** y luego **Aceptar** 

#### **Filtros**

Todos estos grupos, se utilizan para definir las características de las tablas de Productos, Clientes, Proveedores, Transportes, Vendedores, Personal, Cheques, etc. Y también para funcionar como filtros en los listados (informes) que va a emitir el usuario.

Por ejemplo, en el listado de productos será:

| 🜔 Lista de productos de Su empresa |                          |         |       |                 |        |                 |            |               |   | - 🗆        | $\times$ | <      |
|------------------------------------|--------------------------|---------|-------|-----------------|--------|-----------------|------------|---------------|---|------------|----------|--------|
| Busca por                          | Descripción v En el      | Cuerpo  | ✓ Qué |                 |        |                 |            |               | F | Registros  |          |        |
| Proveedor                          | 8                        |         |       |                 |        | 8               |            |               |   |            |          |        |
| Tipo producto                      | ~                        | Grupo   | ~     | Categoría       | ~      | Unidad/Talle    |            | ~             |   |            |          |        |
| Tipo de precio                     | Precio actual 🗸 🗸        | Marca   | ~     | Presentación    | ~      | Cotización      | 1.00       | Van en lista  | ~ |            |          |        |
| Adquisición                        | Compra ~                 | Modelo  | ~     | Color           | Azul ~ | Modificación de | ~          | Habilitado Si | ~ |            |          |        |
| Filtro                             | ~                        | Rubro   | ~     | Moneda          | \$ ~   | Desde fe. mod.  | _/_/ 🛗     | Ancho imagen  |   | Exporta a  | Pdf      | $\sim$ |
| Nombre                             | Lista de productos 🛛 🗸 🍯 | Sububro | ~     | Moneda original | Si 🗸   | Hasta fe. mod.  | 30/04/2021 | Alto imagen   |   | Imprime en | Elegir   | $\sim$ |

Tipo de precio: Precio actual

Adquisición: Compra

Color: Azul

Moneda: \$ (aunque esto como se verá también se utiliza como conversión)

En este caso, mostrara todos los productos que cumplan con estas condiciones y las demás no mencionadas pero que aparecen en el la imagen anterior.

#### Filtros compuestos

Hay casos que, en vez de encontrar un icono, hay dos como se ve en la siguiente imagen

| Rubro | ~ | <b>e</b> e |
|-------|---|------------|
|-------|---|------------|

Esto es así, porque uno es para filtros simples (de un solo elemento) y el otro es de filtros compuestos donde se pueden definir varios elementos a filtra en cuyo caso debe elegir tildando los elementos que pertenecen a la lista como, por ejemplo:

| 🜔 Grupos por producto de Su em | presa     |        |   | -       |       | $\times$ |
|--------------------------------|-----------|--------|---|---------|-------|----------|
| Código producto C 1001         |           | Selec. | 2 | Regist. | 2     |          |
|                                |           |        |   |         | s     |          |
| Hardware                       |           |        |   |         |       |          |
| Software                       |           |        |   |         |       |          |
|                                |           |        |   |         |       |          |
|                                |           |        |   |         |       |          |
|                                |           |        |   |         |       |          |
|                                |           |        |   |         |       |          |
|                                |           |        |   |         |       |          |
|                                |           |        |   |         |       |          |
|                                |           |        |   |         |       |          |
|                                |           |        |   |         |       |          |
|                                |           |        |   |         |       |          |
|                                |           |        |   |         |       |          |
|                                |           |        |   |         |       |          |
|                                |           |        |   |         |       |          |
|                                |           |        |   |         |       |          |
| <b>v</b>                       |           |        |   |         |       |          |
| Aceptar                        |           |        |   |         | Últim | 0        |
| Supervisor 🔏 🧾 觉 📰             | 2 😕 🧔 🗐 🛷 | 0      |   |         |       |          |

En este caso se eligieron los dos que estaban (Hardware y software), con lo cual filtrará de acuerdo a estas dos condiciones.

En este caso el grupo quedara de la siguiente forma:

Grupo Hardware | Software 🗸 😋 🔯

Botones avance, retroceso, listados, búsquedas y agregados

Vamos a ver un ejemplo de esto en la siguiente imagen:

Código producto C 1001 🏟 🕅 🗸 🕨 🖬 🔛 Descripción PC de esc

Ahí vemos que el código de producto es el C 1001 y al lado hay un icono a que al hacer clic se accede al listado de productos. Eso se repite al lado de todos los códigos de las tablas de elementos como productos, clientes, proveedores, vendedores, etc.

Luego, siguiendo a la derecha de ese icono, viene el de ir al inicio de la tabla, retroceder en la tabla, avanzar en la tabla, ir al último en la tabla y por último el icono de la carpeta con el signo + es para agregar un nuevo registro. Este botón también se encuentra abajo.

#### Botones genéricos de ABM de tablas

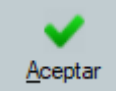

Aceptar este botón en las tablas, se utiliza en general para guarda y cerrar las ABM de las tablas

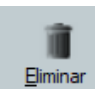

Este botón se utiliza en ABM de tablas para eliminar el registro actual que se encuentra en las tablas, pero desaconsejamos su utilización porque puede perder información. En lo posible deshabilite el registro, no lo elimine.

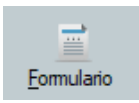

Este botón guarda o imprime la ventana del registro actual.

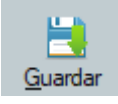

Guarda el registro actual

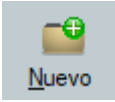

Genera un nuevo registro

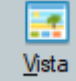

Cambia el modo de la vista de Campos a Fichas y viceversa quedando activo el ultimo elegido.

#### Botones genéricos de listados e informes

Abrir En general este botón abre o muestra el listado de acuerdo a los filtros especificados

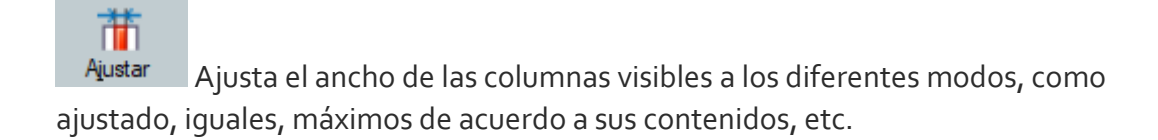

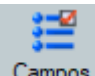

<u>Campos</u> Este botón permite seleccionar que campos va a visualizar en el listado (informe) y si guarda la configuración esta quedara para los próximos informes. Tenga presente que esto lo puede hacer por usuario o equipo local.

Haciendo clic le aparecerá la siguiente ventana

|                     | <br>        |                              | <u> </u>   | <br><b>A</b> L | 4 |
|---------------------|-------------|------------------------------|------------|----------------|---|
| A Imputacion        | ALTR        | r.<br>azón social transporte |            |                |   |
| A I IVA 21.00 %     |             | om.%                         |            |                |   |
| A VA 10.00 %        | A C C       | om.prod.                     |            |                |   |
| A Exento            |             | ombre vendedor               |            |                |   |
| A Net.no.grav.      | A V         | en.                          |            |                |   |
| A Net.grav.         | A T Te      | eléfonos                     |            |                |   |
| A Neto              | ALIN        | ² ld.tri.                    |            |                |   |
| A F Pyta            |             | trib                         | 1 Hora     |                |   |
|                     |             | ais A                        | L Hern     |                |   |
| Observaciones       |             | A/Provincia A                | 1 Terminal |                |   |
| A M.op.             |             | ocalidad A                   | Empresa    |                |   |
| A Monte             | А Б         | arrio A                      | Emp.       |                |   |
| A Cbte.Nº           | A D         | ireccion A                   | 🗖 Usuario  |                |   |
| A F.cbte.           | A 🗆 F.      | vto. A                       | 🗌 🗖 Usu.   |                |   |
| A Comprobante       | A 🗆 Si      | ald.acum. A                  | Cotiz.     |                |   |
| A Razón social clie | ente A 🗆 Sa | aldo A                       | F.entr.    |                |   |
| A 🔽 🗹 Cli.          | A E         | stado A                      | F.U.P.     |                |   |

En esta ventana, Ud. Podrá elegir que campos visualiza, con que color de fondo y de letra y si lo guarda ya le quedará configurado.

**Configur.** Como las columnas pueden ser modificadas en ancho, ubicación, etc., con este botón guarda dicha configuración de manera tal que en el próximo informe lo vea de acuerdo a su gusto o necesidad.

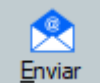

Enviar Con este botón, como todos los informes son exportables, Uds. Además de imprimirlos, los puede enviar por correo luego de ser exportados a PDF, Excel o TXT

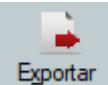

Exportar Con este botón Ud. Podrá exportar el listado (informe) de acuerdo al seleccionado con el selector de exportación según se muestra en la siguiente imagen

| Exporta a  | Pdf    | $\sim$ |
|------------|--------|--------|
| Imprime en | Elegir | $\sim$ |

En este caso se exportará a Pdf

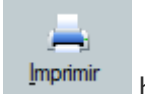

botón para imprimir, que, de acuerdo a la imagen anterior, cuando lo pulse le dará lugar a que elija si lo imprime por Pdf, Excel o TXT

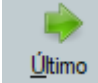

Con este botón ira a los últimos registros del listado, lo cual es útil cuando tiene informes con miles de registros.

En la siguiente imagen, tomada como ejemplo

Código/Cliente 1 🕺 Roberto Cristobal Jimenez

El grafico de la derecha, se utiliza para acceder en este caso al cliente código 1 Roberto Cristobal Jimenez, con lo cual no tiene que salir de la ventana para acceder a la info de dicho cliente.

Techa 30/04/2021 Tomas esta decir que con el botón fecha, se accede al calendario que luego se vuelca a la fecha que se encuentra a su izquierda

| Fecha 30/04/2021 | ***  | Cot   | ización |         | 1,00  | □ M  | oneda filt | tro |
|------------------|------|-------|---------|---------|-------|------|------------|-----|
|                  | 🛗 Ca | lenda | rio     |         |       |      | $\times$   | I   |
|                  | •    |       | may     | /o de 2 | 021   |      | ×          |     |
|                  | dom. | lun.  | mar.    | mié.    | jue.  | vie. | sáb.       |     |
|                  | 25   | 26    | 27      | 28      | 29    | 30   | 1          |     |
|                  | 2    | 3     | 4       | 5       | 6     | 7    | 8          |     |
|                  | 9    | 10    | 11      | 12      | 13    | 14   | 15         |     |
|                  | 16   | 17    | 18      | 19      | 20    | 21   | 22         |     |
|                  | 23   | 24    | 25      | 26      | 27    | 28   | 29         |     |
|                  | 30   | 31    | 1       | 2       | 3     | 4    | 5          |     |
|                  |      |       |         | ] Hoy:  | 1/5/2 | 021  |            |     |

2

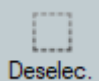

Deselec. Este botón permite deseleccionar todos los ítems

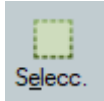

Este botón selecciona todos los ítems de un listado

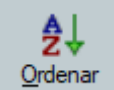

Botón que permite ordenar el listado de acuerdo a los campos seleccionados.

## **Instalación**

Existen tres modos de descarga:

- 1. **Descarga archivo ZIP**: Con este método tiene que descomprimir el archivo, lo cual lo pude hacer con Windows o cualquier otra herramienta. Una vez descomprimido, debe hacer clic en setup.exe.
- 2. **Descarga archivo RAR**: Con este método tiene que descomprimir el archivo, lo cual lo pude hacer con Windows o cualquier otra herramienta. Una vez descomprimido, debe hacer clic en setup.exe.
- 3. Instalación online: Con este método el sistema se descarga e instala directamente, pero debe tener en cuenta que como no está firmado, su navegador le puede dar una alerta de seguridad, la cual la debe ignorar.

En todos los casos una vez instalado, le aparecerá el icono de XESTION en el escritorio y le abrirá una carpeta en donde se alojarán los archivos llamada XESTION.

| 🔇 Su empresa                                            |                                                                                                    |                                                                                                    |                                                |              | - | ø × |
|---------------------------------------------------------|----------------------------------------------------------------------------------------------------|----------------------------------------------------------------------------------------------------|------------------------------------------------|--------------|---|-----|
| 🐲 PRODUCTOS 🔱 CLIENTES 🥔 VENTAS 🐁 PROVEEDORES 🛒 COMPRAS | 🚺 EGRESOS 🚛 FONDOS 🎭 MATERIAS PR                                                                                                    | RIMAS 🛔 VENDEDORES 👗 PERSO                                                                                    | INAL 📰 UTILES 🌘 AYU                            | da 🧔 Versión |   |     |
| A ? A O A <sup>?</sup> A MERINA A CERMA                 | 1 1 2 2 2 2 3 at 0                                                                                                    |                                                                                                    |                                                |              |   |     |
| Productos                                               | Datos necesarios para config<br>Por favor ingrese correctmente los datos soli<br>IMPORTANTE: entes de activar el esterna ase<br>descripción legal esten correctas ya que despr<br>Marca o nombre de fartasia ()<br>Norter o descendor)                                                                                                    | urrar Xestion<br>itados ya que estos son<br>isterna.<br>gúrese que la marca y la<br>ués no los podrá cambiar: |                                                |              |   |     |
| Clientes                                                | País de su empresa<br>Provincia/Estado de su empresa<br>Derección de su empresa<br>Monede que utiliza su empresa<br>Rubro de su empresa<br>Estal prograd de su empresa<br>Si desea utilizar contrareña indiquela                                                                                                    | ~<br>~<br>~                                                                                                   |                                                |              |   |     |
| Ventas                                                  | ¿ De donde mos concols ?<br>String de concelor de base de de data<br>Si des ratagliar el la rube cont M/SGL<br>des indrar al rube cont M/SGL<br>des indrar al información constituenos<br>totalgar en forma local deja site campo en<br>baseno. Para nais información constituenos<br>Para cambiar el logo de prueba por el de su<br>empresa taga dobe cilos totes la inagen<br>U Versión que cultural | vén lo puede cambiar después desde configuración<br>presas propas y sino quedará el de prueba.                | Botin prueba<br>de conaxión<br>en la nube<br>n |              |   |     |
| Compras                                                 | C Enterprise (Completa) C Lite (Básica<br>Recuente que después de instalado el sistema puede camb                                                                                                    | ) CLess (Reducida) CTry (In<br>sar deade et Menú con la opción Versión la versión<br>Kar Salir                | Minima)<br>n del sistema                       |              |   |     |
| Configuración                                           |                                                                                                    |                                                                                                    |                                                |              |   |     |

Una vez que corra el sistema de gestión por primera vez, le aparecerá lo siguiente

En la ventana de ingreso de los primeros datos, los cuales son necesarios para que se instale el sistema correctamente, deberá indicar por lo menos los campos obligatorios sin los cuales el sistema no lo dejara avanzar.

#### Datos necesarios para configurar Xestion

Por favor ingrese correctamente los datos solicitados ya que estos son necesarios para la configuración mínima del sistema.

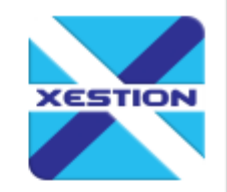

IMPORTANTE: antes de activar el sistema asegúrese que la marca y la descripción legal esten correctas ya que después no los podrá cambiar.

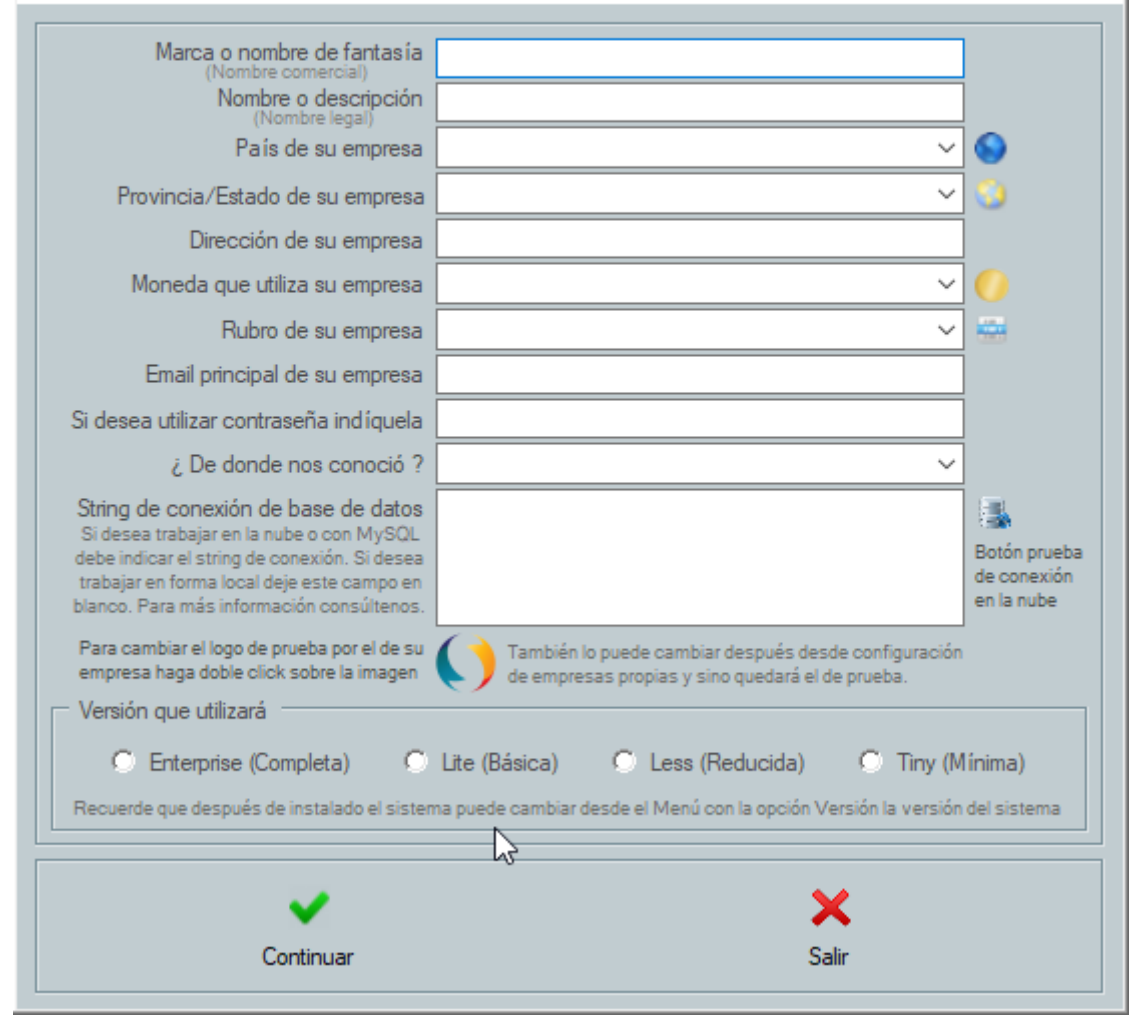

En esta ventana todos los campos son obligatorios, a excepción de la contraseña, la cual si la ingresa, cada vez que el sistema comience se la pedirá para ingresar como usuario **Supervisor.** 

Otro tema a tener en cuenta es que si hace doble clic en el logo de prueba **v** podrá cambiarlo por el de su empresa. Cuando haya hecho doble clic le aparecerá la ventana

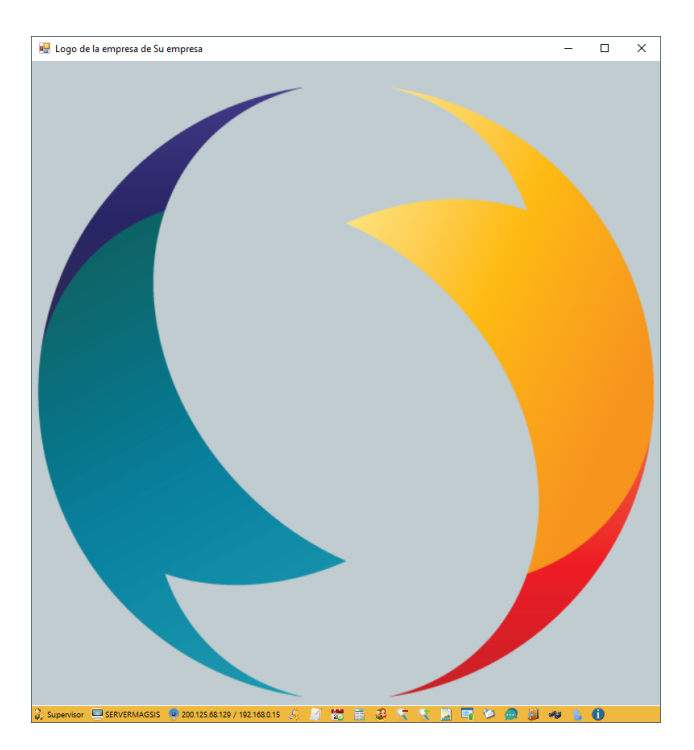

Y haciendo un doble clic nuevamente le aparecerá la selección de archivos donde podrá seleccionar el archivo o la dirección del archivo de su logo. Luego al cerrarlo este se auto ajustará de acuerdo al tamaño de las ventanas e informes en donde sean presentados.

Por último, deberá, elegir una de las versiones,

| Versión que utilizará                |                         |                                |                               |
|--------------------------------------|-------------------------|--------------------------------|-------------------------------|
| C Enterprise (Completa)              | C Lite (Básica)         | C Less (Reducida)              | C Tiny (Gratuita)             |
| Recuerde que después de instalado el | sistema puede cambiar ( | desde el Menú con la opción Ve | ersión la versión del sistema |

las cuales las podrá cambiar luego de iniciado el sistema hasta que lo active y a partir de ahí, solo se podrá volver a cambiar si adquiere la versión **Enterprise** (Full)

#### Selección de base de datos

En el siguiente campo

| String de conexión de base de datos                                                        | 3                           |
|--------------------------------------------------------------------------------------------|-----------------------------|
| debe indicar el string de conexión. Si desea<br>trabajar en forma local deje este campo en | Botón prueba<br>de conexión |
| blanco. Para más información consúltenos.                                                  | en la nube                  |

Si indica el string de la dirección de la base de datos de la nube, el sistema se instalará en dicha base de datos. Tenga presente que esto solo lo puede hacer previa obtención de la dirección otorgada por XESTION, ya que es una función privada de XESTION. En el ejemplo se muestra como deberá quedar esta ventana

#### Datos necesarios para configurar Xestion

Por favor ingrese correctamente los datos solicitados ya que estos son necesarios para la configuración mínima del sistema. IMPORTANTE: antes de activar el sistema asegúrese que la marca y la descripción legal esten correctas ya que después no los podrá cambiar.

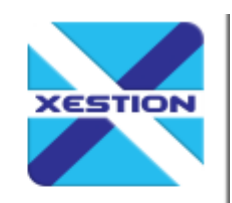

| Marca o nombre de fantasía<br>(Nombre comercial)                                                                                                    | Su empresa                                                                                            |                                           |  |  |  |  |  |
|----------------------------------------------------------------------------------------------------|----------------------------------------------------------------------------------------------------|-------------------------------------------|--|--|--|--|--|
| Nombre o descripción<br>(Nombre legal)                                                                                                    | Empresa                                                                                               |                                           |  |  |  |  |  |
| País de su empresa                                                                                                    | Argentina 🗸 🗸                                                                                         |                                           |  |  |  |  |  |
| Provincia de su empresa                                                                                                    | C.A.B.A. ~                                                                                            | 3                                         |  |  |  |  |  |
| Dirección de su empresa                                                                                                    | Av. Olleros 1695                                                                                      |                                           |  |  |  |  |  |
| Moneda que utiliza su empresa                                                                                                    | \$ ~                                                                                                  | 0                                         |  |  |  |  |  |
| Rubro de su empresa                                                                                                    | Informática 🗸 🗸                                                                                       |                                           |  |  |  |  |  |
| Email principal de su empresa                                                                                                    | info@xestion.com.ar                                                                                   |                                           |  |  |  |  |  |
| Si desea utilizar contraseña indíquela                                                                                                    |                                                                                                    |                                           |  |  |  |  |  |
| ¿ De donde nos conoció ?                                                                                                    | Por un representante de Uds. $\lor$                                                                   |                                           |  |  |  |  |  |
| String de conexión de base de datos<br>Si desea trabajar en la nube o con MySQL<br>debe indicar el string de conexión. Si desea<br>trabajar en forma local deje este campo en<br>blanco. Para más información consúltenos. |                                                                                                    | Botón prueba<br>de conexión<br>en la nube |  |  |  |  |  |
| Para cambiar el logo de prueba por el de su<br>empresa haga doble click sobre la imagen                                                                                                    | También lo puede cambiar después desde configuración de empresas propias y sino quedará el de prueba. |                                           |  |  |  |  |  |
| Versión que utilizará                                                                                                    |                                                                                                    |                                           |  |  |  |  |  |
| Enterprise (Completa) C Lite (Básica) C Less (Reducida) C Tiny (Mínima)<br>Recuerde que después de instalado el sistema puede cambiar desde el Menú con la opción Versión la versión del sistema                           |                                                                                                    |                                           |  |  |  |  |  |
|                                                                                                    | ¥                                                                                                    |                                           |  |  |  |  |  |
| Continuer                                                                                                    | C-ti-                                                                                                 |                                           |  |  |  |  |  |
| Conundar                                                                                                    | Jaill                                                                                                 |                                           |  |  |  |  |  |

Una vez dado aceptar aparecerá la siguiente ventana **dependiendo del país de la instalación**, donde deberá completar los datos de acuerdo a su país y su empresa.

| Identificación Impuesto 1       | IVA | _      | _      |   |          |       |   | Inscripciones             | Resp. in | scripto     | ~ | Disc | rimina | S | • |  |
|---------------------------------|-----|--------|--------|---|----------|-------|---|---------------------------|----------|-------------|---|------|--------|---|---|--|
| General                         | IVA | 21,0   | 1%     |   | Alcusta  | 21,00 | 2 | Identificación Impuesto 2 | 188      |             |   |      |        |   |   |  |
| Reducido                        | IVA | 10,5   | 12     |   | Alicueta | 10,50 | z | Linite consumidor final   | 1        | 7.472.00 \$ |   |      |        |   |   |  |
| Especial                        | IVA | 27.0   | 12     | _ | Nícusta  | 27,00 | z | Límite MPyme              | 14       | 6.000.00 s  |   |      |        |   |   |  |
| Diferencial 1                   | IVA | 2,50   | 2      |   | Alicuota | 2.50  | 2 |                           |          |             |   |      |        |   |   |  |
| Diferencial 2                   | IVA | 5,00   | 2      |   | Alicuota | 5.00  | z |                           |          |             |   |      |        |   |   |  |
| Datos de su empresa             |     |        |        |   |          |       |   |                           |          |             |   |      |        |   |   |  |
| Inscripción                     | Res | p. ine | cripto | ~ |          |       |   | CBU informada             |          |             |   | `    | 7      |   |   |  |
| Identificación tributaria       | CUI | r      |        |   |          |       |   | Alias informada           |          |             |   | ```  | 1      |   |   |  |
| Identificación tributaria Nº    |     |        |        |   |          |       |   | Método de transmisión     | . ·      | -           |   |      |        |   |   |  |
| Discrimina siempre en listas    | s   |        |        |   |          |       |   |                           |          |             |   |      |        |   |   |  |
| Muestra no discriminados        | No  |        |        |   |          |       |   |                           |          |             |   |      |        |   |   |  |
| Productos incluyen impuestos    | No  |        |        |   |          |       |   |                           |          |             |   |      |        |   |   |  |
| Exige inscripción               | s   | *      |        |   |          |       |   |                           |          |             |   |      |        |   |   |  |
| Verfica N° de identificación    | No  |        |        |   |          |       |   |                           |          |             |   |      |        |   |   |  |
| Cantidad dígitos número factura | 8   | •      |        |   |          |       |   |                           |          |             |   |      |        |   |   |  |
| Alicuota con decimales          | S   | •      |        |   |          |       |   |                           |          |             |   |      |        |   |   |  |
|                                 |     |        |        |   |          |       |   |                           |          |             |   |      |        |   |   |  |

### Primer comienzo

Apenas termine la instalación la ventana del menú que le aparecerá podrá ser de dos modos, de acuerdo a una rondón interno que establece en forma aleatoria uno de los siguientes modos y en el caso que haya optado por la versión **Enterprise**:

• Ventana completa

| 🜔 Su empresa                                                                                                    | 9 <b>-</b> 9 | ٥      | × |
|----------------------------------------------------------------------------------------------------|--------------|--------|---|
| 🕸 PRODUCTOS 🔱 CLIENTES 🥔 VENTAS 🔱 PROVEEDORES 🤿 COMPRAS 🚺 EGRESOS 🏭 FONDOS 🍕 MATERIAS PRIMAS 👗 VENDEDORES 🔮 PERSONAL 🐺 UTILES 🍈 AVUDA 🗢 VERSIÓN |              |        |   |
| ○○○○○○○○○○○○○○○○○○○○○○○○○○○○○○○○○○○○                                                                                                    |              |        |   |
| Productos                                                                                                    |              |        |   |
| Clientes                                                                                                    |              |        |   |
| Ventas                                                                                                    |              |        |   |
| Compres                                                                                                    |              |        |   |
| Configuración                                                                                                    |              | Xestic |   |

#### • Ventana reducida

| 📢 Su en         | npresa |        |                 |     |          |         |        |         |            |      |      |     |     |      |   |      |    |            |         |          |     |    |      |           |              |          | _       |          | $\times$ |
|-----------------|--------|--------|-----------------|-----|----------|---------|--------|---------|------------|------|------|-----|-----|------|---|------|----|------------|---------|----------|-----|----|------|-----------|--------------|----------|---------|----------|----------|
| 🎄 Produ         | uctos  | 👗 C    | lientes         | ا ھ | Ventas   | 8       | Prove  | edor    | es 🕴       | 🖉 Co | mpra | s 🧗 | Egr | esos | 4 | Fond | os | <b>%</b> N | /lateri | as pri   | mas | 8  | Vend | edore     | s 🤱 Personal | 财 Utiles | 1 Ayuda | 🗢 Versió | ón       |
| \$ <sup>9</sup> | 6 8    | 8      | <sup>\$</sup> 3 | -   | £        | Ē       | E (    | 8 (     | <b>6</b> ( |      | Ē    |     | -8  | \$=  | 3 | 8    | 2  | 2          | 46      | ÷        |     |    |      |           |              |          |         |          |          |
| 🐉 Supervise     | or 💻   | SERVER | MAGSIS          | P 2 | 00.125.6 | 8.129 / | 192.16 | 58.0.15 | 8          | 1    |      | 20  |     | 3    | 2 | 25   | t. | ۲          |         | <b>£</b> | -   | ۴. |      | <u>, </u> | 0            |          |         |          |          |

**Nota**: recuerde que más adelante, en este manual, se indicará los distintos modos de del menú, tanto en tamaño, imagen, iconos, etc.

En caso que haya elegido cualquier de las otras versiones, cambiara las opciones del menú y las barras de herramientas y de información, pero no las formas.

## <u>Elementos principales del menú</u>

Títulos

Su empresa

Los títulos pertenecen a cada ventana y con estos se guarda el tamaño y la ubicación en cada una de ellas.

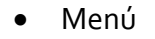

🎄 Productos 👗 Clientes 🥔 Ventas 🤱 Proveedores 🐖 Compras 🧤 Egresos 41 Fondos 轮 Materias primas 🤱 Vendedores 👗 Personal 票 Utiles 🍈 Ayuda 🗢 Versión

Los ítems varían de acuerdo a las versiones teniendo más o menos elementos.

El tamaño de los iconos y el tamaño de las letras pueden ser modificado de acuerdo al gusto o necesidad de cada usuario.

#### • Barra de herramientas

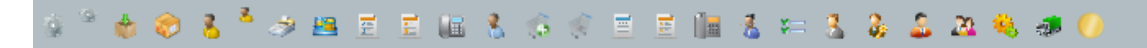

Esta barra aparece o no según la versión y son simplemente atajos para acceder a las funciones más utilizadas, pero siempre se puede acceder a las funciones a través del menú

Tanto el color de fondo como el tamaño de los iconos y su visibilidad (versión Enterprise) pueden ser modificados de acuerdo al gusto o necesidad del usuario.

• Escritorio

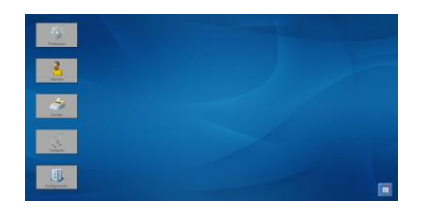

El escritorio consta de 2 partes

- 1. **Botones**: Estos son atajos, los cuales se pueden ocultar desde el menú, configuración del sistema, parámetros de usuarios, solapa general.
- 2. Fondo (imagen): esta se puede cambiar haciendo doble clic y luego con la ventana que aparece elegir la nueva imagen. Cuando se cierre la ventana de selección el tamaño se auto ajustara en proporción al tamaña de la imagen y dicha imagen será la que quedara como presentación del sistema. Luego del ajuste automático, Ud. Podrá cambiar el tamaño de esta.
- Barra de información

🐉 Supervisor 🖳 SERVERMAGSIS 🤎 200.125.68.129 / 192.168.0.15 🤌 🌌 🔚 😸 📓 🦎 🦿 🛠 💥 🐁 🥬 📁 🎒 🛷 🎓 🚊 🚺 👘

Esta barra aparecerá en todas las ventanas con acceso a las funciones complementarias del sistema, como la agenda, tamaño, ip, nombre usuario, etc.

Tanto, el color de fondo, el tamaño de los iconos o la visibilidad (versión Enterprise) podrán ser cambiadas de acuerdo al gusto o necesidad del usuario.

Mas delante de procederá a indicar la función de cada icono y sus particularidades.

## **Productos**

#### <u>Altas, bajas y modificaciones</u>

Primero que nada, notamos que hay dos opciones y esto tiene que ver con la forma de ver la información de la ficha de productos.

• **Por campos**: Con este método se observan todos los campos, lo cual es muy útil para tener una vista casi completa del producto.

| () Altas, bajas y mo       | odificaciones de produ | ctos de Su emp                 | iresa                 |                       |                     |                    |                      |                                          | _                   |          |
|----------------------------|------------------------|--------------------------------|-----------------------|-----------------------|---------------------|--------------------|----------------------|------------------------------------------|---------------------|----------|
| Código producto            | C 1001                 | 🔹 🛛 🗸 🕨                        | 🔰 🔛 Descripción       | PC de escritorio C 10 | 001 XR 16 GB de Ra  | am 2 TB de disco i | rígido con monitor   |                                          |                     | <b></b>  |
| Código de barra/Original 1 |                        |                                | Costo anterior        |                       | Capacidad men       | nsual producción   |                      | Cód                                      | ligo de barra       | Limitado |
| Código de barra/Original 2 |                        |                                | Costo                 |                       |                     | Instal. ocupada    | %                    |                                          |                     |          |
| Código de barra/Original 3 |                        |                                |                       |                       | Va er               | n lista de precios | Si 🗸 🛄               |                                          |                     |          |
| Juego Nº                   |                        |                                | Últ. modif. de costo  | 16/08/2020 📅          | Pro                 | oducto habilitado  | Si 🗸                 | Color alerta                             |                     |          |
| Tipo de producto           | Articulo ~             |                                | Ganancia individual   | 20.00 %               | L                   | ugar de depósito   | Depósito             |                                          |                     | Ê.       |
| Grupo                      |                        | V Q V                          | Multipl. sobre costo  |                       |                     |                    |                      |                                          |                     | <b>n</b> |
| Marca                      |                        | ~ (iii: iii                    | Precio calculado      |                       |                     |                    |                      |                                          |                     |          |
| Modelo                     |                        | <ul> <li> <li></li></li></ul>  | Precio anterior       | 830,00                |                     | Observaciones      | ESTO ES UN EJEM      | IPLO DE PRODU                            | CTO INGRESADO       | ^        |
| Filtro                     |                        | ~ 🕅                            | Precio actual/Precio  | 920.00                |                     |                    | (El tamaño de la ima | gen y la ubicaciór                       | n es auto ajustable | )        |
| Rubro                      |                        | <ul> <li></li> <li></li> </ul> | Precio manual         |                       | Ohaanaa             |                    |                      |                                          |                     | ¥        |
| Subrubro                   |                        | ~ 6 6                          | Precio futuro         | 940.00                | Observad            | Ciones formación   | C:\a\Computadora d   | ompleta inc                              |                     |          |
| Categoría                  |                        | ~ 🙏 🙏                          | Últ. modif. de precio | 10/04/2014            | L                   | Imagen             |                      | sompicita.jpg                            |                     |          |
| Presentación               |                        | × 🏠 🎓                          | Descuento 1           | <u>%</u>              |                     | inayen             |                      |                                          |                     |          |
| Color                      |                        | ~                              | Descuento 2           | <u> </u>              |                     |                    |                      |                                          |                     |          |
| Unidad de medida           |                        | ~ 🗐 🗖                          | Descuento 3           | %<br>                 |                     |                    | Sec. 23              | 2                                        | - 10                |          |
| Medida/Talle               |                        |                                | Cliente última venta  | 1 8 Roberto           | o Cristobal Jimenez | <u>s = s</u>       |                      | -                                        | - 11                | 64       |
| Cantidad por producto      | 1,00                   |                                | Fecha ultima venta    | 22/06/2015            |                     |                    |                      |                                          |                     |          |
| Stock                      | 200.00 🎠 🕻             |                                | Precio ultima venta   | 920,00                |                     |                    | -                    |                                          |                     |          |
| Stock en depósitos         | Externo                | s Pn                           | oveedor ultima compra | I S Jorge A           | vberto Fernandez    | <u> </u>           |                      |                                          |                     | 1.21     |
| Stock mínimo               |                        |                                | Pecha ultima compra   | 03/04/2014            |                     |                    |                      | 1. 1. 1. 1. 1. 1. 1. 1. 1. 1. 1. 1. 1. 1 |                     |          |
| Stock máximo               |                        |                                | Administration        | Breduceion            | •                   |                    |                      |                                          |                     |          |
| Stock comprometido         |                        |                                | Adquisicion           | Produccion            |                     |                    | -                    | AAAAAAAAAA                               | anima d             |          |
| Stock pend. compra         | l iim                  |                                | Moneda                | 5                     |                     |                    | 「自然の                 | and the second                           | STATISTICS.         | -        |
| Stock en producción        |                        |                                | IVA                   | × %                   |                     |                    | _                    |                                          |                     |          |
| Stock a reponer            |                        |                                | Comisión vendedor     | ×                     | \$                  |                    | 1                    |                                          |                     |          |
| <b>.</b>                   |                        | î                              | 2                     | =                     |                     | 4                  | -9                   | •                                        | -                   | -        |
| Aceptar Có                 | ód.barra Compra        | s Elimina                      | ar Formación          | Formulario            | Guardar             | Movimientos        | Nuevo                | Procesos                                 | Ventas              | Vista    |
| 2. Supervisor SERV         | ERMAGSIS 🔍 200.125.68. | 129 / 192.168.0.15             | 人 2 器 目               | 12 🕅 😒 📖              | El 28 🔥 f           |                    |                      |                                          |                     |          |

• **Por fichas**: Con este método se observación los campos agrupados por solapas, lo cual es muy útil para ver los elementos principales.

| 🜔 Altas, bajas y modificaciones de productos por fichas de Su empresa                                                                | _        | $\Box$ $\times$ |
|----------------------------------------------------------------------------------------------------|----------|-----------------|
|                                                                                                    |          |                 |
| Código producto C 1001 🎄 🕅 🖣 🕅 🖆 Descripción PC de escritorio C 1001 XR 16 GB de Ram 2 TB de disco rígido con monitor                |          | 1               |
|                                                                                                    |          |                 |
| Amacén Costos Compras Descuentos Externo Ganancia General Grupos Impuestos Origen Moneda Precios Presentación Producción Varios Vent | tas      |                 |
| Precio 920.00 (Precio scuet) Código de barras                                                                                        | 🗖 Limita | ado             |
| Stock 200.00 🍬 📋 💭 Costo                                                                                                    |          |                 |
| Stock mínimo Dirección imagen C:\a\Computadora completa jpg                                                                          |          |                 |
| Observaciones ESTO ES UN EJEMPLO DE PRODUCTO INGRESADO Imagen                                                                        |          |                 |
| (El tamaño de la imagen y la ubicación es auto ajustable)                                                                            |          |                 |
| Puede borrarlo cuando empiece a ingresar datos                                                                                       |          |                 |
|                                                                                                    |          |                 |
|                                                                                                    | 10 T     |                 |
| Si quiere ver por ficha a los productos, pulse el botón de abajo a la derecha que dice<br>Vista                                      |          |                 |
|                                                                                                    |          |                 |
|                                                                                                    |          |                 |
|                                                                                                    |          | _               |
|                                                                                                    | <i></i>  | <b></b>         |
| Nocenar Lou, barra Lompras Eliminar romación romulano Guardar Movimientos Nuevo Procesos                                             | ventas   | vista           |

En cualquiera de los dos casos anteriores, exceptuando el tema de las solapas y la presentación, tienen los mismos campos y se llenan del mismo modo.

<u>Código</u>: los códigos son alfanuméricos y son una referencia rápida al producto. Estos en caso que no se indiquen se auto enumeran comenzando por el número 1.

Si Ud. Nunca trabajo con códigos, le recomendamos que no sean muy largos ni muy cortos, pero que si sean intuitivos designando el producto de una forma concisa y biunívoca por lo cual no pueden ser repetidos. El tamaño en general ideal es entre 6 y 8 caracteres y en lo posible alfanuméricos.

<u>Descripción</u>: Esta hace referencia al producto y debe ser concisa, referente y no duplicada pero mas descriptiva que el código.

#### <u>Alta de productos</u>

Para dar de alta a un producto lo puede hacer de varios modos

- **Por código vacío**: cuando ingrese un código inexistente, el sistema verá que no existe y le iluminara el botón **Guardar** para que lo pueda guardar.
- Utilizando el botón nuevo E: en este caso, limpiara los campos y le pedirá que ingrese el código, la descripción. Si no indica nada, el sistema asumirá que es un artículo, con la misma moneda que su empresa y con origen de compra.

**Nota**: En caso que no indique el código, el sistema enumerara los productos poniendo como códigos, 1, 2, 3, .... Etc.

El resto de los campos son optativos y algunos de ellos como por ejemplo el de Cliente ultima venta o Proveedor ultima compra se auto completan a medida que se realizan otras operaciones como ventas, compras, etc., por lo cual no los debe llenar, a menos que lo desee por algún motivo.

#### Modificación de productos

En el caso que quiera modificar un producto, primero deberá localizarlo, lo cual lo puede hacer muchas maneras, pero solo le indicaremos tres métodos:

- 1. Ingrese el código y automáticamente este se cargará, luego modifique y luego guarde.
- 2. Ingrese la descripción o parte y seleccione, en este caso se cargar, luego modifique y luego guarde.
- Lista productos, haga doble clic sobre el producto de la lista, con esto se abrirá el ABM de productos (según lo que haya elegido antes por Campos o por Fichas), modifique y guarde.

#### <u>Bajas de productos</u>

Para dar de baja a un producto, primero deberá localizar el producto del mismo modo

que para modificarlo y luego haga clic en el botón Eliminar 🗄 🕅 🗐

**IMPORTANTE**: Trate de no eliminar productos, porque perderá toda la información de este y todas las relaciones de otras funciones con este. En lo posible, si no lo va a usar más, **deshabilítelo**. Producto habilitado Si V

Mas adelante haremos una extensión de la descripción de los campos y botones.

#### Tipos de productos según su adquisición

Los productos pueden ser de varios tipos según su adquisición, como ser:

- Compra
- Compra trazable
- Compra usada
- Consignación
- Ilimitada
- Producción
- Producción trazable

Cuando decimos que es compra, se debe a que los productos ingresan por compras y egresan por ventas.

Los trazables son aquellos que al igual que los lotes tienen identificación por lo que entran además de la cantidad con sus respectivos números de identificación como puede ser partida, despacho, etc.

En el caso de los ilimitados, al igual que los servicios, no llevan stock ya que no tienen límites en la cantidad.

Por último, si decimos que son por Producción, en este caso los productos ingresan por producción y tienen una formación que establece el costo, a diferencia de los otros que tienen costos de acuerdo a las compras o a los que se establezca manualmente.

#### Formación de productos

Dijimos que, si los productos son por producción, estos tienen formación y la formación está ligada a las materias primas que lo componen, por tal motivo, antes de

indicar la formación del producto, deberá indicar las materias primas que dispone la empresa a fin de poder hacer las formaciones de productos.

En este caso los stocks están dados en función de la cantidad de materias primas que se tienen y la cantidad que se envía a producción.

| C) Forr     | mación de p   | roductos de Su empresa                                  |           |            |            |       |                |                 |       |             |            | _          |           |
|-------------|---------------|---------------------------------------------------------|-----------|------------|------------|-------|----------------|-----------------|-------|-------------|------------|------------|-----------|
| Tip         | oo de product | ARTICULO                                                |           |            |            |       |                |                 |       |             |            | Registros  | 3         |
|             | Códig         | o C 1002                                                |           |            |            |       |                |                 |       |             |            | Exporta a  | Pdf ~     |
| <u>ې چې</u> | Descripció    | Mouse optico                                            |           |            |            |       | 2              | ē.              |       |             |            | Imprime en | Elegir 🗸  |
| т           |               |                                                         | Cantidad  | Scrap      | Co.mín.    |       | Co.máx.        | %               |       |             |            |            | ι         |
| М           | NC            | Nuevo codigo                                            | 0,23      | 0,00       | 2,76       | 24,73 | 2,76           | 24,73           |       |             |            |            |           |
| м           | OC            | Otra materia prima                                      | 0,56      | 0.00       | 8,40       | 75,27 | 8,40           | 75,27           |       |             |            |            |           |
| Р           | C 1001        | PC de escritorio C 1001 XR 16 GB de Ram 2 TB de disco r | 1,00      | 0,00       | 0.00       | 0,00  | 0,00           | 0,00            |       |             |            |            |           |
|             |               |                                                         |           |            |            |       |                |                 |       |             |            |            |           |
|             |               |                                                         |           |            |            |       |                |                 |       |             |            |            |           |
|             |               |                                                         |           |            |            |       |                |                 |       |             |            |            |           |
|             |               |                                                         |           |            |            |       |                |                 |       |             |            |            |           |
|             |               |                                                         |           |            |            |       |                |                 |       |             |            |            |           |
|             |               |                                                         |           |            |            |       |                |                 |       |             |            |            |           |
|             |               |                                                         |           |            |            |       |                |                 |       |             |            |            |           |
|             |               |                                                         |           |            |            |       |                |                 |       |             |            |            |           |
|             |               |                                                         |           |            |            |       |                |                 |       |             |            |            |           |
|             |               |                                                         |           |            |            |       |                |                 |       |             |            |            |           |
|             |               |                                                         |           |            |            |       |                |                 |       |             |            |            |           |
| <           |               |                                                         |           |            |            |       |                |                 |       |             |            |            | >         |
| Cos         | to M.P. mínim | o Costo M.P. máximo                                     | Costo mír | nimo       |            | -     | Costo máximo   | 1.10            | Pre   | ecio mínimo |            | Precio     | máximo    |
|             | 1             | 1,10                                                    |           | 11,16      |            |       | 1              | 1,16            |       | (1,         | 10         |            | 11,16     |
| Acepta      | ır Cam        | biar Campos Configur. Enviar Elim                       | inar Ex   | portar     | Formulario | Gu    | ardar          | , 📥<br>Imprimir | Nuevo | Procesos    | Prod. x MP | B/S x Prod | Reiniciar |
| 2. Superv   | isor SERV     | ERMAGSIS 😰 200 125 68 129 / 192 168 0 15 🌾 🯹 🗮 🚍        | al 19     | <b>a</b> a |            | 6     | Aiuste por usu | ario            |       |             |            |            |           |

#### Armado de la formación de productos

Esto es un ejemplo de armado de producto por formación. Con esto además de las Materias Primas, Productos y Subproductos se puede determinar los costos que se calcula de acuerdo a la formación.

Para ingresar una materia prima o un producto, debe hacer clic en el botón <u>Nuevo</u>, con lo cual se agregará una fila tal cual se ve en la imagen anterior. Una vez hecho esto, deberá indicar si es una Materia Prima con la letra M o un producto P, también se puede indicar en este caso A o S, como articulo o subproducto.

En caso que sea una Materia Prima, tenga presente que puede definir en esta la mano de obra o gastos de trabajos externos como Materias Primas también, ya que cumplen con esto.

Luego de esto, debe indicar el código y luego la cantidad y el scrap. Una vez finalizado, pulsar el botón Aceptar.

**Nota**: Haciendo doble clic sobre el código, se accede a ABM de Materias Primas si es o ABM de Productos en caso contrario.

## **Producción**

Una vez establecidas las formaciones de los productos, se pueden indicar cual son los productos a producir y en base a eso dar de baja las MP que se van a utilizar en tal producción. Este paso se hace con la ventana de **Productos a producir** 

Una vez establecidos con esta ventana se listan y eligen cuales son los que se van a producir tildando e indicando las cantidades.

| () Productos a p   | roducir de Su empre | esa    |           |            |              |             |        |                |                           | -          | $\Box$ $\times$ |
|--------------------|---------------------|--------|-----------|------------|--------------|-------------|--------|----------------|---------------------------|------------|-----------------|
| Porcentaje extra   | %                   |        |           |            |              |             |        |                |                           | Registros  |                 |
| Tipo producto      | ~                   |        | Marca     | ~          | Categoría    |             | ~      | Ordenado por   | Código ascendente ~       |            |                 |
| Filtro             |                     | ~      | Rubro     | ~          | Presentación |             | ~      | Van en lista   | Si v                      | Exporta a  | Pdf ~           |
| – 🎄 <u> </u> Grupo |                     | ~ 9    | Sububro   | ~          | Color        |             | ~      | Alcanzar stock | Pedidos (comprometidos) v | Imprime en | Elegir ~        |
|                    |                     |        |           |            |              |             |        |                |                           |            |                 |
|                    |                     |        |           |            |              |             |        |                |                           |            |                 |
|                    |                     |        |           |            |              |             |        |                |                           |            |                 |
|                    |                     |        |           |            |              |             |        |                |                           |            |                 |
|                    |                     |        |           |            |              |             |        |                |                           |            |                 |
|                    |                     |        |           |            |              |             |        |                |                           |            |                 |
|                    |                     |        |           |            |              |             |        |                |                           |            |                 |
|                    |                     |        |           |            |              |             |        |                |                           |            |                 |
|                    |                     |        |           |            |              |             |        |                |                           |            |                 |
|                    |                     |        |           |            |              |             |        |                |                           |            |                 |
|                    |                     |        |           |            |              |             |        |                |                           |            |                 |
|                    |                     |        |           |            |              |             |        |                |                           |            |                 |
|                    |                     |        |           |            |              |             |        |                |                           |            |                 |
|                    |                     |        |           |            |              |             |        |                |                           |            |                 |
|                    |                     |        |           |            |              |             |        |                |                           |            |                 |
| -                  | 番                   | 3-27   |           |            | 4            | 9- <b>9</b> |        | 1              | <u> </u>                  |            | ale -           |
| Abrir              | Ajustar             | Campos | Configur. | Cód. barra | Descargar    | Elem. nec.  | Enviar | Exportar       | Imprimir Pro              | esos       | Último          |
|                    |                     |        |           |            | -            |             |        |                |                           |            |                 |

Con este paso se descargarán las MP utilizadas y los procesos utilizados.

Una vez fabricados, se deberá indicar e ingresar los productos producidos en la ventana de **Ingreso manual de stock** 

| 🜔 Ingreso y egreso n                                                                                                    | nanual de stock de productos de Su empresa —                                                                                                    | $\Box$ ×    |
|----------------------------------------------------------------------------------------------------|----------------------------------------------------------------------------------------------------|-------------|
| Fecha<br>Operación<br>Comprobante<br>Número<br>Código/Producto<br>Stock actual<br>Stock comprometido<br>Stock en producción<br>Cantidad<br>Depósito | 01/05/2021  Producción  Image: Second second second | -0-         |
| Observaciones                                                                                                    |                                                                                                    |             |
| Aceptar                                                                                                    | Formulario Guardar                                                                                                    | Movimientos |
| 🐉 Supervisor 🛛 💻 SERVE                                                                                                    | NAGSIS 👎 200.125.68.129 / 192.168.0.15 🥖 🧭 📓 😸 📑 🥵 🎾 😡 🗐 🛷 🊺 💡                                                                                                    |             |

Donde se indicará el producto y la cantidad para darle de baja a producción y de alta al stock. En el caso que sea defectuosa da de baja a la producción, pero no carga stock.

### <u>Lotes</u>

En el caso que adquiera productos con identificación, deberá utilizar la opción lotes, ya que esta le permite dar de alta a los productos que se encuentran con número de identificación y de baja, de tal modo de tener trazabilidad sobre dichos productos. El ingreso en este caso se hace en forma manual en donde debe indicar los datos del lote o en compras, pero haciendo compras por producto e indicando dicho número de partida con la cual las opciones serian:

| Altas, bajas y modificación                                                                                                    | es de lotes de productos de Su empresa              | _ |     | ×  |
|----------------------------------------------------------------------------------------------------|-----------------------------------------------------|---|-----|----|
| Código producto                                                                                                    | Descripción                                         |   | -4- |    |
| Lote Nº                                                                                                    |                                                     |   | Ē., |    |
| Fecha de compra                                                                                                    | 01/05/2021                                          |   |     |    |
| Cantidad comprada                                                                                                    |                                                     |   |     |    |
| Fecha de vencimiento                                                                                                    | 01/05/2021                                          |   |     |    |
| Cantidad vendida                                                                                                    |                                                     |   |     |    |
| Costo                                                                                                    |                                                     |   |     |    |
| Depósito                                                                                                    | Local ~                                             |   |     |    |
| Observaciones                                                                                                    |                                                     |   |     |    |
|                                                                                                    |                                                     |   |     |    |
|                                                                                                    |                                                     |   |     |    |
| <ul> <li>Image: A set of the set of the</li></ul> |                                                     |   | , C | 2  |
| Aceptar                                                                                                    | Guardar                                             |   | Lis | da |
| 🍃 Supervisor 🛛 💻 SERVERMAGSIS 👘                                                                                                    | 👎 200.125.68.129 / 192.168.0.15 🤌 🧾 😸 📰 🤬 🎾 🙍 🗐 🐗 🕕 |   |     |    |

• Por lotes

#### Por compras

| <li>Ing</li> | reso de producto | os por compi | ras de Su empres | а                |                  |             |       |             |       |       |             |                |                |      |            |  | -         | D . | × |
|--------------|------------------|--------------|------------------|------------------|------------------|-------------|-------|-------------|-------|-------|-------------|----------------|----------------|------|------------|--|-----------|-----|---|
| Código       | /Proveedor 1     | 🙎 Jorge      | Aberto Fernandez |                  |                  |             |       | 8 ≣         |       |       |             | Moneda S       |                |      |            |  |           |     |   |
|              | Rubro Prod       | uctos        |                  | Descuento        | o recargo Descue | ento ~      | 4.00  | ≈ %         |       |       |             | Cotización     | 1.00           |      |            |  |           |     |   |
|              | à 🔅 🖏 🕯          | <b>8 %</b>   |                  | Descarg          | papedidos 🛛 Si 🗸 | Carga stock | Si 🗸  | Depósito Lo | cal   |       |             | - E (          | Cambia activos |      |            |  |           |     |   |
| π            |                  |              |                  |                  |                  |             |       |             |       |       |             |                |                |      |            |  |           |     | ^ |
| 1            | Productos •      |              | C 1001           | PC de escritorio | C 1001 XR 16     | 12.00       | 12,00 |             |       | 12.00 | 11.52       | 144,00         |                |      | 01/05/2021 |  | Lote 2323 |     |   |
| 2            | Productos •      |              |                  |                  |                  |             |       |             |       |       |             |                |                |      |            |  |           |     |   |
| 3            | Productos •      |              |                  |                  |                  |             |       |             |       |       |             |                |                |      |            |  |           |     |   |
| 4            | Productos •      |              |                  |                  |                  |             |       |             |       |       |             |                |                |      |            |  |           |     |   |
| 5            | Productos •      |              |                  |                  |                  |             |       |             |       |       |             |                |                |      |            |  |           |     |   |
| 6            | Productos •      |              |                  |                  |                  |             |       |             |       |       |             |                |                |      |            |  |           |     |   |
| 7            | Productos •      |              |                  |                  |                  |             |       |             |       |       |             |                |                |      |            |  |           |     |   |
| 8            | Productos -      |              |                  |                  |                  |             |       |             |       |       |             |                |                |      |            |  |           |     |   |
| 9            | Productos -      |              |                  |                  |                  |             |       |             |       |       |             |                |                |      |            |  |           |     |   |
| 10           | Productos -      |              |                  |                  |                  |             |       |             |       |       |             |                |                |      |            |  |           |     |   |
| 11           | Productos 🔹      |              |                  |                  |                  |             |       |             |       |       |             |                |                |      |            |  |           |     |   |
| 12           | Productos 🔹      |              |                  |                  |                  |             |       |             |       |       |             |                |                |      |            |  |           |     |   |
| 13           | Productos 🔹      |              |                  |                  |                  |             |       |             |       |       |             |                |                |      |            |  |           |     |   |
| 14           | Productos 🔹      |              |                  |                  |                  |             |       |             |       |       |             |                |                |      |            |  |           |     |   |
| 15           | Productos ·      |              |                  |                  |                  |             |       |             |       |       |             |                |                |      |            |  |           |     |   |
| 16           | Productos •      |              |                  |                  |                  |             |       |             |       |       |             |                |                |      |            |  |           |     |   |
| 17           | Productos •      |              |                  |                  |                  |             |       |             |       |       |             |                |                |      |            |  |           |     |   |
| 18           | Productos ·      |              |                  |                  |                  |             |       |             |       |       |             |                |                |      |            |  |           |     |   |
| 19           | Productos ·      |              |                  |                  |                  |             |       |             |       |       |             |                |                |      |            |  |           |     |   |
| 20           | Productos •      |              |                  |                  |                  |             |       |             |       |       |             |                |                |      |            |  |           |     |   |
| 21           | Productos •      |              |                  |                  |                  |             |       |             |       |       |             |                |                |      |            |  |           |     |   |
| 22           | Productos •      |              |                  |                  |                  |             |       |             |       |       |             |                |                |      |            |  |           |     |   |
| 23           | Productos •      |              |                  |                  |                  |             |       |             |       |       |             |                |                |      |            |  |           |     |   |
| 24           | Productos •      |              |                  |                  |                  |             |       |             |       |       |             |                |                |      |            |  |           |     |   |
| 25           | Productos •      |              |                  |                  |                  |             |       |             |       |       |             |                |                |      |            |  |           |     |   |
| 26           | Productos •      |              |                  |                  |                  |             |       |             |       |       |             |                |                |      |            |  |           |     |   |
| <            |                  |              |                  |                  |                  |             |       |             |       |       |             |                | 1              |      |            |  |           | 1   | > |
|              |                  |              | Subtota          | al l             | Descuent         | þ           |       | Neto        |       | Imp   | uesto       |                | Total          |      |            |  |           |     |   |
|              |                  |              |                  | 144,00           |                  | 5,76        |       | 13          | 8,24  |       | 29,03       |                | 16             | 7,27 |            |  |           |     |   |
| Ace          | ptar             | Ajustar      | Cam              | pos              | Configur.        | [<br>Des    | elec. | Pe          | didos | Proc  | a<br>luctos | Ç<br>Reiniciar | Selec          | cion |            |  |           |     |   |

## Gestión de precios de productos

Se podrán crear tantas listas de precios como se quieran y asignarlas a un cliente o a un grupo de clientes. Cuando se facture, el sistema tomara los precios de las listas de precios en el caso que encuentre los artículos en dichas listas, si no, en caso contrario, leerá los precios de acuerdo a los productos de la lista genérica o sea del ABM de productos.

Debido a que estas listas se manejan con direccionamiento a los productos, cuando los productos cambien el precio en la base de datos, automáticamente cambiaran lo precios de las listas aplicando los descuentos y/o recargos indicados, por lo que no hay que preocuparse por los cambios de precios.

| 🔇 Altas, bajas y modifica                                                                                 | aciones de listas de precios de Su emp | resa    |                                                                                                    |                                                                                                    | _                                                                                                    | □ ×                                          |
|----------------------------------------------------------------------------------------------------|----------------------------------------|---------|----------------------------------------------------------------------------------------------------|----------------------------------------------------------------------------------------------------|----------------------------------------------------------------------------------------------------|----------------------------------------------|
| Código de lista<br>Tipo de precio<br>Descuento/Recargo                                                    | 1 Es IN I I II E<br>Precio actual V    | Nombre  | Lisa Mayorista                                                                                                    |                                                                                                    |                                                                                                    | <b>0</b>                                     |
| Porcentaje<br>Moneda<br>Agrupa<br>Fin de hoja por grupo<br>Renglones por hoja                             | 12.00 %<br>\$ ~ ()<br>Si ~<br>60       |         | Para ingresar los productos de la<br>Para utilizar esta lista de precios,<br>cliente o de los clientes que la vi<br>En el momento de facturar, el sis<br>precio de la lista y si no esta el p<br>del producto. | l lista de precios, debe<br>debe indicar el código<br>an a utilizar, en el camp<br>tema tomará como prin<br>roducto en la lista, tom | pulsar el botón 'Pr<br>o de la lista en la fic<br>po 'Lista de precio:<br>ner opción de prec<br>ará el precio de la | oducto'<br>cha del<br>s'<br>ios, el<br>ficha |
| Tamaño de letra<br>Titulo<br>Comentario 1<br>Comentario 2<br>Comentario 3<br>Comentario 4<br>Comentario 5 |                                        |         |                                                                                                    |                                                                                                    |                                                                                                    |                                              |
| Comentario 6<br>Observaciones<br>(Va en la lista)<br>Observaciones propias<br>(No va en la lista)         |                                        |         |                                                                                                    |                                                                                                    |                                                                                                    |                                              |
| Aceptar Da                                                                                                | tos <u>E</u> liminar <u>F</u> o        | mulario | Guardar                                                                                                    | Lista I                                                                                                    | <u>N</u> uevo                                                                                                    | Productos                                    |

La ventana para esta función será:

Una vez indicado los datos genéricos de la lista se procederá a ingresar los productos con el botón de abajo a la derecha que dice **Productos** en donde importara o indicara de a uno los productos que forma dicha lista de precios.

#### La imagen de la ventana indicada será:

| Producto                                                                                                    | os de listas de pre | cios de Su em  | npresa      |                 |                    |          |              |          |               |                  |       | _          |          |
|----------------------------------------------------------------------------------------------------|---------------------|----------------|-------------|-----------------|--------------------|----------|--------------|----------|---------------|------------------|-------|------------|----------|
| Código/List                                                                                                    | ta 1 Lisa M         | layorista      |             |                 |                    |          |              |          |               |                  |       | Registros  | 2        |
| Tipo de preci                                                                                                    | tio Precio actual   | $\sim$         |             | Grupos          | ~                  |          |              |          | Productos que | e van en lista 🛛 | Si 🗸  | Exporta a  | Pdf 🗸    |
| 🔽 🎲 Tip                                                                                                    | 00                  | ~              | Elementos   | de grupos       |                    |          | ~            |          | Perm          | ite repetición   | No ~  | Imprime en | Elegir ~ |
| Có.prod.                                                                                                    |                     |                |             |                 |                    | Pr.      | utilizado    |          | Precio        | Mon              |       |            |          |
| C 1001                                                                                                    | PC de escrito       | orio C 1001 XR | 16 GB de Ra | m 2 TB de disci | o rígido con monit | or       | 920,00       |          |               | \$               |       |            |          |
| C 1002                                                                                                    | Mouse optice        | D              |             |                 |                    |          |              |          |               | S                |       |            |          |
|                                                                                                    |                     |                |             |                 |                    |          |              |          |               |                  |       |            |          |
|                                                                                                    |                     |                |             |                 |                    |          |              |          |               |                  |       |            |          |
|                                                                                                    |                     |                |             |                 |                    |          |              |          |               |                  |       |            |          |
|                                                                                                    |                     |                |             |                 |                    |          |              |          |               |                  |       |            |          |
|                                                                                                    |                     |                |             |                 |                    |          |              |          |               |                  |       |            |          |
|                                                                                                    |                     |                |             |                 |                    |          |              |          |               |                  |       |            |          |
|                                                                                                    |                     |                |             |                 |                    |          |              |          |               |                  |       |            |          |
|                                                                                                    |                     |                |             |                 |                    |          |              |          |               |                  |       |            |          |
|                                                                                                    |                     |                |             |                 |                    |          |              |          |               |                  |       |            |          |
|                                                                                                    |                     |                |             |                 |                    |          |              |          |               |                  |       |            |          |
|                                                                                                    |                     |                |             |                 |                    |          |              |          |               |                  |       |            |          |
|                                                                                                    |                     |                |             |                 |                    |          |              |          |               |                  |       |            |          |
|                                                                                                    |                     |                |             |                 |                    |          |              |          |               |                  |       |            |          |
|                                                                                                    |                     | _              |             | -               |                    |          |              |          |               |                  |       |            |          |
| <ul> <li>Image: A second second s</li></ul> | Ť                   | <b>:</b>       | <u> </u>    | i i i           | 🔶 📃                | <u> </u> |              | <u> </u> | →             | <b>—</b>         |       | <b>2</b>   | -        |
| Aceptar                                                                                                    | Ajustar             | Campos         | Configur.   | Eliminar        | Enviar             | Exportar | Formul.      | Guardar  | Importar      | Imprimir         | Lista | Nuevo      | Último   |
| Supervisor                                                                                                    | 200 125 68 129 / 1  | 92 168 0 15 🕺  | 2 M         | <b>H 3 3</b>    | A 1                |          | Aiuste por u | isuario  |               |                  |       |            |          |

En este caso se importaron los dos productos que están en el ABM de productos

Luego de esto se podrán listar en la lista de precios, exportar, o guardar.

Después, deberá ir a cada cliente que tiene la lista e indicar que es la lista que utiliza el cliente de manera tal que los precios sean automáticos para dichos clientes.

| 🚺 Lista de p                                     | orecios por lista d | e Su empresa  |                 |                            |                                     |             |           |        |           | - 🗆           | $\times$ |
|--------------------------------------------------|---------------------|---------------|-----------------|----------------------------|-------------------------------------|-------------|-----------|--------|-----------|---------------|----------|
| Código/List                                      | ta 1 📑              | isa Mayorista |                 | ~ 🞑                        |                                     | ]           |           |        | F         | Registros     | 2        |
| Código/Client                                    | te 🕺                |               |                 |                            |                                     | る三          |           |        |           |               |          |
| Tipo de preci                                    | io Precio actual    | ✓ Orde        | nada por Código | ~                          | Fecha de lista 01/05/2021 🚰         |             |           |        | Linea sej | paración N    | • ~      |
| Descuento                                        | ✓ 12,00 %           |               | Moneda \$       | ~                          | Desde fe.mod/_/ 😭                   |             | Agrupa Si | ~      | Crea      | r lista en Po | # ~      |
|                                                  |                     | С             | otización       | 1.00                       | Hasta fe.mod. 01/05/2021            | Modific     | cación de | ~      | Im        | prime en B    | egir 🗸   |
| Có.prod.                                         | Có. orig. 1         | Có. orig. 2   | Có. orig. 3     | D                          |                                     |             |           | Precio | М         |               | Stock    |
| C 1001                                           |                     |               |                 | PC de escritorio C 1001 XF | R 16 GB de Ram 2 TB de disco rígido | con monitor |           | 809,60 | \$        |               | 200,     |
| C 1002                                           |                     |               |                 | Mouse optico               |                                     |             |           |        | \$        |               |          |
| C<br>Observacior<br>(Valen la lie                | nes                 |               |                 |                            |                                     |             |           |        |           |               | >        |
| (Va en la lis<br>Observacior<br>(No va en la lis | sta)<br>sta)        | #             | Ħ               | *                          | <b>\</b>                            | _           |           |        |           |               | ▶        |
| Abrir                                            | Aj                  | justar        | Campos          | Configur.                  | Enviar                              | Imprimi     | r         | Lista  |           |               | Último   |

Este será el listador y luego para ver la lista de precios se deberá pulsar el botón que dice **Lista** 

#### **Descuentos**

El sistema maneja todos los tipos de descuentos posibles, los cuales pueden ser por categoría, por cliente, por vendedor, por rubro, por categoría, etc. Estos se encuentran diferentes ventanas ya que tienen que ver con cada tipo de tabla, pero en el caso de la gestión de precios, se manejan por **categoría** y por **rubro de productos** 

- Categoría de producto de Su empresa

  Categoría de producto
  Desc. %

  Observaciones

  Categoría de producto

  Desc. %

  Observaciones

  Categoría de producto

  Desc. %

  Observaciones

  Categoría de producto

  Desc. %

  Observaciones

  Categoría de producto

  Desc. %

  Observaciones

  Categoría de producto

  Desc. %

  Observaciones

  Categoría de producto

  Desc. %

  Observaciones

  Categoría de producto

  Desc. %

  Observaciones

  Categoría de producto

  Desc. %

  Observaciones

  Categoría de producto

  Desc. %

  Observaciones

  Categoría de producto

  Categoría de producto

  Desc. %

  Observaciones

  Categoría de producto

  Categoría de producto

  Desc. %

  Observaciones

  Categoría de producto

  Categoría de producto

  Categoría de producto

  Categoría de producto

  Observaciones

  Desc. %
  </tr
- Por categoría de producto

• Por rubro de producto

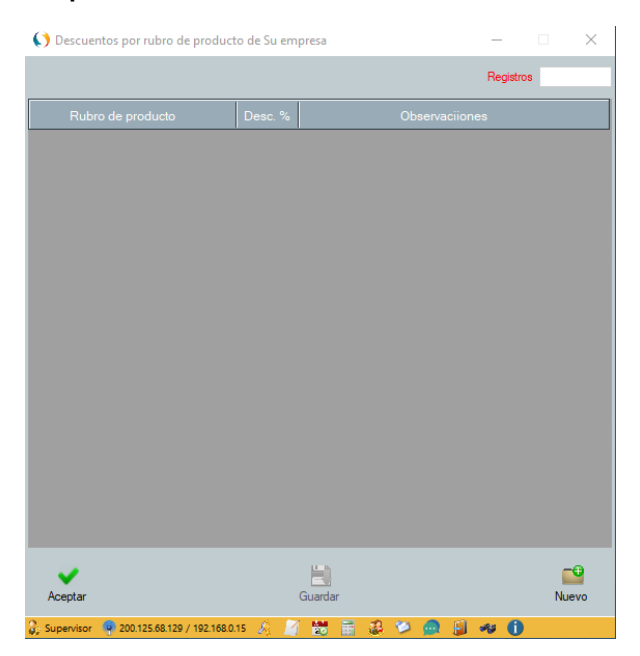

#### Modificación de precios

Los precios de los productos se pueden modificar

29

- Uno por uno
- Todos
- Aplicando filtros
- Por porcentual
- Por valor fijo
- Con recargo
- Con descuento
- De acuerdo al tipo
- Etc.

En este caso la ventana de modificación de precios es la siguiente:

| /alor a modificar          | Filtro              | ~ | ]                   |             |        |
|----------------------------|---------------------|---|---------------------|-------------|--------|
| Precio actual              | Tipo                | ~ | Productos           | Todos       | ~      |
| Precio manual              | Marca               | ~ | Forma de cambio     | Uno por uno | -      |
| C Precio futuro            | Rubro               | ~ | Descuento o recargo | Recargo     | 7      |
| C Costos                   | Sububro             | ~ | Valor fijo o %      | %           | -      |
| C Ganancia individual      | Presentación        | ~ | Valor               |             |        |
| C Descuento 1              | Color               | ~ | Cambia              |             | $\sim$ |
| O Descuento 2              | Categoría           | ~ | Estado              | ~           |        |
| C Descuento 3              | Grupo               | ~ | Guarda precio viejo | Si 🗸        |        |
| C Factor de multiplicación | Unidad medida/Talle | ~ |                     |             |        |
|                            | Van en lista        | ~ |                     |             |        |
|                            |                     |   |                     |             |        |
|                            |                     |   |                     |             |        |
|                            |                     |   |                     |             |        |

Observe que además de los filtros están los tipos de precios y los tipos de cambios que se pueden realizar. Ya que esta se aclara que el sistema antes de hacer cambios masivos siempre propone hacer un resguardo por si algo sale mal por alguna decisión mal tomada de parte del operador del sistema.

#### Movimientos de precios

Esta función se utiliza cuando es necesario hacer cambios de precios masivos y se vienen dando pequeños cambios en los precios de manera tal de no cambiar la lista hasta que se decida notificar a los clientes, por tal motivo aparece esta función que permite hace todos los cambios juntos cuando se determine necesario. La ventana de dichos movimientos es:

| lovimientos de precios de Su empre    | esa          |                        | _                              |               |
|---------------------------------------|--------------|------------------------|--------------------------------|---------------|
| Código/Proveedor 📃 🤱                  |              |                        |                                | 3             |
| Desde producto C 1001                 | PC de e      | scritorio C 1001 XR 16 | GB de Ram 2 TB de disco rígido | COI           |
| Hasta producto C 1002                 | Mouse of     | optico                 |                                | -0-           |
|                                       |              |                        |                                |               |
| Determine presie                      |              | Filtro                 |                                | ~             |
| Determine precio                      |              | Grupo                  |                                | ~             |
| Precio calculado a precio futuro      |              | Marca                  |                                | $\overline{}$ |
| O Precio calculado a precio actua     | l o de lista | Rubro                  |                                | $\overline{}$ |
| Precio calculado a precio manu        | al           | Subrubro               |                                | <b>_</b>      |
| O Precio manual a precio futuro       |              | Categoría              |                                |               |
|                                       |              | Calegoria              |                                | <u> </u>      |
|                                       |              | Presentacion           |                                | <u> </u>      |
|                                       |              | Color                  |                                | ~             |
|                                       |              |                        |                                |               |
| eptar                                 |              |                        |                                | Resguard      |
| nitor 🚳 200 125 69 120 / 102 169 0 15 | 6 📝 🛤 🚍      | 12 es 🧑 🗐              | -au 🔒                          |               |

#### Productos por proveedor

Esta opción se utiliza para realizar cambios cada vez que un proveedor nos notifica o nos da una nueva lista de precios, lo cual nos permite cambiar producto por producto de dicho proveedor.

**IMPORTANTE**: tenga presente que Ud. Puede y debe indicar el código del proveedor para lo cual lo puede hacer en la función para tal fin o en forma automática cada vez que realice una compra indicando el código del producto del proveedor con lo cual el sistema asociara dichos códigos el del proveedor y el suyo. Esto se indica en la siguiente ventana:

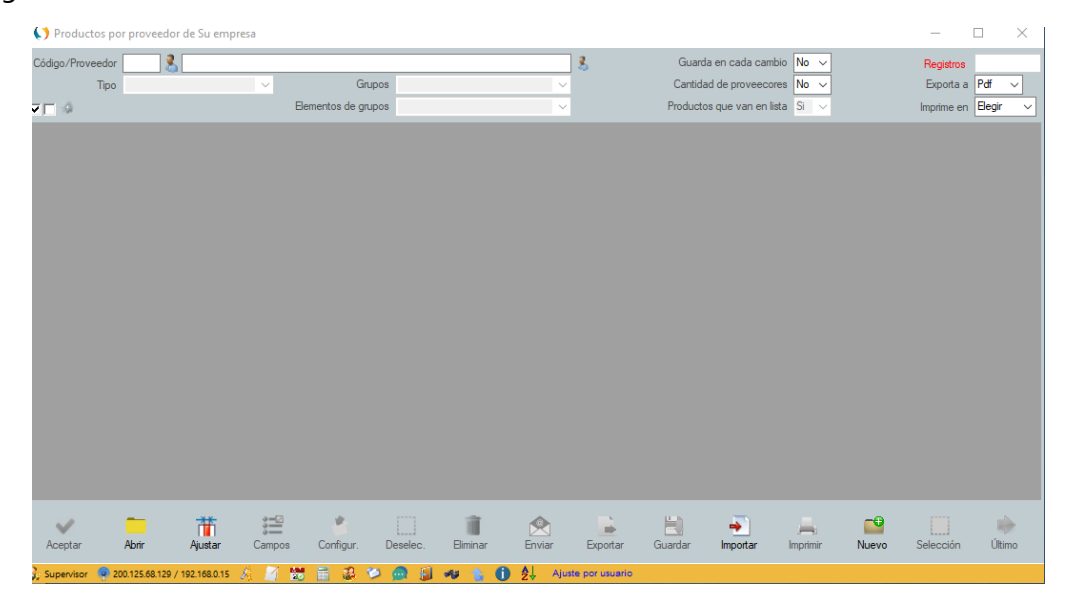

Esto, además es útil para poder realizar la función de importación de precios por proveedor, pero recuerde que los productos tienen que estar asociados.

#### Recepción de listas exportables (Importación de precios del proveedor)

Esta función le permite importar precios de productos directamente desde listas de precios Excel y TXT del proveedor, pero tenga en cuenta que para que funcione como se indicó anteriormente tiene que asociar los códigos de los productos.

| () Recepci    | ión de listas exportable | es de Su emp   | resa        |                    |                   |              |              |          |                      |                    | _              | □ ×      |
|---------------|--------------------------|----------------|-------------|--------------------|-------------------|--------------|--------------|----------|----------------------|--------------------|----------------|----------|
| Código/Prov   | veedor 📃 🤱               |                |             |                    |                   |              |              | 3        |                      |                    | Registros      |          |
| Archivo a im  | inportar                 |                | Recupera po | r Código proveedo  | or v              | Moneda S     |              |          | Nombre hoja<br>Bango | Hoja1<br>A0:B10000 | Exporta a      | Pdf 🗸    |
| P             | Precios                  | ~              | Tip         | Excel ~            |                   | Cotización   | 1,00         |          | C                    | Visualiza no pasao | dos Imprime en | Elegir ~ |
| Mod.          | Có.prov. Có.prop.        |                |             |                    | F                 |              | Desc. %      | Rec. %   | Cost.nu              |                    | Activo         | ]        |
|               | I                        | 1              |             |                    |                   |              |              |          |                      |                    |                | ,        |
|               |                          |                |             |                    |                   |              |              |          |                      |                    |                |          |
|               |                          |                |             |                    |                   |              |              |          |                      |                    |                |          |
|               |                          |                |             |                    |                   |              |              |          |                      |                    |                |          |
|               |                          |                |             |                    |                   |              |              |          |                      |                    |                |          |
|               |                          |                |             |                    |                   |              |              |          |                      |                    |                |          |
|               |                          |                |             |                    |                   |              |              |          |                      |                    |                |          |
|               |                          |                |             |                    |                   |              |              |          |                      |                    |                |          |
|               |                          |                |             |                    |                   |              |              |          |                      |                    |                |          |
|               |                          |                |             |                    |                   |              |              |          |                      |                    |                |          |
|               |                          |                |             |                    |                   |              |              |          |                      |                    |                |          |
| _             | - <u>**</u>              | 2-0            |             | *                  | 4                 |              |              | <u>م</u> | -                    |                    |                |          |
| <u>A</u> brir | Ajustar                  | <u>C</u> ampos | Códigos     | C <u>o</u> nfigur. | <u>D</u> escargar | L<br>Deselec | . <u>E</u> r | Iviar    | Exportar             | imprimir_          | Selección      | Último   |
| Supervisor    | 200.125.68.129 / 192.10  | 58.0.15 🎉      | 7 🛗 🗟       | 🧐 🖨 🖬 🔹            | * 1 0             | Ajuste por u | isuario      |          |                      |                    |                |          |

#### La siguiente imagen muestra la función

En esta función debe indicar el proveedor y la ubicación del archivo.

**IMPORTANTE**: recuerde que la lista Excel del proveedor tiene que tener solo dos columnas que son la del código del producto del proveedor y el precio. En caso que tenga más, solo debe mover esta columna como A y B en ese orden, el resto las ignorara.

NO UTILIZAR PARA ESTA FUNCION IMPORTACION DESDE EXCEL DE PRODUCTOS, ya que esa función solo se utiliza para dar de alta a productos.

# Gestión de precios de materias primas

Para esto puede utilizar la función de gestión que se encuentra en el menú de materias primas

| () Modificaciones de p                          | precios de Materias Pr | imas por proveedor | de Su empresa           | - 🗆 X      |
|-------------------------------------------------|------------------------|--------------------|-------------------------|------------|
| Código/Proveedor<br>Tipo<br>Descuento o recargo | Recargo V              |                    |                         | 3          |
| %                                               |                        |                    |                         |            |
|                                                 |                        |                    |                         |            |
| Acentar                                         |                        |                    |                         | Becquardar |
| 2: Supervisor 🗣 200.125.68                      | .129 / 192.168.0.15 🎉  |                    | 2 <b>a</b> 1 <b>a a</b> | nesguaruai |

## **Etiquetas**

El sistema admite dos tipos de impresión de etiquetas

- () Impresión de etiquetas de productos con códigos de barra de Su empresa  $\times$ Código/Producto c 1001 PC de escritorio C 1001 XR 16 GB de Ram 2 TB de disco rígido con monitor -4-Observaciones Distancia margen superior 25 815 01/05/2021 Copias 1 Separación etiquetas horizontal 260 Ancho página Etiquetas por ancho 1 Distancia margen izquierdo 145 Separación etiquetas vertical 120 Alto página 1080 🔽 Código 🔽 Código de barra 🔽 Código original 🔽 Descripción 🖾 Fecha 🖾 Logo 🖾 Marca 🖾 Modelo 🖾 Precio 🔽 Observaciones 🔽 Unidad Código Descripción Código original Marca Modelo Unidad Precio Observaciones Fecha imprimir 🖟 Supervisor 🖳 SERVERMAGSIS 🏺 200.125.68.129 / 192.168.0.15 🤌 🧾 😸 📑 🏭 🎾 🚇 🕼 🐗 🥼 🌖
- Con código de barra para impresoras láser e impresoras de etiquetas

En este caso los contenidos de las etiquetas son seleccionables y configurables en posición, cantidad y tipos.

| () Impresión de etiquetas de productos en D.O | ).S. de Su empresa                                                                                                    | – 🗆 X                                                                                                    |
|-----------------------------------------------|----------------------------------------------------------------------------------------------------|----------------------------------------------------------------------------------------------------|
| Código/Producto c 1001                        | PC de escritorio C 1001 XR 16 GB de Ram 2 TB de disco rígido con monitor                                                                                                    | -0                                                                                                    |
| Cantidad de etiquetas                         | Parámetros de etiquetas       Campos         Cantidad de renglones al comienzo       Fecha         Cantidad de renglones entre campos       Descripción         Cantidad de renglones entre campos       Código original 1         Código original 2       Código original 3         Cantidad de renglones al final       Código original 3         Cantidad espacios al comienzo del texto       Marca         Modelo       Observaciones | <ul> <li>Rubro</li> <li>Subrubro</li> <li>Juego №</li> <li>Color</li> <li>Presentación</li> <li>Unidad de medida</li> <li>Medida</li> <li>te</li> <li>Costo</li> <li>Precio utilizado</li> <li>Moneda</li> <li>Lote №</li> </ul> |
| Aceptar                                       | Guardar                                                                                                    | Imprimir                                                                                                    |
| Supervisor SERVERMAGSIS 10 200 125 68 129 / 1 | 192 168 0 15 🖉 🖉 🗮 🚍 🎎 🥗 🧰 🗐 🚙 🚹                                                                                                    |                                                                                                    |

#### • Para impresoras matriciales de bajo costo

## <u>Clientes</u>

#### <u>Altas, bajas y modificaciones</u>

Primero que nada, notamos que hay dos opciones y esto tiene que ver con la forma de ver la información de la ficha de clientes.

• **Por campos**: Con este método se observan todos los campos, lo cual es muy útil para tener una vista casi completa del cliente.

| 📢 Altas, bajas y     | modificaciones d  | le clientes de Su empr       | esa      |                       |                                            |                             |           |                |                      | _            |       |
|----------------------|-------------------|------------------------------|----------|-----------------------|--------------------------------------------|-----------------------------|-----------|----------------|----------------------|--------------|-------|
| Código de cliente    | 1 🕺 🚺             | a 🕨 🕅 🔜 👘                    | F        | Razón social o nombre | Roberto Cristobal Jimenez                  |                             |           |                |                      |              | 3     |
| Dirección            | Calle Segunda 82  | 3 esquina Av. Diagonal I     | Norte    | Tipo descuento        | 1 ~                                        |                             |           | Viene de       | Internet             |              |       |
| País                 | Argentina         | ~ 💊                          |          | Descuento             | % 🐢 🗞 🔀                                    |                             | Fed       | cha ingreso    | _/_/ 🖀               | Etiquetas    | -     |
| Provincia            | C.A.B.A.          |                              | ~ 📀      | Días de vencimiento   | 15                                         |                             | Últi      | ma compra      | 22/06/2015           | Sobres       | -     |
| Ciudad/Localidad     |                   |                              | ~ 🔟      | Condición de venta    | Quincenal                                  | ~ 😰                         | -         | Habilitado     | Si 🗸                 |              |       |
| Barrio               |                   |                              | ~ 到      | Ctas ctes/Cuotas      | Si 🗸                                       |                             |           | Exporta a      | ~                    |              |       |
| Código postal        | Tg4567            |                              |          | Límite de crédito     | 23.000,00                                  |                             |           | Moneda         | s                    | ~ <i>(</i> ) |       |
| Zona                 |                   | ·                            | ~ 🗅      | Tipo de precio        | Precio actual                              | ~                           |           | Depósito       | Local                |              | ~ 🗈   |
| Teléfonos            | + 456 678 78 / +4 | 56 789 44                    |          | Lista de precios      | <b>I</b> \$                                | ×                           | / 祠       | ldioma         | Español              |              | ~ 🎨   |
| Celular              | No tiene          |                              |          | Código vendedor       | 1 👗 Pablo Juarez                           | Solar                       | 1         | Incoterms      |                      |              | ~     |
| Fax                  |                   |                              |          | Comisión vendedor     | 5.00 % 🐲                                   |                             |           | ld impos.      |                      |              |       |
| Teléfono particular  |                   |                              |          | Persona entrega       | Sr. Alberto                                |                             |           | Dir. imag.     | C:\a\empresa-img1[   | 1].jpg       |       |
| Contacto con         | Sr, Roberto       |                              |          | Horario entrega       | 09 hs - 18 hs                              |                             |           | Imagen         |                      |              |       |
| Email principal      | info@robertojimen | ez.com                       | 1        | Dirección entrega     | La misma que la dirección                  | del cliente                 |           |                |                      | 1            | and a |
| Email alternativo    |                   |                              | 1        | Provincia entrega     |                                            | `                           | / 🔇       |                |                      |              |       |
| Página Web           | www.robertojimien | ez.com                       | <i>i</i> | Localidad entrega     |                                            | ×                           | / 🔟       |                |                      |              | G     |
| Categoría            |                   | ~ <mark>^</mark>             |          | Código transporte     | <b>3</b>                                   |                             | 4         |                |                      | -            |       |
| Rubro                |                   | ~ 📟                          |          | Dirección transporte  |                                            |                             |           |                |                      |              |       |
| Grupo                |                   | ~ 🖸                          |          | Provincia transporte  |                                            | ×                           | / 🔇       |                |                      |              | and   |
| Tipo de entidad      | Fisica            | ~                            |          | Localidad transporte  |                                            | ~                           | / 🔟       |                |                      |              |       |
| Inscripción imposit. | Resp. inscripto   | ~ 🗎                          |          | Observaciones         | ESTE ES UN EJEMPLO I                       | DE CLIENTE (El tamaño       | y la ubic | ación de la ir | magen es auto ajusta | ible)        |       |
| Ident.tribut./Nº     | CUIT ~            |                              |          |                       | cuando comience la carg                    | a de datos, lo puede borra  |           |                |                      |              |       |
| Ingr. brut/Perc./CU  |                   | % 🔊                          |          |                       | IMPORTANTE<br>Si quiere ver por fichas a l | os clientes, pulse el botón | de abajo  | que dice Vi    | sta                  |              |       |
| MiPyme               | ~                 |                              |          |                       |                                            |                             |           |                |                      |              |       |
|                      |                   |                              |          |                       |                                            |                             |           |                |                      |              |       |
| ~                    | 2                 | 1                            | =        | -                     | Î                                          |                             | -9        |                | E                    | <i></i>      |       |
| Aceptar              | Ajustes           | Compras                      | Cuentas  | Formulario            | Eliminar                                   | Guardar                     | Nuevo     | F              | Recibos              | Ventas       | Vista |
| 🔓 Supervisor 🗖 Si    | ERVERMAGSIS 🔍 2   | 200.125.68.129 / 192.168.0.1 | 5 & M    | 📑 😸 🔬 💫               | 12 🙃 🗐 🕫 1                                 | . 6                         |           |                |                      |              |       |

• **Por fichas**: Con este método se observación los campos agrupados por solapas, lo cual es muy útil para ver los elementos principales.

|                                                                            | ente 1                                                             | 8                                                      |                            | Razón si      | ocial o nombre                        | Roberto Cristol | oal Jimenez |             |                                     |                                 |                |             | 3     |
|----------------------------------------------------------------------------|--------------------------------------------------------------------|--------------------------------------------------------|----------------------------|---------------|---------------------------------------|-----------------|-------------|-------------|-------------------------------------|---------------------------------|----------------|-------------|-------|
| cación Condic                                                              | ciones                                                             | Entrega                                                | General                    | Grupos        | Impuestos                             | Origen          | Precios     | Región      | Transporte                          | Varios                          | Vendedor       |             |       |
| Direc                                                                      | cción C                                                            | alle Segunda                                           | 823 esquina A              | v. Diagonal N | orte                                  |                 |             |             | Limitado                            |                                 |                |             |       |
|                                                                            | Pais A                                                             | rgentina                                               |                            | ~ 🕥           |                                       |                 | Ob          | servaciones | ESTE ES UN E                        | EMPLO DE C                      | LIENTE (EI     | tamaño y la | ^     |
| Provi                                                                      | rincia C                                                           | A.B.A.                                                 |                            |               | ~ 😂                                   |                 |             |             | ubicación de la i<br>Cuando comient | magen es auto<br>ce la carga de | datos, lo puer | de borrar.  |       |
| Ciudad/Local                                                               | lidad                                                              |                                                        |                            |               | ~ 🔟                                   |                 |             |             | IMPORTANTE                          |                                 |                |             | ~     |
| B                                                                          | Barrio                                                             |                                                        |                            |               | ~ 到                                   |                 |             | Dir imag    | C:\a\empresa-in                     | a 1 [ 1] ina                    |                |             | _     |
| Código p                                                                   | ostal T                                                            | g4567                                                  |                            |               |                                       |                 |             | Imagan      |                                     |                                 |                | _           |       |
| Z                                                                          | Zona                                                               |                                                        |                            |               |                                       |                 |             | inagen      | and the second second               |                                 |                |             |       |
|                                                                            |                                                                    |                                                        |                            |               | · · · · · · · · · · · · · · · · · · · |                 |             |             | No.                                 |                                 |                |             |       |
| Teléfe                                                                     | onos +                                                             | 456 678 78 /                                           | +456 789 44                |               |                                       |                 |             |             | -                                   |                                 | 1              |             | -     |
| Teléfo<br>Ce                                                               | onos +<br>elular N                                                 | 456 678 78 /<br>o tiene                                | +456 789 44                |               |                                       |                 |             |             |                                     |                                 | ~              |             |       |
| Teléfo<br>Ce                                                               | onos +<br>elular N<br>Fax                                          | 456 678 78 /<br>o tiene                                | / +456 789 44              |               |                                       |                 |             |             |                                     | -                               | 1              |             |       |
| Teléfo<br>Ce<br>Teléfono partio                                            | onos +<br>elular N<br>Fax cular                                    | 456 678 78 /<br>o tiene                                | +456 789 44                |               |                                       |                 |             |             |                                     |                                 |                |             | A A A |
| Teléfo<br>Ce<br>Teléfono partio<br>Contacto                                | onos +<br>elular N<br>Fax<br>cular<br>cular<br>con S               | 456 678 78 /<br>o tiene<br>r, Roberto                  | / +456 789 44              |               |                                       |                 |             |             |                                     | F                               |                |             |       |
| Teléfo<br>Ce<br>Teléfono partio<br>Contacto<br>Email princ                 | onos +<br>elular N<br>Fax cular s<br>con S<br>icipal in            | 456 678 78 /<br>o tiene<br>r, Roberto<br>fo@robertojin | / +456 789 44              |               |                                       |                 | 2           |             |                                     |                                 |                |             |       |
| Teléfo<br>Ce<br>Teléfono partie<br>Contacto<br>Email prin<br>Email alterna | onos +<br>elular N<br>Fax cular S<br>o con S<br>icipal in<br>ativo | 456 678 78 /<br>o tiene<br>r, Roberto<br>fo@robertojin | * +456 789 44<br>henez.com |               |                                       |                 | 2           |             |                                     |                                 |                |             |       |

En cualquiera de los dos casos anteriores, exceptuando el tema de las solapas y la presentación, tienen los mismos campos y se llenan del mismo modo.

#### <u>Alta de clientes</u>

Para dar de alta a un cliente lo puede hacer de varios modos

- **Por código vacío**: cuando ingrese un código inexistente, el sistema verá que no existe y le iluminara el botón **Guardar** para que lo pueda guardar.
- Utilizando el botón nuevo <sup>22</sup>: en este caso, limpiara los campos y le pedirá que ingrese el código, la razón social.

**Nota**: En caso que no indique el código, el sistema enumerara los clientes poniendo como códigos, 1, 2, 3, .... Etc.

El sistema le exigirá que además del código y la razón social, ingrese si tiene cuenta corriente, con un Si o un No. El resto de los campos son optativos.

Una vez que haga clic en el botón **Guardar**, le aparecerá una ventana para que indique el saldo inicial

| Ingreso de sal | do inicial del cliente de Su empresa                                |
|----------------|---------------------------------------------------------------------|
|                |                                                                     |
|                | Ingrese el saldo inicial del cliente                                |
|                | Según las siguientes 3 opciones:                                    |
|                | a) Si el cliente le debe a Ud. ingrese un saldo positivo.           |
|                | b) Si Ud. le debe al cliente ingrese un saldo negativo.             |
|                | c) Si el cliente es nuevo o no tiene cuenta corriente ingrese cero. |
|                |                                                                     |
|                | Aceptar                                                             |
| 🐉 Supervisor 🍕 | 200.125.68.129 / 192.168.0.15 🧾 😸 🎾 🛖 🗐 🐗 🤹                         |

Con lo cual con esto iniciara la cuenta corriente del cliente de acuerdo a las opciones que le indica la ventana.

#### Modificación de clientes

En el caso que quiera modificar un cliente, primero deberá localizarlo, lo cual lo puede hacer muchas maneras, pero solo le indicaremos tres métodos:

- 1 Ingrese el código y automáticamente este se cargará, luego modifique y luego guarde.
- 2 Ingrese la razón social o parte y seleccione, en este caso se cargará, luego modifique y luego guarde.
- 3 Lista de clientes, haga doble clic sobre el cliente de la lista, con esto se abrirá el ABM de clientes (según lo que haya elegido antes por Campos o por Fichas), modifique y guarde.

#### Bajas de clientes

Para dar de baja a un cliente, primero deberá localizar el cliente del mismo modo que

para modificarlo y luego haga clic en el botón Eliminar Eliminar

**IMPORTANTE**: Trate de no eliminar clientes, porque perderá toda la información de este y todas las relaciones de otras funciones con este. En lo posible, si no lo va a usar más, **deshabilítelo**. Habilitado Si

**Observaciones (memos)**: Las observaciones, además de poder ser vistas en la ficha del cliente o en los listados de clientes, pueden ser vistos en los memos de la facturación, con el fin de anotar o recordar temas complejos que no pueden incorporarse en los campos del cliente, o sea que se utiliza para guardar todo aquello no contemplado en dicha ficha.

Ese campo, puede ser ampliado, haciendo un doble clic dentro del campo de observaciones, abriendo una ventana con la forma de las notas

| Observaciones del cliente: Roberto Cristobal Jimenez (1)                                                                                       |  |
|----------------------------------------------------------------------------------------------------|--|
| ESTE ES UN EJEMPLO DE CLIENTE (El tamaño y la ubicación de la imagen es auto ajustable)<br>Cuando comience la carga de datos, lo puede borrar. |  |
| MPORTANTE<br>Si quiere ver por fichas a los clientes, pulse el botón de abajo que dice Vista                                                   |  |
|                                                                                                    |  |
|                                                                                                    |  |
|                                                                                                    |  |
|                                                                                                    |  |
|                                                                                                    |  |
|                                                                                                    |  |
|                                                                                                    |  |
|                                                                                                    |  |
|                                                                                                    |  |
|                                                                                                    |  |
|                                                                                                    |  |
|                                                                                                    |  |
### Copiar clientes a otra empresa en el sistema multiempresa

Haciendo clic con el botón derecho del mouse sobre el botón Aceptar de la ficha de clientes, Ud. podrá copiar la ficha del cliente actual al de otra empresa, con lo cual le aparecerá

| ×.      | 🍋 🗧 🧮                                                  |
|---------|--------------------------------------------------------|
| Acept   | Copia un cliente por código de empresa                 |
| 🔓 Supen | Copia un cliente desde listado de empresas             |
|         | Copia un cliente a varias o a todas las empresas       |
| 8       | Copia todos los clientes por código de empresa         |
| -       | Copia todos los clientes desde listado de empresas     |
| j.      | Copia todos los clientes a varias o todas las empresas |

Que son las opciones de copias de dicha ficha

### **Proveedores**

### <u>Altas, bajas y modificaciones</u>

Primero que nada, notamos que hay dos opciones y esto tiene que ver con la forma de ver la información de la ficha de proveedores.

• **Por campos**: Con este método se observan todos los campos, lo cual es muy útil para tener una vista casi completa del proveedor.

| Altas bajas v        | modificaciones de prov  | eedores de Su ei     | mpresa |                          |                               |                      |                |                       | _         | П | ×        |
|----------------------|-------------------------|----------------------|--------|--------------------------|-------------------------------|----------------------|----------------|-----------------------|-----------|---|----------|
| ey                   | 2 04 4 b b              | a -0                 |        |                          |                               |                      |                |                       |           | _ |          |
| Codigo proveedor     |                         | 1 🔤                  |        | Razon social o nombre    | Jorge Alberto Fernandez       |                      |                | L.                    |           |   | _~       |
| Dirección            | Calle del Rio           |                      |        | Cuenta corriente         | Si V                          |                      | Moneda         | \$                    |           |   | <u> </u> |
| País                 | Argentina               | ~ 🕥                  |        | Fecha última compra      | 22/06/2015                    |                      | ldioma         |                       |           |   | ~ 🎨      |
| Provincia            | C.A.B.A.                | ~                    | 0      | Última modif. de precios | 10/04/2014                    |                      | Pto.venta      |                       |           |   |          |
| Ciudad/Localidad     |                         | ~                    | ۲      | Bonificación             | 4.00 % 🦛                      |                      | Exporta a      | Pdf 🗸                 |           |   |          |
| Barrio               |                         | ~                    | 1      | Días vencimiento         |                               |                      | Habilitado     | Si 🗸                  |           |   |          |
| Código postal        | RT4567-8                |                      |        | Forma de pago            |                               |                      | Dir. im.       | C:\a\Fenandez.jpg     |           |   |          |
| Teléfonos            | 765 789 89 / 678 899 90 | 00                   |        | Nombre vendedor          | Perez                         |                      | Imagen         |                       |           |   |          |
| Celular              | No tiene                |                      |        | Persona entrega          |                               |                      |                |                       |           |   |          |
| Fax                  |                         |                      |        | Horario entrega          |                               |                      |                | 100                   |           |   |          |
| Teléfono particular  |                         |                      |        | Dirección entrega        |                               |                      |                |                       | 100       |   |          |
| Email principal      | info@jorgefernandez.com |                      | 3      | Provincia entrega        |                               | ~                    | 0              | 11/1 -                | 6 3       |   |          |
| Email alternativo    |                         |                      | 1      | Localidad entrega        |                               | ~                    | 1              | a                     | G         |   |          |
| Página Web           |                         |                      | 6      | 🥉 Código transporte      |                               |                      | 4              |                       | -         |   |          |
| Categoría            |                         | ~                    | A      | Dirección transporte     |                               |                      |                |                       | V Dra     |   |          |
| Rubro/Tipo egreso    | Productos               | ~                    | -      | Provincia transporte     |                               | ~                    | 3              |                       |           |   |          |
| Subrubro             | Productos de venta      | ~                    | -      | Localidad transporte     |                               | ~                    | 1              |                       |           |   |          |
| Grupo                |                         | ~                    |        | Observaciones            | ESTO ES UN PROVEEDO           | R DE EJEMPLO (E      | tamaño y la u  | ibicación es auto aju | istable)  |   |          |
| Contacto con         | Sr. Jorge               |                      |        |                          | Cuando empiece la carga o     | le datos puede borra | nlo            |                       |           |   |          |
| Inscripción imposit. | Resp. inscripto         | - v 🖄 🗟              |        |                          | Si quiere ver por ficha a los | proveedores pulse    | el botón de al | naio que dice Vista   |           |   |          |
| Ident.tribut./Nº     | CUIT ~                  |                      |        |                          |                               | proveedores, paise   |                | bujo que dice vista   |           |   |          |
| Depósito             | Local                   | ~                    | Ê      |                          |                               |                      |                |                       |           |   |          |
|                      | 1                       |                      |        |                          | ,                             |                      |                |                       |           |   |          |
|                      | a 🖬                     | -                    |        | iii -                    | <b>=</b>                      | -0                   | 1              | =                     |           | - | -        |
| Aceptar              | Compras Comprad         | los Cuenta           | s      | Eliminar For             | mulario Guardar               | Nuevo                | Ord. compra    | Ord, page             | Productos | V | ista     |
| 2. 6                 |                         | 0 120 / 102 160 0 45 | ¢.     | 📝 💵 🚍 🕫 🛙                |                               |                      |                |                       |           |   |          |

• **Por fichas**: Con este método se observación los campos agrupados por solapas, lo cual es muy útil para ver los elementos principales.

|               |               |                   | ,                 |              |               |               |          |             |                                   |                                |                            |    |          |
|---------------|---------------|-------------------|-------------------|--------------|---------------|---------------|----------|-------------|-----------------------------------|--------------------------------|----------------------------|----|----------|
| () Altas, b   | oajas y moo   | lificaciones de p | roveedores d      | e Su empresa | 1             |               |          |             |                                   |                                | -                          |    | ×        |
| Códig         | o proveedo    | 1 🕺               | 4 4 14 1          | Pazón so     | cial o nombre | Jorge Alberto | Femandez |             |                                   |                                |                            |    | 19       |
| Bonificación  | Condicione    | es Entrega        | General           | Grupos       | Impuestos     | Precios       | Región   | Transporte  | e Varios                          | Vendedor                       |                            |    |          |
|               | Dirección     | Calle del Río     |                   |              |               |               |          | l           | Limitado                          |                                |                            |    |          |
|               | País          | Argentina         |                   | $\sim$       |               |               | Ob       | servaciones | ESTO ES UN PI<br>tamaño y la ubic | ROVEEDOR DI<br>ación es auto a | E EJEMPLO (El<br>iustable) | ^  |          |
| <b>C</b> 1 1  | Provincia     | C.A.B.A.          |                   | ~ <          | 2             |               |          |             | Cuando empiece                    | la carga de da                 | tos puede borrarl          |    |          |
| Ciudad.       | Barrio        |                   |                   | × 1          |               |               |          |             | Si quiere ver por                 | ficha a los prov               | veedores, pulse el         | ~  |          |
| Có            | digo postal   | RT4567-8          | 1                 |              | <b>.</b>      |               |          | Dir. im.    | C:\a\Fenandez.j                   | pg                             |                            |    |          |
|               | Teléfonos     | 765 789 89 / 67   | 3 899 9000        |              |               |               |          | Imagen      |                                   |                                |                            |    |          |
|               | Celular       | No tiene          |                   |              |               |               |          |             |                                   | 640                            |                            |    |          |
|               | Fax           |                   |                   |              |               |               |          |             | 987                               |                                | 100                        |    |          |
| Teléfono      | o particular  |                   |                   |              |               |               |          |             |                                   | 10 3                           |                            |    |          |
| Ema           | ail principal | info@jorgefeman   | idez.com          |              |               | ~             |          |             | ar                                | G                              |                            |    |          |
| Email         | alternativo   |                   |                   |              |               |               |          |             | 1                                 | The                            |                            |    |          |
| Pa            | agina Web     |                   |                   |              |               |               |          |             |                                   | 17 00                          |                            |    |          |
| Cor           | ntacto con    | Sr. Jorge         |                   |              |               |               |          |             |                                   |                                |                            |    |          |
| Aceptar       | Comp          | ras Comprad       | dos Cuent         | tas Elin     | inar Fo       | mulario       | Guardar  | Nuevo       | Ord. compra                       | Ord. pago                      | Productos                  | Vi | 🐔<br>sta |
| 2. Supervisor |               |                   | 25 68 120 / 102 1 | 68.0.15 É    | 2 🛤 🚍         | <b>3 3</b>    | <b>1</b> |             |                                   |                                |                            |    |          |

En cualquiera de los dos casos anteriores, exceptuando el tema de las solapas y la presentación, tienen los mismos campos y se llenan del mismo modo.

### Alta de proveedores

Para dar de alta a un proveedor lo puede hacer de varios modos

- **Por código vacío**: cuando ingrese un código inexistente, el sistema verá que no existe y le iluminara el botón **Guardar** para que lo pueda guardar.
- Utilizando el botón nuevo <sup>22</sup>: en este caso, limpiara los campos y le pedirá que ingrese el código, la razón social.

**Nota**: En caso que no indique el código, el sistema enumerara los proveedores poniendo como códigos, 1, 2, 3, .... Etc.

El sistema le exigirá que además del código y la razón social, ingrese si tiene cuenta corriente, con un Si o un No. También debe ingresar el rubro y el subrubro. El resto de los campos son optativos.

Una vez que haga clic en el botón **Guardar**, le aparecerá una ventana para que indique el saldo inicial

| Ingreso de saldo inicial del proveedor de Su empresa                  |  |  |  |  |  |  |  |  |
|-----------------------------------------------------------------------|--|--|--|--|--|--|--|--|
| Ingrese el saldo inicial del proveedor                                |  |  |  |  |  |  |  |  |
| Según las siguientes 3 opciones:                                      |  |  |  |  |  |  |  |  |
| a) Si Ud. le debe al proveedor ingrese un saldo positivo.             |  |  |  |  |  |  |  |  |
| b) Si el proveedor le debe a Ud. ingrese un saldo negativo.           |  |  |  |  |  |  |  |  |
| c) Si el proveedor es nuevo o no tiene cuenta corriente ingrese cero. |  |  |  |  |  |  |  |  |
| Aceptar                                                               |  |  |  |  |  |  |  |  |
| 🐉 Supervisor 👎 200.125.68.129 / 192.168.0.15 🏹 😸 🎾 🙍 🗐 🐗 🍰            |  |  |  |  |  |  |  |  |

Con lo cual con esto iniciara la cuenta corriente del proveedor de acuerdo a las opciones que le indica la ventana.

### Modificación de proveedor

En el caso que quiera modificar un proveedor, primero deberá localizarlo, lo cual lo puede hacer muchas maneras, pero solo le indicaremos tres métodos:

- 1 Ingrese el código y automáticamente este se cargará, luego modifique y luego guarde.
- 2 Ingrese la razón social o parte y seleccione, en este caso se cargará, luego modifique y luego guarde.
- 3 Lista de proveedores, haga doble clic sobre el proveedor de la lista, con esto se abrirá el ABM de proveedores (según lo que haya elegido antes por Campos o por Fichas), modifique y guarde.

### Bajas de proveedores

Para dar de baja a un proveedor, primero deberá localizar el proveedor del mismo

modo que para modificarlo y luego haga clic en el botón Eliminar Eliminar

**IMPORTANTE**: Trate de no eliminar proveedor, porque perderá toda la información de este y todas las relaciones de otras funciones con este. En lo posible, si no lo va a usar más, **deshabilítelo**. Habilitado Si

### Materias primas

Las materias primas, llevan 5 proveedores posibles. Esto es así para determinar precio máximo, mínimo y promedio de MP. Tenga presente que no es obligatorio introducir más de un proveedor, pero lo ideal es ingresar todos los posibles.

### <u>Altas de MP</u>

Las altas de MP, es muy similar a la de productos, donde los códigos son alfanuméricos y siguen una regla similar.

| Altas, bajas y modifica | aciones de materias p | orimas de Su empresa |            |         |          |                       |         | _         |       | ~      |
|-------------------------|-----------------------|----------------------|------------|---------|----------|-----------------------|---------|-----------|-------|--------|
| Código materia prima    |                       |                      | Descripció | n       |          |                       |         |           | 1     |        |
| Tipo                    | Producto              | ~                    |            |         | Ultima n | nodificación de costo | _/_/ \\ |           |       |        |
| Stock                   |                       |                      |            |         |          | Moneda                |         |           | ~ ()  |        |
| Stock mínimo            |                       |                      |            |         |          | Unidades              |         |           | ~ 📃   |        |
| Stock máximo            |                       |                      |            |         |          | Habilitada            | ~       |           |       |        |
| Código proveedor Nº 1   | 3                     |                      |            |         | 3        | Observaciones         |         |           |       |        |
| Código producto prov.   |                       | Costo                |            |         |          | Dirección imagen      |         |           |       |        |
| Código proveedor Nº 2   |                       |                      |            |         | 3        | Imagen                |         |           |       |        |
| Código producto prov.   |                       | Costo                |            |         |          |                       |         |           |       |        |
| Código proveedor Nº 3   |                       |                      |            |         | 3        |                       |         |           |       |        |
| Código producto prov.   |                       | Costo                |            |         | _        |                       |         |           |       |        |
| Código proveedor Nº 4   |                       |                      |            |         | 3        |                       |         |           |       |        |
| Código producto prov.   |                       | Costo                |            |         |          |                       |         |           |       |        |
| Código proveedor Nº 5   |                       |                      |            |         | 2        |                       |         |           |       |        |
| Código producto prov.   |                       | Costo                |            |         |          |                       |         |           |       |        |
|                         |                       |                      |            |         |          |                       | ,       |           |       |        |
|                         |                       | -                    |            |         |          | -                     | -0      | •         |       |        |
| Accenter C              | <u>- 191</u>          | Elizaia ar           |            | Guardan | Mau      | <b>We</b>             | Nueve   |           | Braus |        |
|                         | ompras                |                      | uniciano"  |         | MOV      |                       | 140000  | 1/3. x MF | riove | euores |

Para dar de alta a una MP lo puede hacer de varios modos

- **Por código vacío**: cuando ingrese un código inexistente, el sistema verá que no existe y le iluminara el botón **Guardar** para que lo pueda guardar.
- Utilizando el botón nuevo <sup>22</sup>: en este caso, limpiara los campos y le pedirá que ingrese el código y la descripción.

Nota: En caso que no indique el código, el sistema le exigirá que ingrese un código.

El sistema le exigirá que además del código y la descripción, que ingrese la unidad y el sistema completar la moneda y pone en Habilitado en Si.

#### Modificación de materias primas

En el caso que quiera modificar una MP, primero deberá localizarla, lo cual lo puede hacer muchas maneras, pero solo le indicaremos tres métodos:

- 1 Ingrese el código y automáticamente este se cargará, luego modifique y luego guarde.
- 2 Ingrese la descripción o parte y seleccione, en este caso se cargará, luego modifique y luego guarde.
- 3 Lista de MP, haga doble clic sobre el MP de la lista, con esto se abrirá el ABM de MP (según lo que haya elegido antes por Campos o por Fichas), modifique y guarde.

### Bajas de materias primas

Para dar de baja a una MP, primero deberá localizar la MP del mismo modo que para

modificarlo y luego haga clic en el botón Eliminar Eliminar

**IMPORTANTE**: Trate de no eliminar MP, porque perderá toda la información de este y todas las relaciones de otras funciones con este. En lo posible, si no lo va a usar más, **deshabilítelo**. Habilitado Si ~

### Programación de materias primas

Esta función se encarga de saber la cantidad de MP en cantidad y costo necesaria para realizar una determinada cantidad de productos

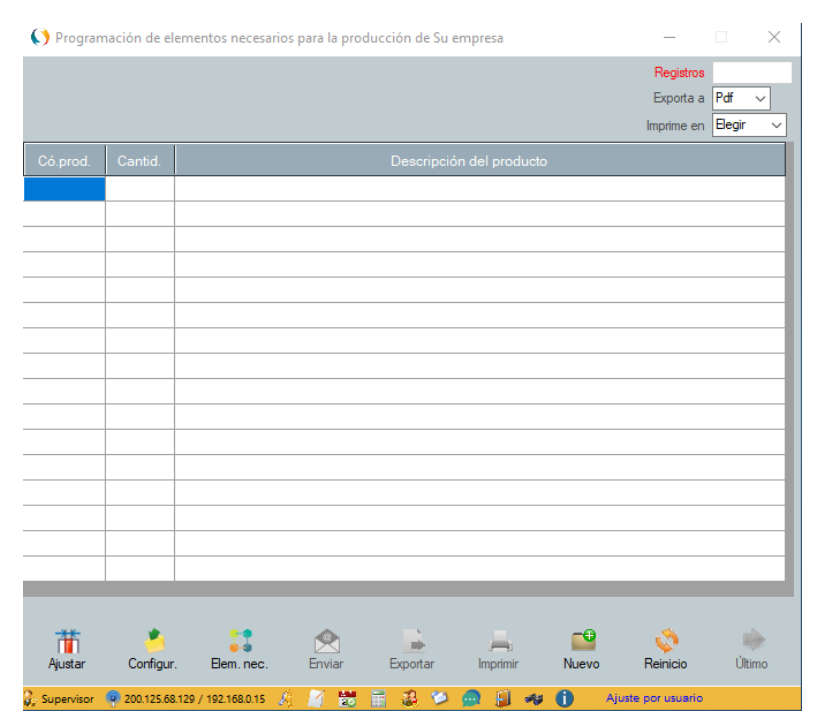

### **Vendedores**

Los vendedores tienen como particularidad que de ahí surgen las comisiones por lo que es muy importante que estén bien definidos antes de realizar una venta.

#### Tipo de comisión

Con esto define como se liquidarán las comisiones, las cuales pueden ser por producto, por cliente, por vendedor o combinaciones de estos.

#### Genera comisión por

Aquí define como se generan las comisiones, si es cuando se vende o se cobra.

Nota: En parámetros debe indicar si son por netos o totales.

#### Altas de vendedores

Los vendedores, son muy similar a los clientes en cuanto a su sistema de código numérico.

| courgo veridedor       | - ONANN               |          | 102 000          |                                        |    |
|------------------------|-----------------------|----------|------------------|----------------------------------------|----|
| Dirección              |                       |          | Observaciones    | ESTO ES UNA EJEMPLO DE REGISTRO        | C  |
| Pais                   |                       | <u>~</u> |                  | Cuando ingrese vendedores puede borrar | to |
| C.A./Provincia         |                       | - C      |                  |                                        |    |
| Ciudad/Localidad       |                       | ~ 🖾      |                  |                                        |    |
| Barrio                 |                       | 1        |                  |                                        |    |
| Código postal          |                       |          |                  |                                        |    |
| Teléfonos              |                       |          |                  |                                        |    |
| Celular                |                       |          | Dirección imagen | C:\a\images.jpg                        |    |
| Email                  |                       |          | lmagen           |                                        |    |
| Página web             |                       |          | <b>1</b>         |                                        |    |
| Inscripción impositiva |                       | ✓ □      |                  |                                        |    |
| Ident.tributaria/Cbte  | · · · ·               | 17       |                  |                                        |    |
| Tipo de comisión       | Comisión del vendedor | ~        |                  | 1 - F                                  |    |
| Genera comisión por    | Cobro 🗸               |          |                  |                                        |    |
| Comisión               | 5.00 % 🥐              |          |                  |                                        |    |
| Fecha nacimiento       | 01/05/2021            |          |                  |                                        |    |
| Depósito               | Local                 | ~ 🗈      |                  |                                        |    |
| Habilitado             | Si 🗸                  |          |                  |                                        |    |
|                        |                       |          |                  |                                        |    |

Para dar de alta a un vendedor lo puede hacer de varios modos

- **Por código vacío**: cuando ingrese un código inexistente, el sistema verá que no existe y le iluminara el botón **Guardar** para que lo pueda guardar.
- Utilizando el botón nuevo <sup>11</sup>: en este caso, limpiara los campos y le pedirá que ingrese el código y el nombre del vendedor.

Nota: En caso que no indique el código, el sistema le exigirá que ingrese un código.

### Modificación del vendedor

En el caso que quiera modificar un vendedor, primero deberá localizarlo, lo cual lo puede hacer muchas maneras, pero solo le indicaremos tres métodos:

- 1 Ingrese el código y automáticamente este se cargará, luego modifique y luego guarde.
- 2 Ingrese el nombre o parte y seleccione, en este caso se cargará, luego modifique y luego guarde.
- 3 Lista de vendedores, haga doble clic sobre el vendedor de la lista, con esto se abrirá el ABM del vendedor (según lo que haya elegido antes por Campos o por Fichas), modifique y guarde.

### <u>Bajas de vendedores</u>

Para dar de baja a un vendedor, primero deberá localizar el vendedor del mismo modo

que para modificarlo y luego haga clic en el botón Eliminar Eiminar

**IMPORTANTE**: Trate de no eliminar un vendedor, porque perderá toda la información de este y todas las relaciones de otras funciones con este. En lo posible, si no lo va a usar más, **deshabilítelo**. Habilitado Si

### <u>Personal</u>

El personal tiene como particularidad que de ahí surge la seguridad del sistema y los accesos a las diferentes funciones, por lo cual deberá ser cuidadoso en la planificación de las funciones de estos.

### Nombre de usuario

Este será la forma en que ingresa el usuario al sistema con su respectiva contraseña. Este nombre no puede ser repetido, ya que es una relación biunívoca.

### <u>Tipo de usuario</u>

El tipo de usuario indica cual es el nivel de acceso al sistema y existen los siguientes tipos como principales:

Super Supervisor → accede a todo y prohíbe accesos al supervisor

Supervisor ightarrow tiene acceso a todos, menos a los prohibido por el Super Supervisor

Usuario supervisor  $\rightarrow$  tiene acceso a todo menos a los permisos de accesos,

parámetros y otras funciones restrictivas.

Encargado, facturador y operador → tiene accesos restringidos a las columnas y totales.

**Invitado**  $\rightarrow$  solo pueden hacer consultas y no guardar nada.

Estos dos últimos grupos por defecto no tienen acceso a ninguna función a menos que se les permita.

**Nota**: Tenga presente que para que funcionen estas restricciones tiene el Supervisor tiene que tener contraseña.

Mas adelante se verá cómo se asignan los permisos a las funciones y los bloqueos.

### <u>Cargo</u>

Por ahora en esas versiones solo se utiliza con fines descriptivos

### Altas de personal

| () Altas, bajas y mo   | odificaciones de personal de Su emp    | oresa          |                  |         | - [ | ×     |
|------------------------|----------------------------------------|----------------|------------------|---------|-----|-------|
| Código persona         | 🤱 N 4 🕨 🖬 🖴                            | Nombre         |                  |         |     | 1     |
| Dirección              |                                        |                | Fecha nacimiento | _/_/ 🔛  |     |       |
| País                   | ✓ S                                    |                | Habilitado       | ~       |     |       |
| C.A./Provincia         |                                        | ✓ 3            | Observaciones    |         |     |       |
| Ciudad/Localidad       |                                        | - W            |                  |         |     |       |
| Barrio                 |                                        |                |                  |         |     |       |
| Código postal          |                                        |                |                  |         |     |       |
| Teléfonos              |                                        |                | Dirección imagen |         |     |       |
| Celular                |                                        |                | Imagen           |         |     |       |
| Inscripción impositiva | v 🗎                                    |                |                  |         |     |       |
| Ident.tributaria/Cbte. | ~                                      | T              |                  |         |     |       |
| Email                  |                                        |                | 0                |         |     |       |
| Página Web             |                                        |                | <b>9</b>         |         |     |       |
| Código vendedor        | 1                                      |                | 8                |         |     |       |
| Cargo                  | ~ <u>&amp;</u>                         |                |                  |         |     |       |
| Nombre usuario         |                                        |                |                  |         |     |       |
| Contraseña             |                                        |                |                  |         |     |       |
| Tipo de usuario        | ~                                      |                |                  |         |     |       |
|                        |                                        |                |                  |         |     |       |
| <b>.</b>               | î                                      | <b>_</b>       |                  |         |     | -0    |
| Aceptar                | Eliminar                               | Formulario     |                  | Guardar |     | Nuevo |
| 🔓 Supervisor 🛛 💻 SERVI | RMAGSIS 👰 200.125.68.129 / 192.168.0.1 | 15 🔬 🥂 📆 📆 🏭 💈 | 😕 🙍 🗐 🛷 1        | . 0     |     |       |

El personal, es muy similar a los clientes en cuanto a su sistema de código numérico.

Para dar de alta a un personal lo puede hacer de varios modos

- **Por código vacío**: cuando ingrese un código inexistente, el sistema verá que no existe y le iluminara el botón **Guardar** para que lo pueda guardar.
- Utilizando el botón nuevo <sup>1</sup>: en este caso, limpiara los campos y le pedirá que ingrese el código y el nombre del personal.

Nota: En caso que no indique el código, el sistema le exigirá que ingrese un código.

### Modificación del personal

En el caso que quiera modificar un personal, primero deberá localizarlo, lo cual lo puede hacer muchas maneras, pero solo le indicaremos tres métodos:

- 1 Ingrese el código y automáticamente este se cargará, luego modifique y luego guarde.
- 2 Ingrese el nombre o parte y seleccione, en este caso se cargará, luego modifique y luego guarde.
- 3 Lista de personal, haga doble clic sobre el personal de la lista, con esto se abrirá el ABM del personal (según lo que haya elegido antes por Campos o por Fichas), modifique y guarde.

### Bajas de personal

Para dar de baja a un personal, primero deberá localizar el personal del mismo modo

que para modificarlo y luego haga clic en el botón Eliminar

**IMPORTANTE**: Trate de no eliminar un personal, porque perderá toda la información de este y todas las relaciones de otras funciones con este. En lo posible, si no lo va a usar más, **deshabilítelo**. Habilitado Si

### **Transportes**

El transporte tiene la particularidad que son proveedores declarados como transportistas por tal motivo primero hay que declarar los proveedores y luego de esto como transportista.

#### de Altas transportistas

Los transportistas, son muy similares a los clientes en cuanto a su sistema de código numérico.

| 🜔 Altas, bajas y r                    | modificaciones de transportes de Su empresa | 3           |         | _ |       |
|---------------------------------------|---------------------------------------------|-------------|---------|---|-------|
| Código transporte<br>Código/Proveedor | 1 🦪 🕅 🛛 🕨 🕅 🖴                               | ి.<br>కి లె | Imagen  |   |       |
| Costo x unidad<br>Unidad              | ~ <b>2</b>                                  |             |         |   |       |
| Habilitado                            | <u> </u>                                    |             | -       |   |       |
| Dirección imagen                      |                                             |             |         |   |       |
| Aceptar                               | Bininar                                     | Eormulario  | Guardar |   | Nuevo |
|                                       | -                                           |             |         |   | _     |

Para dar de alta a un transporte lo puede hacer de varios modos

- **Por código vacío**: cuando ingrese un código inexistente, el sistema verá que no existe y le iluminara el botón **Guardar** para que lo pueda guardar.
- Utilizando el botón nuevo <sup>1</sup>: en este caso, limpiara los campos y le pedirá que ingrese el código y el nombre del personal.

Nota: En caso que no indique el código, el sistema le exigirá que ingrese un código.

### Modificación de un transportista

En el caso que quiera modificar un transportista, primero deberá localizarlo, lo cual lo puede hacer muchas maneras, pero solo le indicaremos tres métodos:

1 Ingrese el código y automáticamente este se cargará, luego modifique y luego guarde.

- 2 Ingrese el nombre (razón social del proveedor) o parte y seleccione, en este caso se cargará, luego modifique y luego guarde.
- 3 Lista de transportes, haga doble clic sobre el transporte de la lista, con esto se abrirá el ABM del transporte (según lo que haya elegido antes por Campos o por Fichas), modifique y guarde.

### <u>Bajas de transportistas</u>

Para dar de baja a un transportista, primero deberá localizar el transportista del

mismo modo que para modificarlo y luego haga clic en el botón Eliminar

**IMPORTANTE**: Trate de no eliminar un transportista, porque perderá toda la información de este y todas las relaciones de otras funciones con este. En lo posible, si no lo va a usar más, **deshabilítelo**.

### <u>Caja</u>

El ingreso se puede hacer de las siguientes maneras

- 1 Mediante el cobro de clientes con Recibos
- 2 Mediante el pago a proveedores con Órdenes de pago
- 3 Mediante pagos de comisiones
- 4 En forma manual mediante la siguiente ventana

| 📢 Ingreso  | reso manual de movimientos de caja de Su empresa — |                   |                       |     |    |     |                 |     |   |  |         | $\times$ |
|------------|----------------------------------------------------|-------------------|-----------------------|-----|----|-----|-----------------|-----|---|--|---------|----------|
|            | Responsable                                        | Cliente           | ×&                    |     |    |     |                 |     |   |  |         |          |
|            | Comprobante                                        | Ajuste Debe       | ~                     |     |    |     |                 |     |   |  |         |          |
| F          | <sup>p</sup> unto de venta                         | 0001              |                       |     |    |     |                 |     |   |  |         |          |
|            | Número                                             | 00000001          | ]                     |     |    |     |                 |     |   |  |         |          |
|            | Fecha                                              | 01/05/2021        |                       |     |    |     |                 |     |   |  |         |          |
|            | Importe                                            |                   |                       |     |    |     |                 |     |   |  |         |          |
|            | Moneda                                             | \$                | ~                     |     |    |     |                 |     |   |  |         |          |
|            | Cotización                                         | 1,00              |                       |     |    |     |                 |     |   |  |         |          |
|            | Motivo                                             |                   |                       |     |    |     |                 |     |   |  |         |          |
|            |                                                    |                   |                       |     |    |     |                 |     |   |  |         |          |
| ~          |                                                    |                   |                       |     |    |     |                 |     |   |  |         | ]        |
| Aceptar    |                                                    |                   | <u>F</u> ormulario    |     |    |     | <u>G</u> uardar |     |   |  | Movimie | ntos     |
| Supervisor | SERVERMAG                                          | isis 🛛 👰 200.125. | 68.129 / 192.168.0.15 | 8 1 | 20 | i 🕹 | 🥬 🙍             | 🚽 🦇 | 0 |  |         |          |

No se va a definir como se ingresa ya que es muy intuitivo.

#### Cierre de caja

Con esta función puede realizar el ajuste o el arqueo de caja.

| 📢 Cierre d      | e caja de Su empresa                   |             | _                     | $\Box$ $\times$     |
|-----------------|----------------------------------------|-------------|-----------------------|---------------------|
| Mone            | eda 💲 🗸 🗸                              |             |                       |                     |
| Saldo total o   | aja                                    |             |                       |                     |
| Ingreso de o    | aja 🔶 🕺                                |             |                       |                     |
| Egreso de o     | aja 🔶 🕺                                |             |                       |                     |
| Saldo de ci     | erre <u>?</u>                          |             |                       |                     |
| Observacio      | nes                                    |             |                       |                     |
|                 |                                        |             |                       |                     |
| ~               |                                        |             |                       |                     |
| <u>A</u> ceptar | <u>F</u> ormulario                     | Guardar     | <u>I</u> ngr. de caja | <u>M</u> ovimientos |
| Supervisor      | ENOVO-I5 🗣 186.19.150.86 / 192.168.0.7 | 16 27 📷 🖬 💰 | 😕 🙆 🗐 🦇 🚯             |                     |

Saldo total caja, es un valor automático, Ingreso de caja lo tiene que utilizar para indicar los ingresos, Egresos para los egresos y Saldo de cierre para decirle al sistema cual es el Saldo final en el que quedará. Tenga presente que cada cambio de cualquier campo, afecta al resto.

### Cheques propios

El ingreso de cheques propios se puede hacer de dos maneras distintas.

- 1 Cuando ingresa un pago de un cliente mediante un recibo
- 2 En forma manual desde Altas, bajas y modificaciones de cheques propios, tal cual se muestra en la siguiente imagen.

| Altas, bajas y modificaciones de cheques propios de Su empresa |                                                         |  |             |    |  |  |  |  |
|----------------------------------------------------------------|---------------------------------------------------------|--|-------------|----|--|--|--|--|
|                                                                |                                                         |  |             |    |  |  |  |  |
| Fecha de emisión                                               | 01/05/2021                                              |  |             |    |  |  |  |  |
| Código/Cuenta/Desc.                                            |                                                         |  |             |    |  |  |  |  |
| Cheque №                                                       | Avanza número último cheque                             |  |             |    |  |  |  |  |
| Nº interno                                                     |                                                         |  |             |    |  |  |  |  |
| Importe                                                        |                                                         |  |             |    |  |  |  |  |
| Estado                                                         | Endosado 🗸                                              |  |             |    |  |  |  |  |
| Fecha de pago                                                  | 01/05/2021 🚰                                            |  |             |    |  |  |  |  |
| Endosatario                                                    | Proveedor V                                             |  | 8           |    |  |  |  |  |
| Observaciones                                                  |                                                         |  |             |    |  |  |  |  |
|                                                                |                                                         |  |             |    |  |  |  |  |
|                                                                | · · · ·                                                 |  | _           |    |  |  |  |  |
| Aceptar                                                        |                                                         |  | <u>N</u> ue | vo |  |  |  |  |
| 🐉 Supervisor 🛛 💻 SERVERMAG                                     | SIS 👎 200.125.68.129 / 192.168.0.15 🤌 🧾 😸 📑 🍰 🎾 🚇 🗐 🐗 🕕 |  |             |    |  |  |  |  |

No se va a definir como se ingresa ya que es muy intuitivo. Lo que si le queremos indicar que pude cambiar el estado del cheque cuando lo deseé, así como también su endoso.

### Cheques de terceros

El ingreso de cheques de terceros se puede hacer de dos maneras distintas.

- 1 Cuando ingresa un pago de un cliente mediante un recibo
- 2 En forma manual desde Altas, bajas y modificaciones de cheques de terceros, tal cual se muestra en la siguiente imagen.

| 🜔 Altas, bajas y mod   | lificaciones de chequ   | es de terceros de Su | empresa               | _        |         |
|------------------------|-------------------------|----------------------|-----------------------|----------|---------|
|                        |                         |                      |                       |          |         |
| Fecha de entrada       | 01/05/2021              |                      |                       |          |         |
| Endosante              | Cliente ~               | 🚨                    |                       |          | 8       |
| Banco emisor           |                         | ~ 1                  | magen d               | e frente |         |
| Cheque Nº              |                         |                      | dei chequ             | Je       |         |
| Nº interno             |                         |                      |                       |          |         |
| Importe                |                         |                      |                       |          |         |
| Estado                 | Cartera 🗸               |                      | Imagen p<br>del chequ | ue       |         |
| Fecha de pago          | 01/05/2021              |                      |                       |          |         |
| Clearing               | ~                       |                      |                       |          |         |
| Endosatario            | Proveedor ~             |                      |                       |          | 3       |
| Fecha de endoso        | _/_/ 🖀                  |                      |                       |          |         |
| Observaciones          |                         |                      |                       |          |         |
|                        |                         |                      |                       |          |         |
| 9                      | ii ii                   | 2                    | =                     | 4        | <b></b> |
| Aceptar                | Eliminar                | Formulario           | Guardar               | Lista    | Nuevo   |
| 🐊 Supervisor 📃 SERVERI | MAGSIS 🛛 🧧 200.125.68.1 | 29 / 192.168.0.15 🔗  | 🎽 🔡 🗟 🍰 🞾             | 🙍 🗐 🛷 🚺  |         |

No se va a definir como se ingresa ya que es muy intuitivo. Lo que si le queremos indicar que pude cambiar el estado del cheque cuando lo deseé asi como también su endoso.

También, note que puede ingresar la imagen de los cheques para guardar las firmas y otros datos que no se pueden ingresar dentro del ABM.

### Cuentas bancarias

El ingreso se puede hacer de la siguiente manera

En forma manual desde Altas, bajas y modificaciones de cuentas bancarias, tal cual se muestra en la siguiente imagen.

| 🜔 Altas, bajas y modil                                                                                                    | ficaciones de cuentas bancarias de                                                                                                    | Su empresa         | -       | - 🗆 ×         |
|----------------------------------------------------------------------------------------------------|----------------------------------------------------------------------------------------------------|--------------------|---------|---------------|
| Altas, bajas y modificação cuenta<br>Tipo de cuenta<br>Cuenta №<br>CBU<br>Alias<br>Banco<br>Dirección<br>C.A./Provincia<br>Ciudad/Localidad<br>Barrio<br>Código postal<br>Gerente/contacto<br>Teléfonos<br>Fax<br>Email<br>Página Web<br>Saldo<br>Habilitado<br>Observaciones | 1       1       1       1       1       1       1       1       1       1       1       1       1       1       1       1       1       1       1       1       1       1       1       1       1       1       1       1       1       1       1       1       1       1       1       1       1       1       1       1       1       1       1       1       1       1       1       1       1       1       1       1       1       1       1       1       1       1       1       1       1       1       1       1       1       1       1       1       1       1       1       1       1       1       1       1       1       1       1       1       1       1       1       1       1       1       1       1       1       1       1       1       1       1       1       1       1       1       1       1       1       1       1       1       1       1       1       1       1       1       1       1       1       1       1       1       1       1       1 | Su empresa         |         |               |
| Aceptar                                                                                                    | Eiminar                                                                                                    | <u>F</u> ormulario | Guardar | <u>N</u> uevo |
| Supervisor SERVERN                                                                                                    | AGSIS 👰 200.125.68.129 / 192.168.0.15                                                                                                    | 方 🛛 😸 🖩 🖄 😒        |         |               |

No se va a definir como se ingresa ya que es muy intuitivo.

**Nota**: Si queremos aclarar que para Argentina es necesario ingresar el CBU y Alias con el fin de poder emitir comprobantes mi Pymes.

## Pagarés

El ingreso se puede hacer de la siguiente manera

En forma manual desde Altas, bajas y modificaciones de pagarés, tal cual se muestra en la siguiente imagen.

| 🜔 Altas, bajas y modifica | ciones de pagarés de Su empres      | a          |           | _ | $\sim$                                                                                                    |
|---------------------------|-------------------------------------|------------|-----------|---|----------------------------------------------------------------------------------------------------|
|                           |                                     |            |           |   |                                                                                                    |
| Fecha de emisión          | 01/05/2021                          |            |           |   |                                                                                                    |
| Pagaré №                  | 0000001                             |            |           |   |                                                                                                    |
| Importe                   |                                     |            |           |   |                                                                                                    |
| Estado                    | Vigente ~                           |            |           |   |                                                                                                    |
| Fecha de vencimiento      | 01/05/2021                          |            |           |   |                                                                                                    |
| A la orden                | Si 🗸                                |            |           |   |                                                                                                    |
| Código/Cliente            | <u> </u>                            |            |           |   | 8                                                                                                    |
| Observaciones             |                                     |            |           |   |                                                                                                    |
|                           |                                     |            |           |   |                                                                                                    |
|                           | 1                                   |            | <b>E</b>  |   | r in the second second |
| Aceptar                   | Eliminar                            | Formulario | Guardar   |   | Lista                                                                                                    |
| 🐉 Supervisor 📃 SERVERMAG  | 515 👎 200.125.68.129 / 192.168.0.15 | A 🖉 🐱 🖩 💰  | 🕬 🙍 🗐 🛷 🕕 |   |                                                                                                    |

No se va a definir como se ingresa ya que es muy intuitivo.

## <u>Tarjetas</u>

El ingreso se puede hacer de la siguiente manera

En forma manual desde Altas, bajas y modificaciones de tarjetas, tal cual se muestra en la siguiente imagen.

| Altas, bajas y modifica                                                    | aciones de pagarés de Su empres      | sa                 |                 | - 🗆 | ×     |
|----------------------------------------------------------------------------|--------------------------------------|--------------------|-----------------|-----|-------|
| Fecha de emisión<br>Pagaré Nª<br>Importe<br>Estado<br>Fecha de vencimiento | 01/05/2021 20000001                  |                    |                 |     |       |
| A la orden<br>Código/Cliente                                               | Si 🗸                                 |                    |                 |     | 8     |
| Observaciones                                                              |                                      |                    |                 |     |       |
| Aceptar                                                                    | <b>∏</b><br>∐iminar                  | <u>F</u> ormulario | <u>G</u> uardar |     | Lista |
| 🐉 Supervisor 🛛 💻 SERVERMAG                                                 | ISIS 👰 200.125.68.129 / 192.168.0.15 | A 📝 🐯 🖬 🛛          | 🛃 🎾 🙍 🗐 🛷 🚺     |     |       |

No se va a definir como se ingresa ya que es muy intuitivo.

**Nota**: Son necesarias como modalidad de pagos.

### Ventas (Facturas, NC y ND, NV, Remitos)

Las ventas se realizan mediante distintos comprobantes como Facturas, Notas de crédito, Notas de débito, Notas de ventas, etc., solo debe seleccionar tipo de comprobante. También se pueden realizar de este modo proformas y notas.

Para realizar estos comprobantes, tiene que ir al menú, Ventas y ahí tiene dos opciones en la versión Enterprise:

• Detallada

Fuera de Argentina

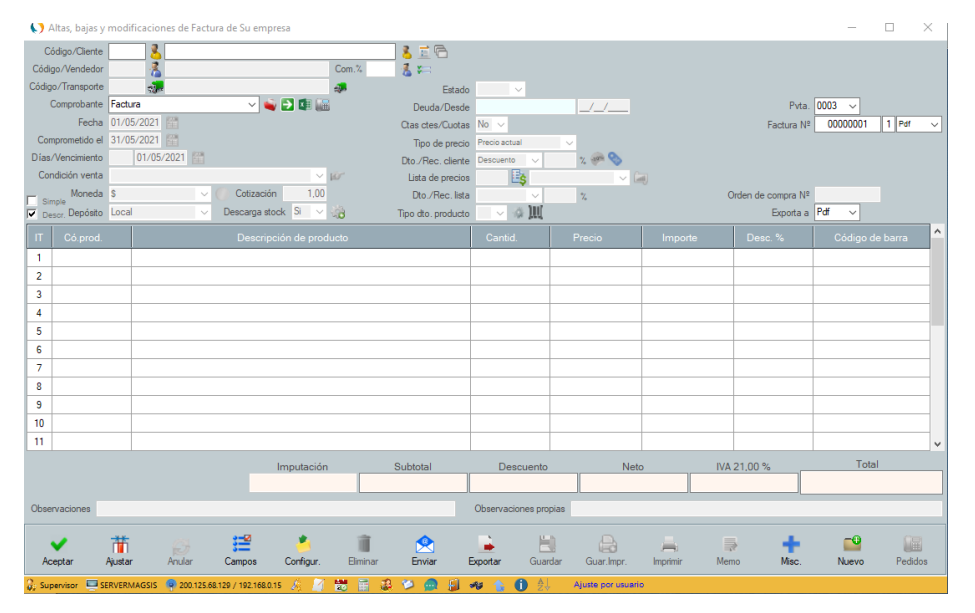

### En Argentina

| 💙 Altas, bajas y  | / modifi        | caciones de Factu   | ira de Su em  | presa      |                |                    |                   |                  |          |                        | -       | □ ×     |
|-------------------|-----------------|---------------------|---------------|------------|----------------|--------------------|-------------------|------------------|----------|------------------------|---------|---------|
| Código/Cliente    |                 | 8                   |               |            |                | 8 🖬 🔁              | Δ                 |                  |          |                        |         |         |
| Código/Vendedor   |                 | 1                   |               |            | Com.%          | 者 🍋                | Código 01         |                  |          | Vto. CAE               | _/_/    | 100     |
| ódigo/Transporte  |                 | -3                  |               |            | 2              | Estado             |                   |                  |          | CAE                    |         | 100     |
| Comprobante       | Factura         | a                   | ~ 1           | 🗎 🔁 🚺      |                | Deuda/Desde        |                   | _/_/             |          | Pvta                   | 0003 ~  |         |
| Fecha             | 01/05/          | /2021 🔛             |               |            |                | Ctas ctes/Cuotas   | No 🗸              |                  |          | Factura N <sup>s</sup> | 0000001 | 1 Pdf 🗸 |
| Comprometido el   | 31/05/          | /2021 🔛             |               |            |                | Tipo de precio     | Precio actual     |                  |          |                        |         |         |
| ) ías/Vencimiento |                 | 01/05/2021 🔛        |               |            |                | Dto /Rec. cliente  | Descuento 🤍       | % 🐖 🗞            |          |                        |         |         |
| Condición venta   |                 |                     |               | ~ 1        | ir'            | Lista de precios   | Es .              | ~ (              | 1        |                        |         |         |
| . Moneda          |                 |                     | Cotizaci      | ón         |                | Dto./Rec.lista     | ×                 | %                |          | Orden de compra Nº     |         |         |
| Descr. Depósito   | Local           | ~                   | Descarga :    | tock Si 🗸  | 33             | Tipo dto. producto | — ~ ☆ <u>Ⅲ</u>    |                  |          | Exporta a              | Pdf ~   |         |
| IT Có.prod.       |                 |                     |               |            |                |                    |                   |                  |          |                        |         | barra ^ |
| 1                 |                 |                     |               |            |                |                    |                   |                  |          |                        |         |         |
| 2                 |                 |                     |               |            |                |                    |                   |                  |          |                        |         |         |
| 3                 |                 |                     |               |            |                |                    |                   |                  |          |                        |         |         |
| 4                 |                 |                     |               |            |                |                    |                   |                  |          |                        |         |         |
| 5                 |                 |                     |               |            |                |                    |                   |                  |          |                        |         |         |
| 6                 |                 |                     |               |            |                |                    |                   |                  |          |                        |         |         |
| 7                 |                 |                     |               |            |                |                    |                   |                  |          |                        |         |         |
| 8                 |                 |                     |               |            |                |                    |                   |                  |          |                        |         |         |
| 9                 |                 |                     |               |            |                |                    |                   |                  |          |                        |         |         |
| 10                |                 |                     |               |            |                |                    |                   |                  |          |                        |         |         |
| 11                |                 |                     |               |            |                |                    |                   |                  |          |                        |         | ~       |
| Imputació         | n               | Subtotal            |               | Descuento  |                | Neto               | IVA 21.00 %       | IVA 10           | 50 %     | IIBB                   | Total   |         |
| mpaucro           |                 | Subiola             |               | 2 00000mto |                |                    |                   |                  |          |                        |         |         |
| bservaciones      |                 |                     |               |            |                |                    | Observaciones pro | pias             |          |                        |         |         |
| Aceptar           | itti<br>Ajustar | Acceso              | Campos        | Configur.  | iii<br>Biminar | 🖄<br>Enviar E      | Exportar Guar     | dar Guar.Impr.   | Imprimir | Memo Misc.             | Nuevo   | Pedidos |
| Supervisor 🔲 🤅    | CDVCD14         | ACCES 00 200 125 65 | 120 / 102 169 | 0.15 6 7   | an 🗉 🕫         | (2) (0) (1)        | aa 🔶 🙃 🛓          | Aiusto per usuar | in       |                        |         |         |

Esta opción es la opción completa que le permite realizar cambios de vendedores, transportistas etc. En el momento que está facturando. Recomendado para fábricas y distribuidoras

• No detallada

### Fuera de Argentina

| Cliente Comprobante Facture Oliver Oliver Ol | ura      | -actura (no decanada)<br> | to Pdf v<br>as 1 4    |           |            | Factura N<br>Fech | <sup>2</sup> 00030000001<br>a 01/05/2021 |         |
|----------------------------------------------------------------------------------------------------|----------|---------------------------|-----------------------|-----------|------------|-------------------|------------------------------------------|---------|
| IT Có.prod.                                                                                                    |          | De                        | scripción de producto |           |            | Cantid.           | Precio                                   | Importe |
| 2                                                                                                    |          |                           |                       |           |            |                   |                                          |         |
| 3                                                                                                    |          |                           |                       |           |            |                   |                                          |         |
| 4                                                                                                    |          |                           |                       |           |            |                   |                                          |         |
| 5                                                                                                    |          |                           |                       |           |            |                   |                                          |         |
| 6                                                                                                    |          |                           |                       |           |            |                   |                                          |         |
| 8                                                                                                    |          |                           |                       |           |            |                   |                                          |         |
| 9                                                                                                    |          |                           |                       |           |            |                   |                                          |         |
| 10                                                                                                    |          |                           |                       |           |            |                   |                                          |         |
| 11                                                                                                    |          |                           |                       |           |            |                   |                                          |         |
| 12                                                                                                    |          |                           |                       |           |            |                   |                                          |         |
|                                                                                                    |          |                           |                       |           |            |                   |                                          | ~       |
| Observaciones                                                                                                    |          |                           |                       |           |            | 8                 | Subtotal                                 |         |
|                                                                                                    |          |                           |                       |           |            | Des               | scuento                                  |         |
|                                                                                                    |          |                           |                       |           |            |                   | Neto                                     |         |
|                                                                                                    |          |                           |                       |           |            | IVA 2             | 21,00 %                                  |         |
|                                                                                                    |          |                           |                       |           |            |                   | Total                                    |         |
| Aceptar                                                                                                    | Anular   | Configur.                 | Eliminar              | Guardar   | Guar.Impr. | Imprimir          | Misc.                                    | Nuevo   |
| Supervisor 🔲 SERV                                                                                                    | FRMAGSIS | 125 68 129 / 192 168 0 15 | 6 🛛 🗰 🚍 4             | 8 😒 👝 🗐 🖌 | u 🛧 🚯 🏭    | Aiuste por usua   | rio                                      |         |

### En Argentina

| Cliente Eactura<br>Comprobante Factura<br>Fecha 01/05/2021 secuento V % | ✓ Pu<br>Co   | ierto Pdf | A<br>Código 01 |            | Factura № (<br>Fecha ( | 0003-00000001<br>01/05/2021 | I       |   |
|-------------------------------------------------------------------------|--------------|-----------|----------------|------------|------------------------|-----------------------------|---------|---|
| Г Có.prod.                                                              |              |           |                | Δ          | Cantid.                |                             | Importe |   |
|                                                                         |              |           |                |            |                        |                             |         |   |
|                                                                         |              |           |                |            |                        |                             |         |   |
|                                                                         |              |           |                |            |                        |                             |         |   |
|                                                                         |              |           |                |            |                        |                             |         | _ |
|                                                                         |              |           |                |            |                        |                             |         | - |
|                                                                         |              |           |                |            |                        |                             |         | - |
|                                                                         |              |           |                |            |                        |                             |         |   |
| •                                                                       |              |           |                |            |                        |                             |         |   |
| 0                                                                       |              |           |                |            |                        |                             |         |   |
| 1                                                                       |              |           |                |            |                        |                             | -       |   |
| 2                                                                       |              |           |                |            |                        |                             |         |   |
| Observaciones                                                           |              |           |                |            | Sul                    | btotal                      |         | ٦ |
|                                                                         |              |           |                |            | Descu                  | Jento                       |         | ٦ |
|                                                                         |              |           |                |            |                        | Neto                        |         | 1 |
|                                                                         |              |           |                |            | IVA 21                 | 00 %                        |         | 4 |
|                                                                         |              |           |                |            | IVA 10                 | 50 %                        |         | = |
|                                                                         |              |           |                |            | IVA 10,                |                             |         | = |
|                                                                         |              |           |                |            | 1                      | otal                        |         |   |
|                                                                         |              |           | E1             | <b>_</b>   | .=.                    | - A.                        | -0      |   |
| Aceptar Acce                                                            | so Configur. | Eliminar  | Guardar        | Guar.Impr. | Imprimir               | Misc.                       | Nuevo   | 0 |

Con esta opción, realiza los comprobantes con todas las opciones, pero de una forma sencilla y transparente. Recomendado para profesionales y pequeños negocios.

### Nota: mas adelante profundizaremos las opciones de las facturas

### Facturación electrónica

En Argentina este sistema de gestión puede realizar facturas electrónicas para lo cual como todo sistema de gestión necesita un certificado emitido por la AFIP el cual autoriza y certifica a quien está facturando mediante un ERP.

Este certificado se crea mediante el OpenSSL para lo cual con los datos de quien va a facturar electrónicamente se hace un archivo CSR con los datos de:

- Nombre legal de la empresa o negocio o persona física
- Nombre de fantasía de la empresa o negocio o persona física
- CUIT de la empresa o negocio o persona física
- CUIT del representante legal
- Clave fiscal del representante legal

Este representante legal podrá coincidir con la el nombre de la empresa si es una persona física la empresa o negocio.

Cuando se crea el archivo CSR, junto con este el Open SSL crea un archivo KEY que es la llave del certificado.

Después de esto se deberá ingresar a la AFIP para subir dicho CSR y con la AFIP crea el certificado que es un archivo CRT y se descarga, luego de relacionarlo con el responsable y el punto de venta.

Por último, nuevamente con el OpenSSL el archivo CRT creado en la AFIP y el archivo KEY se crea un nuevo archivo de tipo PFX y se incorpora una contraseña. Este archivo PFX y la contraseña se introducen en la ventana que se encuentra en Menú, Útiles, Configuración del sistema, Programas y archivos externos, solapa Facturación electrónica que es la siguiente:

| AL. | 🧊 ເ |                           |   |    |                                                   |
|-----|-----|---------------------------|---|----|---------------------------------------------------|
|     |     | Base de datos             | + |    |                                                   |
|     | -   | Buscar (Tecla F3)         |   |    |                                                   |
|     |     | Configuración del sistema | • | 1  | Altas, bajas y modificaciones de empresas propias |
|     |     | Contactos                 | • | ٢  | Configuración de cuentas de correo                |
|     |     | Correos                   | • | \$ | Administrador                                     |
|     |     | Importación desde Excel   | • | 0  | Cotización de monedas                             |
|     |     | Notas                     | • | 2  | Parámetros comprobantes                           |
|     |     | Seguridad                 | • | ۲  | Parámetros generales                              |
|     |     | Tablas complementarias    | • | 10 | Parámetros locales                                |
|     | 3   | Tablero de control        |   | 3  | Parámetros usuarios                               |
|     |     | Tabulaciones              | + | 1  | Programas y archivos externos                     |
|     |     | Tareas                    | + |    |                                                   |
|     |     | Terminales activos        |   |    |                                                   |

| Expedición           | Facturación                          | Facturación electrónica | Mercadolibre | Notas de Devolución | Notas de Envío | Ordenes de Compra | Ordenes de Pago      | Ordenes vendedores                                                                                                    | Pedidos 1                                      |
|----------------------|--------------------------------------|-------------------------|--------------|---------------------|----------------|-------------------|----------------------|----------------------------------------------------------------------------------------------------|------------------------------------------------|
| Certific<br>Password | ado pfx de Afip<br>d del certificado |                         |              |                     |                |                   | ln<br>er<br>do<br>bu | grese la ubicación (carpeta d<br>ncuentra) y nombre del archiv<br>oble click sobre el campo de t<br>uscarlo en el equipo y seleccio | onde se<br>o pfx o haga<br>exto para<br>marlo. |
| Progran              | na de impresion                      |                         |              |                     |                |                   |                      | Opcional)                                                                                                    |                                                |
| <b>↓</b>             |                                      |                         |              | F                   |                |                   |                      |                                                                                                    | Guardar                                        |

En donde dice Certificado, se introduce la ruta de donde se encuentra el certificado y el nombre del certificado PFX y luego en donde dice Password la contraseña que se indicó cuando se creó dicho certificado PFX.

Además de esto, se deberá indicar en la ventana de Altas, bajas y modificaciones de empresas propias, el punto de venta de la facturación electrónica habilitado en la AFIP, estos puntos de ventas se llaman:

- M.M.I. = Manual de mercado interno
- M.M.E. = Manual de mercado externo
- E.M.I. = Electrónico de mercado interno ← indicar este para FE interna
- E.M.E. = Electrónico de mercado externo indicar este para FE exportación

Una vez hecho esto, ya está listo el sistema para facturar electrónicamente.

### Facturación electrónica MiPyME

Una vez configurado el sistema para facturar electrónicamente, solo deberá indicar en

el cliente que corresponda si tiene MiPyME en si

| Ident.tribut./Nº    | CUIT V |  |
|---------------------|--------|--|
| Ingr. brut/Perc./CU | % 🔊    |  |
| MiPyme              | Si 🗸   |  |

Ingresar el CBU y el Alias en Cuentas bancarias

| Código cuenta  | 1 🛄 🛛 🖉 🕨 🕅 💕 | Descripciór |
|----------------|---------------|-------------|
| Tipo de cuenta | ~ E           | -           |
| Cuenta Nº      |               |             |
| CBU            |               |             |
| Alias          |               |             |
| Banco          |               | ~ î         |

E indicar en Impuestos que se encuentra en los parámetros generales el limite inferior para que se pueda facturar con FE y MiPyME

| venta   | Personal                  | Preci  | ios F    | roductos  | P  | roveedore | s T     | areas  | Vended  |
|---------|---------------------------|--------|----------|-----------|----|-----------|---------|--------|---------|
| Costos  | Cuentas                   | Estad  | lísticas | Facturaci | ón | Gastos    | Gene    | ral Im | puestos |
|         | Inscrip                   | ciones | Resp. in | nscripto  |    | ~         | Discrim | ina S  | i 🔻     |
| Identif | Identificación Impuesto 2 |        |          |           |    |           |         |        |         |
| Lím     | Límite consumidor final   |        |          | 17.472,00 | \$ |           |         |        |         |
|         | Límite MiPyme             |        |          | 00,000,00 | \$ |           |         |        |         |
|         |                           |        |          |           |    |           |         |        |         |
|         |                           |        |          |           |    |           |         |        |         |
|         |                           |        |          |           |    |           |         |        |         |
|         | CBU info                  | mada   |          |           |    |           | ~       |        |         |
|         | Alias info                | mada   |          |           |    |           | $\sim$  |        |         |
| Mé      | todo de trans             | misión |          | ~         |    |           |         |        |         |
|         |                           |        |          |           |    |           |         |        |         |

Y por último elegir la CBU informada y el Alias que se obtiene de los datos de la cuenta

Cuando facture, el sistema lo detectara automáticamente, pero sino lo puede elegir

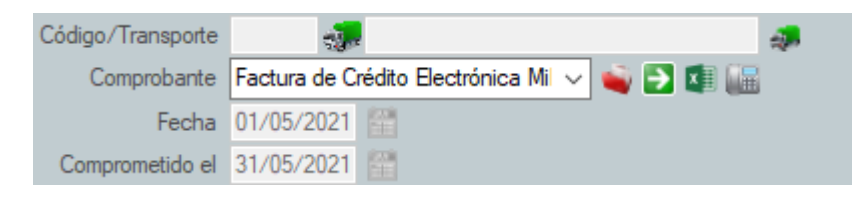

## <u>Pedidos</u>

Los pedidos se toman de la misma ventana que en donde se realizan las facturas y se realizan del mismo modo que las facturas.

| 📢 Altas, bajas y mod   | ificaciones de Pedido de Su empresa                 |                                  |                       |                    |              |                   | —                         | $\times$ |
|------------------------|-----------------------------------------------------|----------------------------------|-----------------------|--------------------|--------------|-------------------|---------------------------|----------|
| Código/Cliente 1       | 📕 Roberto Cristobal Jimenez                         | 👗 🖻 🔁                            |                       |                    |              |                   |                           |          |
| Código/Vendedor 1      | 🐔 Pablo Juarez Solar                                | Com.% 5.00 🐔 🚛                   |                       |                    |              |                   |                           |          |
| Código/Transporte      | - <b>3</b> -                                        | a Estado                         | Pago 🗸                |                    |              |                   |                           |          |
| Comprobante Pedi       | do 🛛 🗸 🐋 🔁 🚛                                        | Deuda/Desde                      |                       | _/_/               |              | Pvta.             | 0001 ~                    |          |
| Fecha 01/0             | 5/2021 🚰                                            | Ctas ctes/Cuotas                 | No 🗸                  |                    |              | Pedido Nº         | 00000001 1 Pdf            | ~        |
| Comprometido el 31/0   | 5/2021 🛗 🔇                                          | Tipo de precio                   | Precio actual         | ~                  |              |                   |                           |          |
| Días/Vencimiento       | 01/05/2021                                          | Dto./Rec. cliente                | Descuento V           | % 🐢 📎              |              |                   |                           |          |
| Condición venta Quin   | cenal 🗸 🗸                                           | 🕼 Lista de precios               | <b>Eş</b>             |                    |              |                   |                           |          |
| Moneda \$              | V Cotización 1,00                                   | Dto./Rec. lista                  | ~                     | %                  | 0            | rden de compra Nº |                           |          |
| Descr. Depósito Loca   | Descarga stock No 🗸                                 | Tipo dto. producto               | 1 🗸 🏟 🛄               |                    |              | Exporta a         | Pdf ~                     |          |
| IT Có.prod.            | Descripción de produ                                | ucto                             | Cantid.               | Precio             |              | Desc. %           |                           | ^        |
| 1 C 1001               | PC de escritorio C 1001 XR 16 GB de Ram 2 TB o      | de disco rígido con monitor      | 1.00                  | 920,00             | 920,00       |                   |                           |          |
| 2                      |                                                     |                                  |                       |                    |              |                   |                           |          |
| 3                      |                                                     |                                  |                       |                    |              |                   |                           |          |
| 4                      |                                                     |                                  |                       |                    |              |                   |                           |          |
| 5                      |                                                     |                                  |                       |                    |              |                   |                           |          |
| 6                      |                                                     |                                  |                       |                    |              |                   |                           |          |
| 7                      |                                                     |                                  |                       |                    |              |                   |                           |          |
| 8                      |                                                     |                                  |                       |                    |              |                   |                           |          |
| 9                      |                                                     |                                  |                       |                    |              |                   |                           |          |
| 10                     |                                                     |                                  |                       |                    |              |                   |                           |          |
| 11                     |                                                     |                                  |                       |                    |              |                   |                           | ~        |
|                        | Subtotal Descuento                                  | Neto                             | IVA 21,00 %           | IVA 10,50          | ) %          | IIBB              | Total                     |          |
|                        | 920,00                                              | 920,00                           | 193,2                 | 20                 |              |                   | 1.11                      | 3,20     |
| Observaciones          |                                                     |                                  | Observaciones propias |                    |              |                   |                           |          |
|                        |                                                     | -                                | × µ.».                | 0                  |              |                   | -9                        |          |
| <b>•</b>               |                                                     |                                  | 💻 📑                   |                    |              | +                 |                           |          |
| <u>A</u> ceptar Ajusta | r A <u>n</u> ular <u>C</u> ampos C <u>o</u> nfigur. | Eliminar <u>E</u> nviar <u>E</u> | ⊇xportar Guardar      | Guar.Impr.         | Imprimir Mem | o <u>M</u> isc.   | <u>N</u> uevo <u>P</u> ed | idos     |
| Supervisor SERVER      | MAGSIS 👰 200 125 68 129 / 192 168 0 15 🤌 🧭          | 🔛 🚍 🕴 😂 🙆 🗐 🕯                    | 📾 🔶 🚯 灯               | Aiuste por usuario |              |                   |                           |          |

### Recuperación de Pedidos de ventas

Esto se puede realizar de dos maneras.

### 1 Recuperación por ítems de pedidos

Ingresando a Ventas, Altas, bajas y modificaciones, Uds. A través del botón

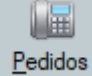

<u>Pedidos</u> Que se encuentra en la parte inferior derecha de la ventana de facturación, podrá elegir los ítems de pedidos de la siguiente ventana

| <b>V</b> Sele   | ccion de   | pedidos pei | ndie   | ntes por list | a detallada  | i de Su empi  | resa         |        |          |        |          |              |                                                                                                    | _            |        | ~       |
|-----------------|------------|-------------|--------|---------------|--------------|---------------|--------------|--------|----------|--------|----------|--------------|----------------------------------------------------------------------------------------------------|--------------|--------|---------|
|                 | Cliente    | Tod         | los    |               |              |               |              |        |          |        |          |              |                                                                                                    | Registre     | os     | 1       |
| Tipo            | de lista 🛛 | Detallada   | $\sim$ | Categoría     | a de cliente |               |              | $\sim$ | Marca    |        | ~        | ]            |                                                                                                    | Seleccionado | os     |         |
| Recupera        | precio     | 🕅 🗸 Sinor   | recup  | era el Tip    | o producto   |               | ~            |        | Modelo   |        | ~        | Categoría    |                                                                                                    | ~            |        |         |
|                 |            | precio      | actua  | al.           | Stock        |               | ~            |        | Rubro    |        | ~        | Presentación |                                                                                                    | ~ Export     | a a Pd | f ~     |
| - <u>i</u> g- i | ) 🖓 📢      | )Щ          |        |               | Grupo        |               | ~            |        | Sububro  |        | ~        | Color        |                                                                                                    | ✓ Imprime    | en Ee  | :gir ~  |
| D F.o           |            | F.ped.      |        |               | Cli.         |               |              |        | Car      | n.ped. | Can.ent. |              | Cant. a desc.                                                                                                    | Stock        |        |         |
| □ 31/           | /05/2021   | 01/05/20    | )21 (  | 00000001      | 1            | Roberto Crist | obal Jimenez | C 1001 |          | 1,00   | 0,00     | 1,00         | 1,00                                                                                                    | 200,00       |        |         |
|                 |            |             |        |               |              |               |              |        |          |        |          |              |                                                                                                    |              |        |         |
|                 |            |             |        |               |              |               |              |        |          |        |          |              |                                                                                                    |              |        |         |
|                 |            |             |        |               |              |               |              |        |          |        |          |              |                                                                                                    |              |        |         |
|                 |            |             |        |               |              |               |              |        |          |        |          |              |                                                                                                    |              |        |         |
|                 |            |             |        |               |              |               |              |        |          |        |          |              |                                                                                                    |              |        |         |
|                 |            |             |        |               |              |               |              |        |          |        |          |              |                                                                                                    |              |        |         |
|                 |            |             |        |               |              |               |              |        |          |        |          |              |                                                                                                    |              |        |         |
|                 |            |             |        |               |              |               |              |        |          |        |          |              |                                                                                                    |              |        |         |
|                 |            |             |        |               |              |               |              |        |          |        |          |              |                                                                                                    |              |        |         |
|                 |            |             |        |               |              |               |              |        |          |        |          |              |                                                                                                    |              |        |         |
|                 |            |             |        |               |              |               |              |        |          |        |          |              |                                                                                                    |              |        |         |
|                 |            |             |        |               |              |               |              |        |          |        |          |              |                                                                                                    |              |        |         |
| -               |            |             |        |               | Г            |               |              |        | -        |        | ~        |              |                                                                                                    | -            |        |         |
| Abaia           |            | Airestan    |        | 3             |              | Carfigur      | December     |        | Dissigns |        |          | -            | international in the second second se | <b>3</b>     |        |         |
| Abnr            |            | Ayustar     |        | Campo         | 5            | configur.     | Descargar    |        | ciminar  | t      | Crivial  | Exportar     | inpnmir M                                                                                                    | ovinientos   | U      | 1.111)0 |

Tildando los ítems, podrá descararlos con el botón descargar que cuando los

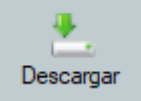

haya elegidos este se iluminará quedando así:

Luego de esta acción los ítems se volcarán a la Factura o a la Proforma dependiendo de cómo Ud. Decida que quiere volcarlos, lo cual se elige en los parámetros generales.

### 2 Recuperación por pedidos completos

Esto se realiza utilizando el botón 🗈 que se encuentra a la derecha del selector de comprobantes de tipo de comprobantes del ABM de comprobantes de ventas.

Una vez hecho clic ahí, se abrirá una ventana en donde seleccionara el Pedido, Remito o Proforma, los cuales pueden ser uno o más de uno mientras la cantidad de ítems no supere a de la Factura.

### Ver imagen:

| <b>D</b> | De comproba  | ntes a fa | actura d | e Su empresa                 |             |                |       |            |      |                       |                     |              |                  | - 1        | L X                   |
|----------|--------------|-----------|----------|------------------------------|-------------|----------------|-------|------------|------|-----------------------|---------------------|--------------|------------------|------------|-----------------------|
| Cá       | digo/Cliente | 1         | Roberto  | o Cristobal Jimer            | nez         |                |       |            |      | Reg. selecc.          | 1                   | Items selecc | 1/25             | Registros  | 1                     |
| Códig    | jo/Vendedor  |           | Todos    |                              |             |                |       |            |      |                       |                     |              |                  |            |                       |
| C        | Comprobante  | Pedido    |          | ~                            |             |                |       | Con precio | Si 🗸 | Si no recupera el pre | cio, obtiene el pre | cio actual.  |                  | Exporta a  | Pdf 🗸                 |
|          | Estado       |           |          | <ul> <li>Depósito</li> </ul> | o 🗌         |                |       | ~          |      |                       |                     |              |                  | Imprime en | Elegir ~              |
| D        | F.cbte. A    | F.d.se    | rv.      |                              | Comprobante | Т              | Pvta. | Cbte.№     |      | F.Vto.CAE             | F.a.entr.           | Cli.         |                  |            |                       |
| <b>V</b> | 01/05/2021   | 01/04/2   | 2021     | 30/04/2021                   | Pedido      |                | 0001  | 0000001    |      |                       | 31/05/2021          | 1            | Roberto Cristoba | Jimenez    | Calle Segun           |
|          |              |           |          |                              |             |                |       |            |      |                       |                     |              |                  |            |                       |
|          | Abrir        |           | Ajustar  |                              | Gampos      | <u>C</u> onfig | ur.   | Lescargar  |      | Enviar                | Egpo                | rtar         | imprimir         |            | لمن<br><u>Ú</u> ltimo |

Y luego de elegir los pedidos, proformas o remitos, hacer clic en el botón **Descargar**, con lo cual se vuelcan los ítems y las condiciones de los comprobantes.

Luego que se guarde la Factura, estos serán dados de baja automáticamente no apareciendo de nuevo en esta opción, solo en los listados generales de Ventas.

## Recuperación de un comprobante

Existe dos métodos posibles para la recuperación de una Venta, pedido o cualquier comprobante emitido que son:

• Ingresando el número de comprobante en donde está el número de comprobante con lo cual le aparecerá la siguiente información

| 📢 Altas, bajas y  | / modifie           | caciones de Factu    | ra de Su empre       | sa              |                 |                    |                     |       |                 |              |                    | -       |         | <      |
|-------------------|---------------------|----------------------|----------------------|-----------------|-----------------|--------------------|---------------------|-------|-----------------|--------------|--------------------|---------|---------|--------|
| Código/Cliente    | 1                   | Roberto Cris         | tobal Jimenez        |                 |                 | 8 🖻 🖻              | Δ                   |       |                 |              |                    |         |         |        |
| Código/Vendedor   | 1                   | 🐴 Pablo Juare:       | z Solar              | (               | Com.% 5,00      | 🔏 🍋                | Código 01           |       |                 |              | Vto. CAE           | _/_/    | 780     |        |
| Código/Transporte |                     |                      |                      |                 | <b>"</b>        | Estado             | Impago 🗸            |       |                 |              | CAE                |         |         | •      |
| Comprobante       | Factura             |                      | V                    | 2 🚺 🛄           |                 | Deuda/Desde        |                     | _     | /_/             |              | Pvta.              | 0003 ~  |         |        |
| Fecha             | 01/05/              | 2021                 |                      |                 |                 | Ctas ctes/Cuotas   | Si 🗸                |       |                 |              | Factura Nº         | 0000001 | 1 Pdf   | $\sim$ |
| Comprometido el   | 31/05/              | 2021                 |                      |                 |                 | Tipo de precio     | Precio actual       |       |                 |              |                    |         |         |        |
| Días/Vencimiento  | 15 1                | 16/05/2021           |                      |                 |                 | Dto./Rec. cliente  | Descuento 🗸         | %     | -10° - 50       |              |                    |         |         |        |
| Condición venta   | Quince              | nal                  |                      | ~ E             | 7               | Lista de precios   | <b>E\$</b>          |       | ~ 6             |              |                    |         |         |        |
| Simple Moneda     | \$                  | ~                    | Cotización           | 1,00            |                 | Dto./Rec.lista     | ~                   | %     |                 | C            | orden de compra Nº |         |         |        |
| Descr. Depósito   | Local               | ~                    | Descarga stoc        | k <u>Si ∨</u> ∛ | 8               | Tipo dto. producto | <u>1 ∨</u> ☆ Щ      |       |                 |              | Exporta a          | Pdf ~   |         |        |
| IT Có.prod.       |                     |                      |                      |                 |                 |                    |                     |       |                 |              |                    |         |         | ^      |
| 1 C 1001          | I P                 | C de escritorio C 10 | 01 XR 16 GB d        | e Ram 2 TB de   | disco rígido c  | con monitor        | 12,0                | )     | 920,00          | 11.040,00    |                    |         |         |        |
| 2                 |                     |                      |                      |                 |                 |                    |                     |       | 1               |              |                    |         |         |        |
| 3                 |                     |                      |                      |                 |                 | Supervisor         |                     |       |                 |              |                    |         |         |        |
| 4                 |                     |                      |                      |                 |                 |                    |                     |       |                 |              |                    |         |         |        |
| 5                 |                     |                      |                      |                 |                 | Recupera Facto     | ura Nº 0003-0000    | 3001  |                 |              |                    |         |         |        |
| 6                 |                     |                      |                      |                 |                 |                    |                     |       |                 |              |                    |         |         |        |
| 7                 |                     |                      |                      |                 |                 |                    | <u>s</u> í <u>N</u> | lo    |                 |              |                    |         |         |        |
| 8                 |                     |                      |                      |                 |                 |                    |                     |       | J               |              |                    |         |         |        |
| 9                 |                     |                      |                      |                 |                 |                    |                     |       |                 |              |                    |         |         |        |
| 10                |                     |                      |                      |                 |                 |                    |                     |       |                 |              |                    |         |         |        |
| 11                |                     |                      |                      |                 |                 |                    |                     |       |                 |              |                    |         |         | ×      |
| Imputació         | n                   | Subtotal             |                      | Descuento       |                 | Neto               | IVA 21,00           | %     | IVA 10,5        | 0 %          | IIBB               | Total   |         |        |
|                   |                     | 11.0                 | 40,00                |                 |                 | 11.040,00          | 2.3                 | 18,40 |                 |              |                    | 13      | 3.358,4 | 10     |
| Observaciones     |                     |                      |                      |                 |                 |                    | Observaciones p     | opias |                 |              |                    |         |         |        |
| Aceptar           | <b>T</b><br>Ajustar | Acceso               | Campos               | Configur.       | iii<br>Eliminar | 🖄<br>Enviar i      | Exportar Gu         | ardar | Guar.Impr.      | Imprimir Mer | no Misc.           | Nuevo   | Pedidos |        |
| 🕃 Supervisor 💻 S  | SERVERMA            | GSIS 🗣 200.125.68    | 3.129 / 192.168.0.15 | 18 🔏 1          | 👼 🖩 🥔           | 🎾 🧟 🗐 ·            | 🦇 🔓 🚺 💈             | ↓ Aju | ste por usuario |              |                    |         |         |        |

• Desde un listado de comprobantes de ventas, para la cual se listarán los comprobantes y luego haciendo doble clic sobre el que se desee

| () Lista  | de operaciones de clientes | s de Su empresa           |             |            |                 |       |               |              |                |            | _            |             | $\times$    |
|-----------|----------------------------|---------------------------|-------------|------------|-----------------|-------|---------------|--------------|----------------|------------|--------------|-------------|-------------|
| Código    | o/Cliente                  |                           |             |            |                 |       |               | 8            |                |            | Regi         | stros       | 3           |
| Código/V  | /endedor 🛛 🔏               |                           |             |            |                 |       |               | 1            |                |            |              |             |             |
| Código/Tr | ansporte 🔬                 |                           |             |            |                 |       |               | - <b>4</b> 7 | Con IIBB       | ~          |              |             |             |
| O         | peración                   | ~                         |             |            | Grup            | 00    |               | ~ Cor        | n retención    | ~          |              |             |             |
|           | Estado 🗸                   |                           |             |            | Categor         | ía    |               | ∼ Mu         | iestra items N | • ~        |              |             |             |
| В         | usca por Fecha de comproba | ante 🗸 Des                | de Fecha 01 | /01/2000 🛗 | Moneo           | ia \$ |               | ~ <i>(</i> ) | Importe 0      | • ~        | Exp          | orta a 🛛 Po | ff ∼        |
| Totales   | s Por                      | ✓ Has                     | ta Fecha 01 | /05/2021   | Cotizació       | in 🔄  | 1.00 🗌 Moneda | filtro Impr  | rime totales S | ~          | Impri        | me en 🛛 🖪   | egir v      |
| Cli.      |                            |                           |             | Cbte.№     |                 |       | Observacion   | es           |                |            |              |             |             |
| 2         | Cliente nuevo              | Saldo Debe                | 30/04/2021  | 00000001   | 1.000,00        | s     | Ajuste manual |              |                |            |              |             |             |
| 1         | Roberto Cristobal Jimenez  | Pedido                    | 01/05/2021  | 0000001    | 1.113,20        | \$    | Facturación   |              |                |            |              |             |             |
| 1         | Roberto Cristobal Jimenez  | Factura                   | 01/05/2021  | 0000001    | 13.358,40       | \$    | Facturación   |              |                |            |              |             |             |
|           |                            |                           |             |            |                 |       |               |              |                |            |              |             |             |
| 1         | Vetos Netos gravad         | os Netos no grava         | ados Ope    | r. exentas | IVA 21,00 %     |       | IVA 10.50 %   | IVA 4.0      | 00 %           | Importes   | Imputaciones | Sald        | 0           |
|           | 12.960,00 11.9             | 60,00                     |             |            | 2.51            | 1,60  |               |              |                | 15.471,60  | 1.113,20     | 1           | 4.358,40    |
| Rete      | nciones IIBB               |                           |             |            |                 |       |               |              |                |            |              |             |             |
| Abrir     | Ajustar                    | Ajustes C                 | ampos       | Configur.  | iii<br>Eliminar |       | Enviar        | Exportar     | Imprir         | nir Recibo | ps Último    | N           | 🥩<br>/entas |
| Supervit  | sor 🔲 SERVERMAGSIS 🔞 2     | 0.125.68.129 / 192.168.0. | 5 & 🔀       | 🗰 🚍 🏩      | 12 👩 🛯          | - পর  | 🔶 🚯 Ajust     | e por usuari | io             |            |              |             |             |

Una vez hecho doble clic, se abrirá la ventana con el comprobante

## <u>Cuentas corrientes de clientes</u>

Si la venta se realiza a un cliente que tiene el campo Ctas ctes/Cuotas Si ventas esto hará que las ventas realizadas queden pendientes de pago. Si están en No, quedaran imputadas (canceladas) en el momento que se hacen.

En el caso que estas no estén imputadas, las mismas pueden ser vistas en:

| 📢 Lis   | ta de estado d | e cuentas de c | lientes de Su empres | a             |           |            |               |               |                 |          |                                   |              | _          |        | $\times$ |
|---------|----------------|----------------|----------------------|---------------|-----------|------------|---------------|---------------|-----------------|----------|-----------------------------------|--------------|------------|--------|----------|
| Códi    | igo/Cliente    | 8              |                      |               |           |            |               |               | 8               |          |                                   |              | Registros  | 2      |          |
| Código, | /Vendedor      | 🐔              |                      |               |           |            |               |               | 8               |          |                                   |              |            |        |          |
| `ódigo∕ | Transporte     |                |                      |               |           |            |               |               | 4               |          |                                   |              |            |        |          |
| 0       | Operación Esta | ado de cuentas |                      |               |           | Grupo      | ٥             | ~             |                 |          | Por saldo                         |              |            |        |          |
|         | Estado Imp     | ago 🗸 🔍        |                      |               |           | Categoria  | a             | ~             |                 |          | <ul> <li>Arrastra sald</li> </ul> | lo           |            |        |          |
|         | Busca por Fec  | ha de comprob  | ante 🗸 Des           | de Fecha 01.  | /01/2000  | Moneda     | a \$          | ~             |                 |          | Muestra salo                      | do inicial O | Exporta a  | Pdf    | ~        |
|         | Por            |                | ∼ Ha                 | sta Fecha 01. | /05/2021  | Cotización | n <u>1.00</u> | Moneda filtro | Imprime totales | Si 🗸 🛛   | Muestra aju:                      | stes         | Imprime en | Elegir | ~        |
| Cli.    |                |                |                      |               |           |            |               |               |                 |          |                                   |              |            |        |          |
| 2       | Cliente nuevo  | )              | Saldo Debe           | 30/04/2021    | 0000001   | 1.000,00   | 0,00          | 1.000,00      | 1.000,00        | \$       | Impago                            |              |            |        |          |
| 1       | Roberto Cristo | obal Jimenez   | Factura              | 01/05/2021    | 0000001   | 13.358,40  | 0,00          | 13.358,40     | 14.358,40       | \$       | Impago                            |              |            |        |          |
| l       |                |                |                      |               |           |            |               |               |                 | Importan |                                   | taciones     |            | Galida |          |
|         |                |                |                      |               |           |            |               |               |                 | 14.      | 358,40                            | utaciones    | 1          | 14.35  | 8,40     |
|         |                | Ť              | 2                    | <b>#</b>      | *         | i          | <u> </u>      |               | <u> </u>        | _        | T I                               |              | •          | ġ      |          |
| Ab      | rir )          | Ajustar        | Ajustes              | Campos        | Configur. | Eliminar   | Enviar        | Exp           | ortar Imp       | nimir    | Recibos                           | Últim        | 0          | Venta  | S        |

Y si indica el cliente será:

| 🜔 Lista de estado de cuentas d | e clientes de Su empre     | isa            |            |           |                |               |                 |        |                  |             | _          |        | ×      |
|--------------------------------|----------------------------|----------------|------------|-----------|----------------|---------------|-----------------|--------|------------------|-------------|------------|--------|--------|
| Código/Cliente 1 🕺 R           | oberto Cristobal Jimenez   |                |            |           |                |               | 8               |        |                  |             | Registros  | 1      |        |
| Código/Vendedor – 🔏            |                            |                |            |           |                |               | 8               |        |                  |             |            |        |        |
| Código/Transporte 🏾 魏          |                            |                |            |           |                |               | 4.              |        |                  |             |            |        |        |
| Operación Estado de cuen       | tas 🗸                      |                |            | Grup      | 0              | ~             |                 |        | Por saldo        |             |            |        |        |
| Estado Impago 🗸 🔾              |                            |                |            | Categorí  | a              | ~             |                 |        | 🔽 Arrastra saldo | D           |            |        |        |
| Busca por Fecha de comp        | robante 🗸 De               | sde Fecha 01   | /01/2000 臂 | Moned     | a \$           | ~             |                 |        | 🔲 Muestra sald   | o inicial O | Exporta a  | Pdf    | $\sim$ |
| Por                            | ~ Ha                       | asta Fecha 01  | /05/2021 🎬 | Cotizació | n 1,00 🗆       | Moneda filtro | Imprime totales | Si 🗸   | 🔲 Muestra ajus   | tes         | Imprime en | Elegir | ~      |
| Cli. Razón social cliente      | Comprobante                |                |            | Importe   |                | Saldo         |                 |        | Estado           |             |            |        |        |
| 1 Roberto Cristobal Jimenez    | Factura                    | 01/05/2021     | 00000001   | 13.358,40 | 0,00           | 13.358,40     | 13.358,40       | s      | Impago           |             |            |        |        |
|                                |                            |                |            |           |                |               |                 |        |                  |             |            |        |        |
|                                |                            |                |            |           |                |               |                 |        |                  |             |            |        |        |
|                                |                            |                |            |           |                |               |                 |        |                  |             |            |        |        |
|                                |                            |                |            |           |                |               |                 |        |                  |             |            |        |        |
|                                |                            |                |            |           |                |               |                 |        |                  |             |            |        |        |
|                                |                            |                |            |           |                |               |                 |        |                  |             |            |        |        |
|                                |                            |                |            |           |                |               |                 |        |                  |             |            |        |        |
|                                |                            |                |            |           |                |               |                 | Import | es Impu          | taciones    |            | Saldo  |        |
|                                |                            |                |            |           |                |               |                 | 1      | 3.358,40         |             |            | 13.358 | .40    |
|                                |                            |                |            |           |                |               |                 |        |                  |             |            |        |        |
|                                |                            |                |            |           |                |               |                 |        |                  |             |            |        |        |
|                                |                            |                |            |           |                |               |                 |        |                  |             |            |        |        |
| 1 1                            | 4                          | ; <b>=</b>     | <u> </u>   | ii.       | 🔶              |               | <b>à</b> .      | -      | Ē                |             | •          |        |        |
| <u>A</u> brir Ajustar          | Ajustes                    | <u>C</u> ampos | Configur.  | Eiminar   | <u>E</u> nviar | Egp           | oortar Im       | primir | <u>R</u> ecibos  | Últin       | 10         | Ventas |        |
| 🖟 Supervisor 🖳 SERVERMAGSIS    | 200.125.68.129 / 192.168.0 | 0.15 🔏 🏹       | 📷 📰 🗳      | 😕 🙆 🖇     | ୶ 💧 🚺          |               |                 |        |                  |             |            |        |        |

Observe que solo se utilizó de filtro en esta opción el cliente, pero se pueden utilizar otros filtros.

### Cancelar, imputar o dar de baja un pago a un cliente

Esto se puede hacer de 3 maneras

1 Mediante la emisión de un Recibo C) Re Código/Cliente 1 Roberto Cristobal Jimene 8 = 6 = Pt.vta. 0001 1 cibo Nº 00000001 Copias 1 Pdf Fecha 01/05/2021 Deuda 13.358.40 ión de c Desde 01/05/2021 1,00 Exporta a Excel 、 Estado Cotiza Comprobantes a pagar 1 2 4 • 5 -. 6 7 Comprobantes de pago 2 3 4 6 7 Importe a pagar Importe Recib ;≝ . Î **\_** Aiustar Tabula Campos Configu Nuevo Fli

y se hará clic en Selección de comprobantes o doble clic en la columna de comprobantes. Una vez hecho esto aparecerá la siguiente ventana:

| 0:    | Selección de compre   | obantes a pag     | gar de clientes | de Su empr     | esa         |           |               |             | _         |       | $\times$ |
|-------|-----------------------|-------------------|-----------------|----------------|-------------|-----------|---------------|-------------|-----------|-------|----------|
| -     | Imputaci              | ón Recibo №       | 00000001 de Ro  | oberto Cristob | al Jimenez  |           | Seleccionados |             | Registros |       | 1        |
| D     | Comprobante           |                   | Fecha           |                | Imput.a     | Imput.a   | Saldo         | F.venc.     |           |       |          |
|       | Factura               | 0000001           | 01/05/2021      | 13.358,40      |             |           | 13.358,40     | 16/05/2021  |           |       |          |
|       |                       |                   |                 |                |             |           |               |             |           |       |          |
|       |                       |                   |                 |                |             |           |               |             |           |       |          |
|       |                       |                   |                 |                |             |           |               |             |           |       |          |
|       |                       |                   |                 |                |             |           |               |             |           |       |          |
|       |                       |                   |                 |                |             |           |               |             |           |       |          |
|       |                       |                   |                 |                |             |           |               |             |           |       |          |
|       |                       |                   |                 |                |             |           |               |             |           |       |          |
|       |                       |                   |                 |                |             |           |               |             |           |       |          |
|       |                       |                   |                 |                |             |           |               |             |           |       |          |
|       |                       |                   |                 |                |             |           |               |             |           |       |          |
|       |                       |                   |                 |                |             |           |               |             |           |       |          |
|       |                       |                   |                 |                |             |           |               |             |           |       |          |
|       |                       |                   |                 |                |             |           |               |             |           |       |          |
|       |                       |                   |                 |                |             |           |               |             |           |       |          |
|       |                       |                   |                 |                |             |           |               |             |           |       |          |
|       |                       |                   |                 | Importe se     | eleccionado |           |               |             |           |       |          |
|       | - 7                   | #                 | :=2             |                |             | <u>.</u>  | m             |             |           |       |          |
|       | Abrir Aju             | ustar             | Campos          | Config         | ur.         | Descargar | Deselec.      | Selecci     | ion       | Últin | 10       |
| le Su | pervisor 👰 200.125.68 | .129 / 192.168.0. | 15 🔬 📝 1        | <b>*</b> 7     | 3 😕 🧔       | E         | Ajuste (      | oor usuario |           |       |          |

Ahí seleccionara el comprobante y luego lo descargara con el botón Descargar

2 Mediante una imputación a otro comprobante

En el momento que esté haciendo un comprobante, deberá hacer doble clic en donde dice imputación

| 📢 Altas, bajas y m    | odificaciones de Nota de Crédito de Su empre     | 5a                            |                    |                    |              |                    | - 🗆             | $\times$ |
|-----------------------|--------------------------------------------------|-------------------------------|--------------------|--------------------|--------------|--------------------|-----------------|----------|
| Código/Cliente 1      | 💦 Roberto Cristobal Jimenez                      |                               | Λ                  |                    |              |                    |                 |          |
| Código/Vendedor 1     | 🕺 Pablo Juarez Solar                             | Com.% 5,00 🐔 🚛                | Código 03          |                    |              | Vto. CAE           | _/_/            | FIP      |
| Código/Transporte     |                                                  | - Estado                      | Impago 🗸           |                    |              | CAE                |                 | / FIF    |
| Comprobante N         | ota de Crédito 🛛 🗸 🐳 🚺 🕻                         | Deuda/Desde                   | 13.3               | 58,40 01/05/2021   |              | Pvta.              | 0003 ~          |          |
| Fecha 0               | 1/05/2021 🚰                                      | Ctas ctes/Cuotas              | Si 🗸               |                    |              | Nota de Crédito Nº | 00000001 1 Pdf  | · ~      |
| Comprometido el 3     | 1/05/2021 🚰                                      | Tipo de precio                | Precio actual      | ~                  |              |                    |                 |          |
| Días/Vencimiento      | 5 16/05/2021                                     | Dto./Rec. cliente             | Descuento 🗸        | % 🐢 📎              |              |                    |                 |          |
| Condición venta Q     | uincenal                                         | 🖌 🕼 Lista de precios          | Eş 👘               | ~ 🕻                |              |                    |                 |          |
| Moneda \$             | 💛 Cotización1.0                                  | D Dto./Rec.lista              | ×                  | %                  |              |                    |                 |          |
| Descr. Depósito Lo    | ocal v Descarga stock Si v                       | Y 🍓 Tipo dto. producto        | 1 🗸 🎲 🛄            |                    |              | Exporta a          | Pdf 🗸           |          |
| IT Có.prod.           | Descripción de pro                               |                               | Cantid.            |                    | Importe      |                    | Código de barra | ^        |
| 1 C 1001              | PC de escritorio C 1001 XR 16 GB de Ram 2 T      | B de disco rígido con monitor | 1.00               | 920.00             | 920.00       |                    |                 |          |
| 2                     |                                                  |                               |                    |                    |              |                    |                 |          |
| 3                     |                                                  |                               |                    |                    |              |                    |                 |          |
| 4                     |                                                  |                               |                    |                    |              |                    |                 |          |
| 5                     |                                                  |                               |                    |                    |              |                    |                 |          |
| 6                     |                                                  |                               |                    |                    |              |                    |                 |          |
| 7                     |                                                  |                               |                    |                    |              |                    |                 |          |
| 8                     |                                                  |                               |                    |                    |              |                    |                 |          |
| 9                     |                                                  |                               |                    |                    |              |                    |                 |          |
| 10                    |                                                  |                               |                    |                    |              |                    |                 |          |
| 11                    |                                                  |                               |                    |                    |              |                    |                 | ¥ .      |
| Imputación            | Subtotal Descuent                                | o Neto                        | IVA 21,00 %        | IVA 10.5           | i0 %         | IIBB               | Total           |          |
| aca doble             | elic 920,00                                      | 920,00                        | 19                 | 3,20               |              |                    | 1.11            | 3,20     |
| Observaciones         |                                                  |                               | Observaciones prop | bias               |              |                    |                 |          |
|                       |                                                  |                               |                    |                    |              |                    |                 |          |
| <ul> <li>i</li> </ul> | 🎁 🔺 🖬 🖊 👬                                        | 1 💼 🔶                         | 📄 🔡                |                    |              | +                  | 📫 🚺             |          |
| Aceptar Aju           | star Acceso Campos Configur.                     | Eliminar Enviar               | Exportar Guard     | lar Guar.Impr.     | Imprimir Men | io Misc.           | Nuevo Ped       | lidos    |
| 🔓 Supervisor 🛛 💻 SERV | ERMAGSIS   🧧 200.125.68.129 / 192.168.0.15 🏾 🦂 📀 | 1 🐹 📑 🤹 🎾 🙍 🗐                 | 👐 🔥 🕕 🛃            | Ajuste por usuario |              |                    |                 |          |

Y hacer doble clic en el casillero que dice doble clic, abajo a la izquierda (imputación)

### 3 Mediante la imputación manual

Comenzará haciendo un listado de comprobantes de Ventas

| () List  | ta de estado de cuentas o | de clientes de Su empr    | esa            |            |           |                |               |                 |          |                                   |              | _          |        | ×   |
|----------|---------------------------|---------------------------|----------------|------------|-----------|----------------|---------------|-----------------|----------|-----------------------------------|--------------|------------|--------|-----|
| Códig    | go/Cliente 1 🔥 F          | Roberto Cristobal Jimenez | :              |            |           |                |               | 8               |          |                                   |              | Registros  | 1      |     |
| Código/  | Vendedor 🛛 🔏              |                           |                |            |           |                |               | 1               |          |                                   |              |            |        |     |
| Código/T | Transporte 🌏 🦛            |                           |                |            |           |                |               |                 |          |                                   |              |            |        |     |
| C        | Operación Estado de cuer  | ntas 🗸                    |                |            | Grup      | 0              | ~             |                 |          | Por saldo                         |              |            |        |     |
|          | Estado Impago 🗸 🤇         |                           |                |            | Categori  | a              | ~             |                 |          | <ul> <li>Arrastra sald</li> </ul> | 0            |            |        |     |
| E        | Busca por Fecha de comp   | orobante V D              | esde Fecha 01  | /01/2000 🛗 | Moned     | la \$          | ~             |                 |          | Muestra salo                      | lo inicial O | Exporta a  | Pdf    | ~   |
|          | Por                       | ~ H                       | lasta Fecha 01 | /05/2021 🎬 | Cotizació | n 1,00 🗆       | Moneda filtro | Imprime totales | Si 🗸     | Muestra ajus                      | tes          | Imprime en | Elegir | ~   |
| Cli.     | Razón social cliente      | Comprobante               | F.cbte.        |            | Importe   |                | Saldo         |                 |          |                                   |              |            |        |     |
| 1        | Roberto Cristobal Jimene  | z Factura                 | 01/05/2021     | 00000001   | 13.358,40 | 0,00           | 13.358,40     | 13.358,40       | \$       | Impago                            |              |            |        |     |
|          |                           |                           |                |            |           |                |               |                 |          |                                   |              |            |        |     |
|          |                           |                           |                |            |           |                |               |                 |          |                                   |              |            |        |     |
|          |                           |                           |                |            |           |                |               |                 |          |                                   |              |            |        |     |
|          |                           |                           |                |            |           |                |               |                 |          |                                   |              |            |        |     |
|          |                           |                           |                |            |           |                |               |                 |          |                                   |              |            |        |     |
|          |                           |                           |                |            |           |                |               |                 |          |                                   |              |            |        |     |
|          |                           |                           |                |            |           |                |               |                 |          |                                   |              |            |        |     |
|          |                           |                           |                |            |           |                |               | _               | Importes | i Impi                            | Itaciones    |            | Saldo  |     |
|          |                           |                           |                |            |           |                |               | L               | 13.      | 358,40                            |              | _          | 13.358 | .40 |
|          |                           |                           |                |            |           |                |               |                 |          |                                   |              |            |        |     |
|          |                           |                           |                |            |           |                |               |                 |          |                                   |              |            |        |     |
| -        | - *                       | 2                         |                |            |           | •              |               |                 |          |                                   | -            |            |        |     |
| Abri     | rir Ajustar               | Ajustes                   | <u>C</u> ampos | Configur.  | Eliminar  | <u>E</u> nviar | Exp           | iortar Imp      | primir   | Recibos                           | Últim        | 10         | Ventas |     |
| 🔐 Superv | visor 📮 SERVERMAGSIS      | 200.125.68.129 / 192.168  | 0.15 🔏 🏹       | 1          | S 🙆 🖗     |                |               |                 |          |                                   |              |            |        |     |

Luego hará un doble clic en el Importe de la fila en donde está el listado y le aparecerá la siguiente ventana:

| Número                  | 0003 - 00000001 |  |
|-------------------------|-----------------|--|
| Fecha                   | 01/05/2021      |  |
| Importe                 | 13.358,40       |  |
| Imputación              |                 |  |
| Fecha última imputación | 01/01/2000      |  |
| Código de vendedor      | 1               |  |
| Fecha de vencimiento    | 16/05/2021      |  |
| Moneda                  | \$              |  |
| Cotización              | 1.00            |  |
| Estado                  |                 |  |
| Observaciones           | Facturación     |  |

Y ahí ingresara el importe de la imputación, o doble clic para elegir el comprobante o cambiara el estado de **Impago** a **Pago** 

Luego le dará aceptar y con eso se cancelará el documento.

# Cuentas corrientes de clientes por saldo

Puede optar por utilizar por saldo si no quiere imputar comprobantes utilizando los

### ajustes en caso que quiera equilibrar cuentas

| 🜔 Ajustes de saldos                   | e ingresos de pagos de cl | ientes de Su empresa |             | _   | $\times$ |
|---------------------------------------|---------------------------|----------------------|-------------|-----|----------|
| Código/Cliente                        | 8                         |                      |             | 8 🖻 |          |
| Comprobante                           | Ajuste Debe 🗸 🗸           |                      |             |     |          |
| Número                                | 0000001                   |                      |             |     |          |
| Fecha                                 | 01/05/2021                |                      |             |     |          |
| Importe                               |                           |                      |             |     |          |
| Moneda                                | \$~~                      | ]                    |             |     |          |
| Cotización                            | 1,00                      |                      |             |     |          |
| Motivo                                |                           |                      |             |     |          |
|                                       |                           |                      |             |     |          |
| · · · · · · · · · · · · · · · · · · · | Ē                         |                      |             |     |          |
| Aceptar                               | Cuentas                   | Eliminar             | Formulario  |     | Guardar  |
| 🐉 Supervisor 🛛 💻 SERVER               | MAGSIS 🔮 200.125.68.129 / | 192.168.0.15 🔏 🏹 불   | 5 🖩 🤹 🎾 🙆 🗐 | 🦇 🚺 |          |

Y también elegir por saldo en las cuentas corrientes

| Por saldo       |
|-----------------|
| Arrastra saldo  |
| Muestra saldo i |
|                 |

### Compras (Facturas, NC y ND, NV, Remitos)

Para ingresar una compra a un proveedor, deberá ir a Compras, Altas, bajas y

| 🜔 Altas, bajas y mo | dificaciones de comp | probantes de compras de            | Su empresa |         |          |                     |           |            | - 🗆 ×     |
|---------------------|----------------------|------------------------------------|------------|---------|----------|---------------------|-----------|------------|-----------|
| Código/Proveedor    | 8                    |                                    |            |         |          | 8 🗐                 |           |            | 🔽 Calcula |
| Comprobante         | Factura              | <ul> <li>Última Factura</li> </ul> |            |         |          | Fec.vto.CAE         | _/_/ 🛗    |            |           |
| Número              | -                    | Estado                             | Pago 🗸 🗸   |         |          | CAE                 |           |            |           |
| Fecha               | 01/05/2021           | Ctas ctes                          | ~          |         |          | Cargos Fijos        |           |            |           |
| Fecha contable      | 01/05/2021           | Fecha vencimiento                  | 01/05/2021 |         |          | Sobre tasa          |           | <b>~</b>   |           |
| Neto gravado        |                      | Fecha último pago                  | _/_/ 🛱     |         |          | Percepción IVA      |           | <b>~</b> % |           |
| Neto no gravado     |                      | N° de presupuesto                  |            |         |          | Percep. nacionales  |           |            |           |
| Exento              |                      | Rubro                              |            |         | $\sim$   | IIBB 1              |           | r %        | ~         |
| IVA 21,00 %         |                      | Subrubro                           |            |         | ~        | IIBB 2              |           | <b>~</b> % | ~         |
| IVA 10,50 %         |                      | Lote                               |            |         |          | IIBB 3              |           | <b>~</b> % | ~         |
| IVA 4,00 %          |                      | Moneda                             | \$         |         | ~        | IIBB 4              |           | <b>□</b> % | ~         |
| IVA 2,50 %          |                      | Cotización                         | 1,00       |         |          | IIBB 5              |           | ۳. ا       | ~         |
| IVA 5,00 %          |                      | Observaciones                      |            |         |          | Percep. municipales |           |            |           |
| Importe             |                      |                                    |            |         | _        | Impuestos internos  |           |            |           |
| Imputación          |                      | Observaciones propias              |            |         |          | OtrosTributos       |           |            |           |
|                     |                      |                                    |            |         |          |                     |           |            |           |
| <b>_</b>            | 1                    |                                    | 1          |         | <b>F</b> | 5                   | ¥.        | -9         |           |
| Aceptar             | Eliminar             | Formulario Gua                     | ırdar      | Imputar | Lista    | Memo                | Modificar | Nuevo      | Productos |
| Supervisor 🔲 SERVE  | RMAGSIS 👰 200.125.68 | 3.129 / 192.168.0.15 🎉 🖓           | 1 🔛 🗄 🎎    | 😕 🙆 🖬   | st 🔥 🔒   |                     |           |            |           |

modificaciones. Ahí, le aparecerá la siguiente ventana:

Una vez ahí, ingresara los datos de la Factura o el comprobante del proveedor y luego

de eso para ingresar los productos, deberá hacer clic en el botón Productos que

aparece abajo a la derecha, con lo cual le aparecerá la siguiente ventana:

| 🜔 Ingreso de productos por compras de Su empresa 🧼 — 🗆 X |                                                            |      |                    |                |              |                                                       |              |                   |         |               |       |        |                  |                 |           |   |
|----------------------------------------------------------|------------------------------------------------------------|------|--------------------|----------------|--------------|-------------------------------------------------------|--------------|-------------------|---------|---------------|-------|--------|------------------|-----------------|-----------|---|
| Código                                                   | Código/Proveedor 1 💦 Jorge Alberto Fernandez 🕺 🧮 Moneda \$ |      |                    |                |              |                                                       |              | eda \$            | ~       |               |       |        |                  |                 |           |   |
| Rubro Productos ~                                        |                                                            |      |                    |                | Descue       | Descuento o recargo Descuento 🗸 4,00 🛹 %              |              |                   |         |               |       |        |                  | Cotización 1,00 |           |   |
| 7 🗆 🔅 🔅 🗉 🗞 🍕 🏌                                          |                                                            |      |                    |                | Desc         | Descarga pedidos Si 🗸 Carga stock Si 🗸 Depósito Local |              |                   |         |               |       |        | ✓ Cambia activos |                 |           |   |
| п                                                        | Rubro                                                      |      | Có.prov.           | Có.prop.       |              |                                                       |              |                   | Cantid. | Pr.lista      |       | Rec. % | Precio           | Pr.com.         | Importe ^ |   |
| 1                                                        | Productos                                                  | •    |                    | C 1001         | PC de escrit | orio C 1001 XR                                        | 16 GB de Ran | a 2 TB de disco r | 12,00   | 12,00         |       |        | 12,00            | 11,52           |           | 1 |
| 2                                                        | Productos                                                  | •    |                    |                |              |                                                       |              |                   |         |               |       |        |                  |                 |           | 1 |
| 3                                                        | Productos                                                  | •    |                    |                |              |                                                       |              |                   |         |               |       |        |                  |                 |           | l |
| 4                                                        | Productos                                                  | •    |                    |                |              |                                                       |              |                   |         |               |       |        |                  |                 |           |   |
| 5                                                        | Productos                                                  | •    |                    |                |              |                                                       |              |                   |         |               |       |        |                  |                 | _         |   |
| 6                                                        | Productos                                                  | •    |                    |                |              |                                                       |              |                   |         |               |       |        |                  |                 | _         |   |
| 7                                                        | Productos                                                  | •    |                    |                |              |                                                       |              |                   |         |               |       |        |                  |                 |           |   |
| 8                                                        | Productos                                                  | •    |                    |                |              |                                                       |              |                   |         |               |       |        |                  |                 |           |   |
| 9                                                        | Productos                                                  | •    |                    |                |              |                                                       |              |                   |         |               |       |        |                  |                 |           |   |
| 10                                                       | Productos                                                  | •    |                    |                |              |                                                       |              |                   |         |               |       |        |                  |                 |           |   |
| 11                                                       | Productos                                                  | •    |                    |                |              |                                                       |              |                   |         |               |       |        |                  |                 |           |   |
| 12                                                       | Productos                                                  | •    |                    |                |              |                                                       |              |                   |         |               |       |        |                  |                 |           |   |
| 13                                                       | Productos                                                  | •    |                    |                |              |                                                       |              |                   |         |               |       |        |                  |                 |           |   |
| <                                                        |                                                            |      |                    |                |              |                                                       |              |                   |         | 1             |       |        |                  |                 | >         |   |
|                                                          |                                                            |      |                    | Subtota        | I            | Desc                                                  | cuento       | -                 | Neto    |               | Impue | esto   |                  | Tota            | I         |   |
|                                                          |                                                            |      |                    |                | 144,00       |                                                       | 5,76         |                   | 138,2   | 24            |       | 29,03  |                  |                 | 167,27    | , |
| Acep                                                     | otar                                                       |      | Ajustar            | Camp           | 2008         | Configur.                                             |              | Deselec.          | Pedid   | dos           | Produ | ctos   | Reinio           | ciar            | Seleccion |   |
| Super                                                    | rvisor 📃 SER                                               | VERI | MAGSIS 🔮 200.125.6 | 8.129 / 192.16 | 8.0.15 🤌     | 7 📸 📑                                                 | 2 🞾 🙍        | । 🗐 🦇 💧           | 1 Aju   | uste por usua | io    |        |                  |                 |           |   |

Una vea ingresados los productos tanto sean de ventas, MP, o no codificados, pulse la tecla **Aceptar** y se volcaran los totales en la ventana anterior en forma de sugerencia pero los mismos los podrá cambiar de acuerdo al comprobante del proveedor.

## Recuperar Compras (Facturas, NC y ND, NV, Remitos)

Al igual que en ventas existen varios métodos posibles:

• Mediante el ingreso del proveedor y el número de comprobante

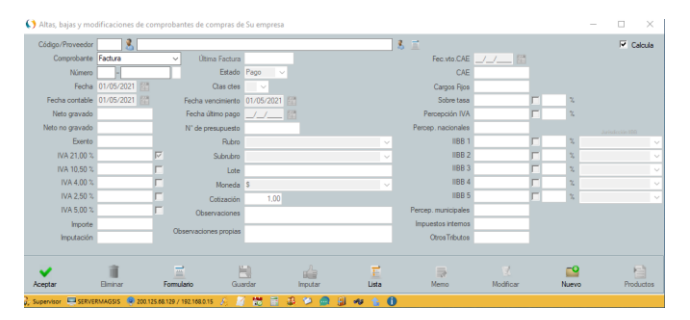

• Mediante el listado de los comprobantes y haciendo doble clic en el número del comprobante.

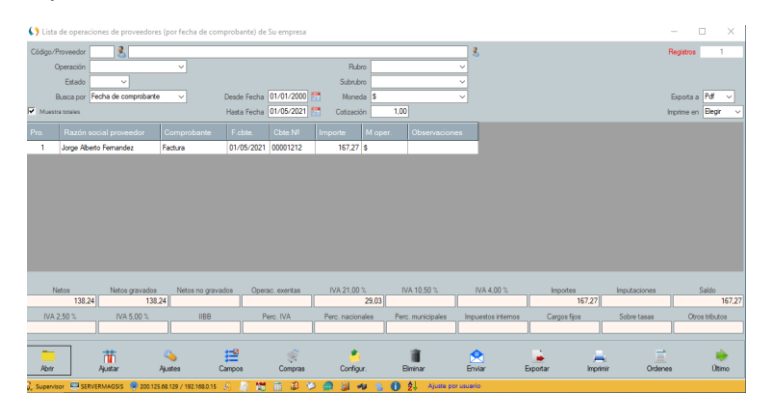

• Mediante la selección de comprobantes de compras en cuentas corrientes de proveedores.

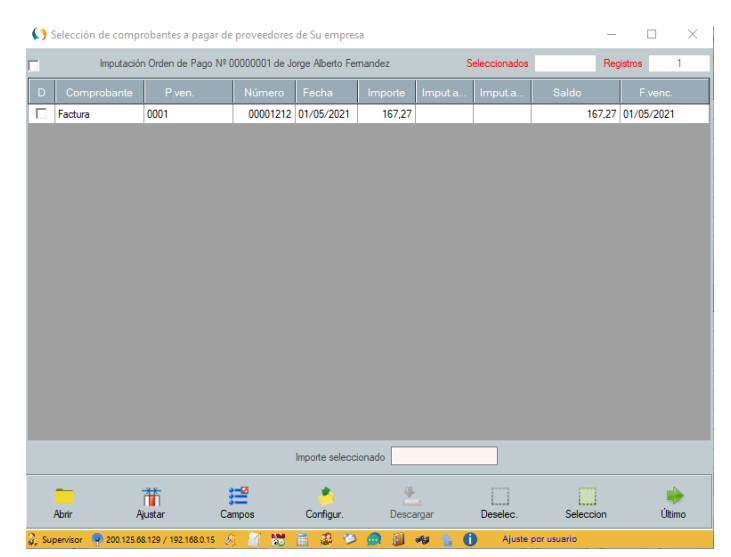

### Cancelar, imputar o dar de baja un pago a un proveedor

Esto se puede hacer de 3 maneras

| Fecha         01/05/2021         Deude         117,27         Selección de comordiantes<br>Comprobantes a pagar         Moneda         Importa         Importa                                                                                                    | Código                                    | p/Proveedor 1     |       | 🤱 Jorge Alb  | erto Fernande | z          |            |                  | - 3 📃           |               |              | Orden d | le Pago Nº | 0000001 |
|----------------------------------------------------------------------------------------------------|-------------------------------------------|-------------------|-------|--------------|---------------|------------|------------|------------------|-----------------|---------------|--------------|---------|------------|---------|
| Estade         Page         Opened         01/05/2021         Comprobantes a pagar         Cottación         1.00         Exponta a Page           Comprobante         Número         Fecha         Imp pend.         Desc. %         Imp utación         Saldo         Estado         Observación           Comprobante         Número         Fecha         Imp pend.         Desc. %         Imp utación         Saldo         Estado         Observación           Comprobante         Comprobantes a pagar         Comprobantes a pagar         Cottación         Cottación         Cottación           Comprobante         Comprobantes         Comprobantes <td< td=""><td></td><td>Fecha 0</td><td>/05/2</td><td>2021 🛗</td><td>Deuda</td><td>167,27</td><td>7</td><td>elección de comp</td><td><u>robantes</u></td><td>Moneda \$</td><td>~</td><td></td><td>Copias</td><td>1 Pdf 🗸</td></td<> |                                           | Fecha 0           | /05/2 | 2021 🛗       | Deuda         | 167,27     | 7          | elección de comp | <u>robantes</u> | Moneda \$     | ~            |         | Copias     | 1 Pdf 🗸 |
| Comprobante     Número     Fecha     Imp pend     Desc. %     Imputación     Saldo     Etado     Observación <td></td> <td>Estado Pa</td> <td>ago</td> <td><math>\sim</math></td> <td>Desde</td> <td>01/05/2021</td> <td>l c</td> <td>omprobantes a</td> <td>pagar</td> <td>Cotización</td> <td>1.00</td> <td></td> <td>Exporta a</td> <td>Pdf 🗸</td>                                                                                                    |                                           | Estado Pa         | ago   | $\sim$       | Desde         | 01/05/2021 | l c        | omprobantes a    | pagar           | Cotización    | 1.00         |         | Exporta a  | Pdf 🗸   |
| Importe a pagar     Importe a pagar     Importe 0. P.     Saldy                                                                                                    |                                           |                   |       |              | Fecha         | Imp.pend   | I. Desc. % | Imputación       | Saldo           | Estado        |              |         |            |         |
| Importe a pagar     Importe a pagar     Importe O. P.     Salds                                                                                                    |                                           |                   | -     |              |               |            |            |                  |                 | -             |              |         |            |         |
| Importe a pagar     Importe a pagar     Importe a pagar     Importe a pagar     Importe a pagar     Importe a pagar                                                                                                    |                                           |                   | •     |              |               |            |            |                  |                 | •             |              |         |            |         |
| •       •       •       •       •       •       •       •       •       •       •       •       •       •       •       •       •       •       •       •       •       •       •       •       •       •       •       •       •       •       •       •       •       •       •       •       •       •       •       •       •       •       •       •       •       •       •       •       •       •       •       •       •       •       •       •       •       •       •       •       •       •       •       •       •       •       •       •       •       •       •       •       •       •       •       •       •       •       •       •       •       •       •       •       •       •       •       •       •       •       •       •       •       •       •       •       •       •       •       •       •       •       •       •       •       •       •       •       •       •       •       •       •       •       •       •       •       •       •                                                                                                          |                                           |                   | •     |              |               |            |            |                  |                 | •             |              |         |            |         |
| Importe a pager     Importe a pager     Importe O. P.     Saladi                                                                                                    |                                           |                   | -     |              |               |            |            |                  |                 | -             |              |         |            |         |
| Importe     Importe                                                                                                    |                                           |                   | •     |              |               |            |            |                  |                 | •             |              |         |            |         |
| Importe     Banco/Cuenta/Tarjea/     Número     Fecha     Importe     Observación       •     ·     ·     ·     ·     ·       •     ·     ·     ·     ·     ·       •     ·     ·     ·     ·     ·       •     ·     ·     ·     ·     ·       •     ·     ·     ·     ·     ·       •     ·     ·     ·     ·     ·       •     ·     ·     ·     ·     ·       •     ·     ·     ·     ·     ·       •     ·     ·     ·     ·     ·       •     ·     ·     ·     ·     ·       •     ·     ·     ·     ·     ·       •     ·     ·     ·     ·     ·       •     ·     ·     ·     ·     ·       •     ·     ·     ·     ·     ·       •     ·     ·     ·     ·     ·       •     ·     ·     ·     ·     ·       •     ·     ·     ·     ·     ·       •     ·     ·     ·     ·     · </td <td></td> <td></td> <td>٠</td> <td></td> <td></td> <td></td> <td></td> <td></td> <td></td> <td>•</td> <td></td> <td></td> <td></td> <td></td>                                                                                                    |                                           |                   | ٠     |              |               |            |            |                  |                 | •             |              |         |            |         |
| Comprobantes de pago       Comprobantes de pago       Comprobantes de pago       Comprobantes de pago       Comprobantes de pago       Observación       Observación       Observación       Observación       Observación       Observación       Observación       Observación       Observación       Observación       Observación       Observación       Importe a pagar     Importe O. P.                                                                                                    |                                           |                   | •     |              |               |            |            |                  |                 | -             |              |         |            |         |
| Second de sheaues         Comprobantes de pago           Comprobante         Banco/Cuenta/Tarjeta/.         Número         Fecha         Importe         Observación                   Observación                                                                                                    |                                           |                   |       |              |               |            |            |                  |                 |               |              |         |            |         |
| Comprobante     Banco/Cuenta/Tarjeta/     Número     Fecha     Importe     Observación       •     •     •     •     •     •       •     •     •     •     •       •     •     •     •     •       •     •     •     •     •       •     •     •     •     •       •     •     •     •     •       •     •     •     •     •       •     •     •     •     •       •     •     •     •     •       •     •     •     •     •       •     •     •     •     •       •     •     •     •     •       •     •     •     •     •       •     •     •     •     •       •     •     •     •     •       •     •     •     •     •       •     •     •     •     •       •     •     •     •     •       •     •     •     •     •       •     •     •     •     •       •     •     •     •                                                                                                    | Selección de cheques Comprobantes de pago |                   |       |              |               |            |            |                  |                 |               |              |         |            |         |
|                                                                                                    |                                           |                   | в     |              | /Tarjeta/     | Número     | Fecha      | Importe          |                 |               |              |         |            |         |
| Observaciones                                                                                                    |                                           |                   | •     |              | -             |            |            |                  |                 |               |              |         |            |         |
| ·     ·       ·     ·       ·     ·       ·     ·       ·     ·       ·     ·       ·     ·       ·     ·       ·     ·       ·     ·       ·     ·       ·     ·       ·     ·       ·     ·       ·     ·       ·     ·       ·     ·       ·     ·       ·     ·       ·     ·       ·     ·       ·     ·       ·     ·       ·     ·       ·     ·       ·     ·       ·     ·       ·     ·       ·     ·       ·     ·       ·     ·       ·     ·       ·     ·       ·     ·       ·     ·       ·     ·       ·     ·       ·     ·       ·     ·       ·     ·       ·     ·       ·     ·       ·     ·       ·     ·       ·     ·       · <td></td> <td></td> <td>•</td> <td></td> <td>-</td> <td></td> <td></td> <td></td> <td></td> <td></td> <td></td> <td></td> <td></td> <td></td>                                                                                                    |                                           |                   | •     |              | -             |            |            |                  |                 |               |              |         |            |         |
| ·     ·       ·     ·       ·     ·       ·     ·       ·     ·       ·     ·       ·     ·       ·     ·       ·     ·       ·     ·       ·     ·       ·     ·       ·     ·       ·     ·       ·     ·       ·     ·       ·     ·                                                                                                          |                                           |                   | •     |              | -             |            |            |                  |                 |               |              |         |            |         |
| Observaciones     Importe a pagar     Importe O. P.     Salda                                                                                                    |                                           |                   | •     |              | -             |            |            |                  |                 |               |              |         |            |         |
| Closervaciones     Importe a pagar     Importe O. P.     Salda                                                                                                    |                                           |                   | •     |              | -             |            |            |                  |                 |               |              |         |            |         |
| Closervaciones Importe a pagar Importe O. P. Saldo                                                                                                    |                                           |                   | •     |              | -             |            |            |                  |                 |               |              |         |            |         |
| Observaciones Importe a pagar Importe O. P. Salda                                                                                                    |                                           |                   | •     |              | -             |            |            |                  |                 |               |              |         |            |         |
| Observaciones Importe o pagar Importe O. P. Sald                                                                                                    |                                           |                   | •     |              | -             |            |            |                  |                 |               |              |         |            |         |
|                                                                                                    | Ob                                        | servaciones       |       |              |               |            |            |                  |                 | Importe a pag | ar Importe ( | Э. P.   | S          | aldo    |
| servación propia                                                                                                    | serv                                      | ación propia      |       |              |               |            |            |                  |                 |               |              |         |            | 0,0     |
|                                                                                                    |                                           | • <del>-*</del> * | -     | • <b>-</b> 2 |               | - 12       | •          |                  | -               | Bh .C         |              |         | -0         |         |

### 1 Mediante la emisión de una Orden de Pago

y se hará clic en Selección de comprobantes o doble clic en la columna de comprobantes. Una vez hecho esto aparecerá la siguiente ventana:

| 0     | Selección de comp    | probantes a pagar de    | proveedores    | de Su empresa     |         |         |              |            | _         | $\square$ × |
|-------|----------------------|-------------------------|----------------|-------------------|---------|---------|--------------|------------|-----------|-------------|
|       | Imputació            | ón Orden de Pago № (    | 00000001 de Jo | orge Alberto Fern | andez   | S       | eleccionados | 1          | Registros | 1           |
| D     | Comprobante          | P.ven.                  |                | Fecha             | Importe | Imput.a | Imput.a      |            | F.        | venc.       |
|       | Factura              | 0001                    | 00001212       | 01/05/2021        | 167,27  |         | 167,27       |            | 01/05     | 5/2021      |
|       |                      |                         |                |                   |         |         |              |            |           |             |
|       |                      |                         |                |                   |         |         |              |            |           |             |
|       |                      |                         |                |                   |         |         |              |            |           |             |
|       |                      |                         |                |                   |         |         |              |            |           |             |
|       |                      |                         |                |                   |         |         |              |            |           |             |
|       |                      |                         |                |                   |         |         |              |            |           |             |
|       |                      |                         |                |                   |         |         |              |            |           |             |
|       |                      |                         |                |                   |         |         |              |            |           |             |
|       |                      |                         |                |                   |         |         |              |            |           |             |
|       |                      |                         |                |                   |         |         |              |            |           |             |
|       |                      |                         |                |                   |         |         |              |            |           |             |
|       |                      |                         |                |                   |         |         |              |            |           |             |
|       |                      |                         |                |                   |         |         |              |            |           |             |
|       |                      |                         |                |                   |         |         |              |            |           |             |
|       |                      |                         |                |                   |         |         |              |            |           |             |
|       |                      |                         |                | Importe seleccio  | nado    | 16      | 7,27         |            |           |             |
|       | -                    | #                       | -2             | *                 |         |         |              |            |           | -           |
|       | Abrir /              | Ajustar Ca              | mpos           | Configur.         | Desca   | rgar    | Deselec.     | Seleccio   | n         | Último      |
| 2. Su | pervisor 👰 200.125.0 | 68.129 / 192.168.0.15 🔮 |                | <b>a</b> 🕹 🎾      |         | 🕫 🏠 🕤   | Ajuste p     | or usuario |           |             |

Ahí seleccionara el comprobante y luego lo descargara con el botón **Descargar**
#### 2 Mediante una imputación a otro comprobante

En el momento que esté haciendo un comprobante, deberá hacer doble clic en donde dice imputación

| ódigo/Proveedor | 1 🙎 Jorge A     | lberto Fernandez                   |                  |               | 8 三                 |           |        | 🔽 Calcula |
|-----------------|-----------------|------------------------------------|------------------|---------------|---------------------|-----------|--------|-----------|
| Comprobante     | Factura         | <ul> <li>Última Factura</li> </ul> | 00001212         |               | Fec.vto.CAE         | _/_/ 🖀    |        |           |
| Número          | 0001 - 00232323 | A Estado                           | Impago 🗸         |               | CAE                 |           |        |           |
| Fecha           | 01/05/2021      | Ctas ctes                          | Si 🗸             |               | Cargos Rijos        |           |        |           |
| Fecha contable  | 01/05/2021 🚰    | Fecha vencimiento                  | 01/05/2021       |               | Sobre tasa          |           | 3      |           |
| Neto gravado    | 3.000,00        | Fecha último pago                  | **               |               | Percepción IVA      | F         | 2      |           |
| Neto no gravado |                 | N° de presupuesto                  |                  |               | Percep. nacionales  |           |        |           |
| Exento          |                 | Rubro                              | Productos        | ~             | IIBB 1              | F         | 2      |           |
| IVA 21,00 %     | 630.00          | Subrubro                           | Productos de ver | ta v          | IIBB 2              | r         | 7 2    |           |
| IVA 10,50 %     |                 | Lote                               |                  |               | IIBB 3              | F         | - X    |           |
| IVA 4.00 %      |                 | Moneda                             | \$               | ~             | IIBB 4              |           | 7 2    |           |
| IVA 2,50 %      | F               | Cotización                         | 1.00             |               | IIBB 5              | F         | 3      |           |
| IVA 5.00 %      |                 | Observaciones                      |                  |               | Percep. municipales |           |        |           |
| Importe         | 3.630,00        | Observations and                   |                  |               | Impuestos internos  |           |        |           |
| Imputación      | aca doble cl    | Observaciones propias              |                  |               | OtrosTributos       |           |        |           |
|                 |                 |                                    |                  |               |                     |           |        |           |
|                 | 18              |                                    |                  | A =           |                     |           | -0     | <b>P</b>  |
| and an          | Firminar        | Formulario Gua                     | erlar.           | Imputar Lista | Memo                | Modificar | Newson | Product   |

Y hacer doble clic en el casillero que dice doble clic, abajo a la izquierda (imputación)

#### 3 Mediante la imputación manual

Comenzará haciendo un listado de comprobantes de Ventas

| ) Lista de operaciones de proveedores (por fecha de com | probante) de Su empresa |                         |                      |                    |                        |              |            | ×                        |     |
|---------------------------------------------------------|-------------------------|-------------------------|----------------------|--------------------|------------------------|--------------|------------|--------------------------|-----|
| Código/Proveedor                                        |                         |                         |                      | 8                  |                        | R            | egistros   | 1                        | 7   |
| Operación V                                             |                         | Rubro                   | ~                    |                    |                        |              |            |                          |     |
| Estado                                                  |                         | Subrubro                | ~                    | -                  |                        |              |            |                          |     |
| Busca por Fecha de comprobante 🗸                        | Desde Fecha 01/01/2000  | Moneda S                | · ~                  | -                  |                        | E            | ixporta a  | Pdaf ∽                   |     |
| Muestra totales                                         | Hasta Fecha 01/05/2021  | Cotización              | 1,00                 |                    |                        | Im           | prime en   | Begir                    | ~   |
|                                                         |                         |                         |                      |                    |                        |              |            |                          |     |
| 1 Jorge Alberto Femandez Factura                        | 01/05/2021 00001212     | 167,27 \$               |                      |                    |                        |              |            |                          |     |
|                                                         |                         |                         |                      |                    |                        |              |            |                          |     |
|                                                         |                         |                         |                      |                    |                        |              |            |                          |     |
|                                                         |                         |                         |                      |                    |                        |              |            |                          |     |
|                                                         |                         |                         |                      |                    |                        |              |            |                          |     |
|                                                         |                         |                         |                      |                    |                        |              |            |                          |     |
|                                                         |                         |                         |                      |                    |                        |              |            |                          |     |
|                                                         |                         |                         |                      |                    |                        |              |            |                          |     |
|                                                         |                         |                         |                      |                    |                        |              |            |                          |     |
| Netos Netos gravados Netos no gravas                    | dos Operac. exentas     |                         |                      |                    | Importes               |              |            |                          |     |
|                                                         |                         | 29.1                    | 00                   |                    | 167.27                 | inputaciones | s          | sido<br>167              |     |
| N/4 2 50 % IV/4 5 00 % IIBB                             | Parc IVA                | 29)<br>Perr. nacionales | 03 Parc manicipalas  | Impagence internos | 167,27                 | Solva tasar  | Otros      | sido<br>167.             | 27  |
| IVA 2.50 % IVA 5.00 % IIBB                              | Perc. IVA               | 29.<br>Perc. nacionales | 03 Perc. municipales | Impuestos internos | 167,27<br>Cargos fijos | Sobre tasas  | S<br>Otros | aldo<br>167,<br>tributos | 27  |
| IVA 2.50 % IVA 5.00 % IIBB                              | Perc. IVA               | 29.<br>Perc. nacionales | 03 Perc. municipales | Impuestos internos | 167.27<br>Cargos fijos | Sobre tasas  | Otros      | aldo<br>167.<br>tributos | .27 |
| IVA 2.50 % IVA 5.00 % IIBB                              | Perc. IVA               | 29,<br>Perc. nacionales | 03 Perc. municipales | Impuestos internos | 167.27<br>Cargos fijos | Sobre tasas  | Otros      | aido<br>167.<br>tributos | .27 |

Luego hará un doble clic en el Importe de la fila en donde está el listado y le aparecerá la siguiente ventana:

| 📢 Eliminar o imputar comprob    | bante de compra de Su empresa —                     | $\times$ |
|---------------------------------|-----------------------------------------------------|----------|
| Código/Proveedor                | 1 Jorge Alberto Fernandez                           |          |
| Comprobante                     | Factura                                             |          |
| Número                          | 0001 - 00001212 A                                   |          |
| Fecha                           | 01/05/2021                                          |          |
| Importe                         | 167,27                                              |          |
| Imputación                      |                                                     |          |
| Fecha última imputación         |                                                     |          |
| Moneda                          | \$                                                  |          |
| Cotización                      | 1,00                                                |          |
| Estado                          | Impago 🗸                                            |          |
| Observaciones                   |                                                     |          |
|                                 |                                                     |          |
| $\checkmark$                    |                                                     |          |
| Aceptar                         | Eliminar Formulario Imputa                          | ción     |
| 🔓 Supervisor 🛛 🔲 SERVERMAGSIS 📑 | 🖣 200.125.68.129 / 192.168.0.15 💉 🎦 😸 🚍 🏭 🎾 🚭 🗐 🐗 🚹 |          |

Y ahí ingresara el importe de la imputación, o doble clic para elegir el comprobante o cambiara el estado de **Impago** a **Pago** 

Luego le dará aceptar y con eso se cancelará el documento.

## Pedidos de compras

Para realizar un pedido de compra lo tiene que hacer con **Órdenes de Compra** que se encuentra en Compras

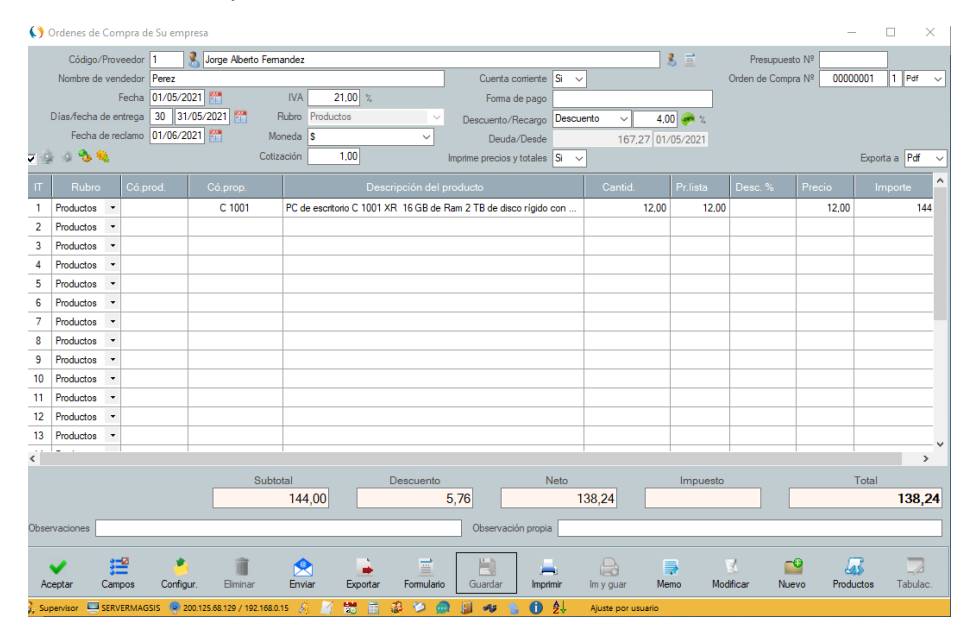

## Recuperación de pedidos de compras

Los pedidos de compra se recuperan desde la ventana de **Altas, bajas y** modificaciones de compras y luego con el botón **Productos** 

Para ello deberá hacer la Factura sobre la cual se va a descargar los pedidos de compras y luego con la ventana de productos hará clic sobre el botón **Pedidos** 

| () Ing     | greso de pro | duct          | os por compr | as de Su empresa |                       |                  | 1 -                    |         |        |       |        | -        |           |
|------------|--------------|---------------|--------------|------------------|-----------------------|------------------|------------------------|---------|--------|-------|--------|----------|-----------|
| Codigo     | /Proveedor   | l<br>Dura ali | Jorge /      | Aberto Fernandez | December 201          |                  | 5 <u>=</u>             |         |        |       | Mon    | eda S    | ×         |
| <b>ZER</b> |              |               | Licios       | ~                | Descarga pedidos Si V | Carga stock Si 🗸 | 🏴 %<br>Depósito 🛛 Loca | al      |        |       |        | Con 1,00 | activos   |
| IT         | Rubro        | -             | Có prov      | Có prop          | Descripción prod      | ucto             | Cantid                 | Prlista | Desc % | Rec % | Precio | Pr.com   |           |
| 1          | Productor    |               |              |                  |                       |                  |                        |         |        |       |        | 0.00     |           |
| -2         | Productos    | •             |              |                  |                       |                  |                        |         |        |       |        | 0,00     |           |
| 3          | Productos    | •             |              |                  |                       |                  |                        |         |        |       |        |          | _         |
| 4          | Productos    | -             |              |                  |                       |                  |                        |         |        |       |        |          |           |
| 5          | Productos    | •             |              |                  |                       |                  |                        |         |        |       |        |          |           |
| 6          | Productos    | Ŧ             |              |                  |                       |                  |                        |         |        |       |        |          |           |
| 7          | Productos    | -             |              |                  |                       |                  |                        |         |        |       |        |          |           |
| 8          | Productos    | •             |              |                  |                       |                  |                        |         |        |       |        |          |           |
| 9          | Productos    | Ŧ             |              |                  |                       |                  |                        |         |        |       |        |          |           |
| 10         | Productos    | •             |              |                  |                       |                  |                        |         |        |       |        |          |           |
| 11         | Productos    | •             |              |                  |                       |                  |                        |         |        |       |        |          |           |
| 12         | Productos    | •             |              |                  |                       |                  |                        |         |        |       |        |          |           |
| 13         | Productos    | •             |              |                  |                       |                  |                        |         |        |       |        |          |           |
| <          |              |               |              |                  |                       |                  |                        |         |        |       |        |          | ~ ×       |
|            |              |               |              | Subtotal         | Descuento             |                  | Neto                   |         | Impu   | eeto  |        | Total    |           |
|            |              |               |              | Subiotal         |                       |                  | Neto                   |         | Inpu   | 5510  |        | TOtal    |           |
| Ace        | otar         |               | Ajustar      | Campos           | Čonfigur.             | Deselec.         | Pedic                  | dos     | Produ  | ctos  | Reini  | ciar     | Seleccion |

Una vez hecho el clic sobre Pedidos, le aparecerá la siguiente ventana

| () Selección   | de pedidos d     | le compras de Su empres | a               |          |                  |                    |                  | _              |             |
|----------------|------------------|-------------------------|-----------------|----------|------------------|--------------------|------------------|----------------|-------------|
| Tipo de lista  | Detallada        | ~                       | Jorge Alberto I | Femandez |                  | Seleccionado       | s 1              | Registros      | 1           |
|                |                  |                         |                 |          |                  |                    |                  | Exporta a      | Pdf ∽       |
| □ @ # F        | 1 <b>1 1 1 1</b> |                         |                 |          |                  |                    |                  | Imprime en     | Elegir ~    |
| D Rubro        | Pro.             | Razón social            | Có.prop.        | Có.prov. |                  | Descripcie         | ón del producte  | c              |             |
| Producto       | s 1              | Jorge Alberto Fernandez | C 1001          |          | PC de escritorio | C 1001 XR 16 GB d  | le Ram 2 TB de ( | disco rígido ( | con monitor |
|                |                  |                         |                 |          |                  |                    |                  |                |             |
|                |                  |                         |                 |          |                  |                    |                  |                |             |
|                |                  |                         |                 |          |                  |                    |                  |                |             |
|                |                  |                         |                 |          |                  |                    |                  |                |             |
|                |                  |                         |                 |          |                  |                    |                  |                |             |
|                |                  |                         |                 |          |                  |                    |                  |                |             |
|                |                  |                         |                 |          |                  |                    |                  |                |             |
|                |                  |                         |                 |          |                  |                    |                  |                |             |
|                |                  |                         |                 |          |                  |                    |                  |                |             |
|                |                  |                         |                 |          |                  |                    |                  |                |             |
|                |                  |                         |                 |          |                  |                    |                  |                |             |
|                |                  |                         |                 | _        |                  |                    |                  |                |             |
| <              |                  |                         |                 |          |                  |                    |                  |                | >           |
|                | Ť                | <b>#</b>                | <u>–</u>        | <b>*</b> | ill.             |                    | <b>.</b>         | <b>_</b>       | -           |
| Abrir          | Ajustar          | Campos C                | onfigur. De     | scargar  | Eliminar         | Enviar Exp         | oortar In        | nprimir        | Ultimo      |
| 🔓 Supervisor 🧃 | 200.125.68.129   | 9 / 192.168.0.15 🤌 🏹    | 🐱 📰 🤹 🔇         | 2 🙍 🗐    | 🦇 🏠 🚺            | Ajuste por usuario |                  |                |             |

Donde seleccionara el o los productos a descargar sobre la factura. Cuando guarda el comprobante se descargarán los pedidos automáticamente.

## Cuentas corrientes de proveedores

Estas son muy similares a las de ventas, solo que son llevadas por compras y por Órdenes de pago.

La forma de imputación de un comprobante de compra se hace de dos modos:

- 📢 Ordenes de Pago de Su empresa Código/Proveedor 1 Sorge Alberto Fernandez 8 = Orden de Pago Nº 00000001 Fecha 01/05/2021 Deuda Copias 1 Pdf 🗸 167,27 Selección de comprobantes Moneda \$ Desde 01/05/2021 🚰 1,00 Exporta a Pdf Estado Pago Comprobantes a pagar Cotización 1 Factura 00001212 01/05/2021 167,27 167,27 Pago • 2 3 • 4 • 5 6 • -7 • <° Comprobantes de pago 1 Efectivo 2 167,27 3 4 5 6 8 . -Importe O. P. 167,27 0,00 167,27 ≝ . **\_** ħ 前 H ard.lm Camr En Exc Fo Me Tabula Configur Gui
- 1 Por Órdenes de Pago

#### 2 Por imputación manual

Luego de listar las cuentas corrientes de proveedores hacer doble clic en importes

| 📢 Eliminar o imputar comprob  | ante de compra de Su empre      | sa          | -       | -  | $\times$ |
|-------------------------------|---------------------------------|-------------|---------|----|----------|
| Código/Proveedor              | 1 Jorge Alberto Fernande        | ez.         |         |    |          |
| Comprobante                   | Factura                         |             |         |    |          |
| Número                        | 0001 - 00001212 A               |             |         |    |          |
| Fecha                         | 01/05/2021                      |             |         |    |          |
| Importe                       | 167,27                          |             |         |    |          |
| Imputación                    |                                 |             |         |    |          |
| Fecha última imputación       | _/_/ 🖀                          |             |         |    |          |
| Moneda                        | \$ v                            |             |         |    |          |
| Cotización                    | 1,00                            |             |         |    |          |
| Estado                        | Impago 🗸                        |             |         |    |          |
| Observaciones                 |                                 |             |         |    |          |
|                               |                                 |             |         |    |          |
| ×                             | il i                            |             |         |    | 4        |
| Aceptar                       | Eliminar                        | Formulario  |         | Im | putación |
| 🚨 Supervisor 🗖 SERVERMAGSIS 👼 | 200.125.68.129 / 192.168.0.15 🌾 | 2 🔛 🚍 🎎 💋 🌢 | 🕤 🗐 ୶ 🌘 |    |          |

Luego hacer doble clic en imputación, indicar estado pago, o introducir un importe o hacer clic en el botón **Imputación** 

## Cuentas corrientes de proveedores por saldo

Tenga presente que puede utilizar cuentas corrientes por saldo en vez de imputación en cuyo caso solo debe ingresar los pagos sin hacer las imputaciones. Dicho ingreso se hace con la ventana de ajustes que se encuentra en Proveedores, Cuentas corrientes.

| () Ajustes de saldos e in  | gresos de pagos a proveedores          | de Su empresa   |            | – 🗆 🗙      |
|----------------------------|----------------------------------------|-----------------|------------|------------|
| Código/Proveedor           | <u> </u>                               |                 |            | 8 <u>≡</u> |
| Comprobante                | Ajuste Debe 🗸 🗸                        |                 |            |            |
| Número                     | 0000001                                |                 |            |            |
| Fecha                      | 01/05/2021                             |                 |            |            |
| Importe                    |                                        |                 |            |            |
| Moneda                     | \$ ~                                   |                 |            |            |
| Cotización                 | 1,00                                   |                 |            |            |
| Motivo                     |                                        |                 |            |            |
| Aceptar                    | Cuentas                                | iii<br>Eliminar | Formulario | Guardar    |
| 🐉 Supervisor 🛛 💻 SERVERMAG | 55IS 🛛 🖗 200.125.68.129 / 192.168.0.15 | · A 🎽 😸 🖩       | 🕹 🞾 🙍 🗐 🛷  | 0          |

Luego en las cuentas corrientes deberá indicar por Saldo

|   | 8                       |
|---|-------------------------|
| ~ | Por saldo               |
| ~ | ✓ Arrastra saldo        |
| ~ | Muestra saldo inicial 0 |
|   | Muestra ajustes         |
|   |                         |
|   |                         |
|   |                         |

Tenga presente que los saldos coinciden tanto elija por saldo como por imputación.

## Comisiones de vendedores

Estas se manejan en forma muy similar a las cuentas corrientes de los proveedores, con la diferencia que las mismas se generan a partir de las ventas.

Para realizar la cancelación de las comisiones o sea declararlas como pagadas tiene dos métodos posibles:

#### () Ordenes de Pago de vendedores de Su empresa ndedor 🕂 🔏 <u>1</u> 🔽 Auto búsqueda Orden Nº 0000001 Moneda S Copias 1 Pdf Cotizacio Exporta a Pdf Comisiones a paga 2 • 3 4 5 . . 6 • • 7 8 • Comprobante de pago 1 2 3 4 5 6 7 . 8 . mporte O. F Nuevo **;** ÎÌ. 莆 Þ Tabular Configu

### Por Órdenes de Pago de vendedores

#### • Por ajustes manuales (lo que sería por saldo)

| () Ajuste i | manual de cue  | tas corriente | es de com     | isiones (  | de vendedo | ores de S | Su empre | esa |       | _    |    | $\times$ |
|-------------|----------------|---------------|---------------|------------|------------|-----------|----------|-----|-------|------|----|----------|
| Códig       | o/Vendedor     |               |               |            |            |           |          |     |       | 8    | Ē  |          |
| C           | Comprobante Aj | iste Debe     | ~             |            |            |           |          |     |       |      |    |          |
|             | Número         | 00000001      |               |            |            |           |          |     |       |      |    |          |
|             | Fecha 0        | /05/2021      | 1             |            |            |           |          |     |       |      |    |          |
|             | Importe        |               |               |            |            |           |          |     |       |      |    |          |
|             | Moneda \$      |               | ~             | ]          |            |           |          |     |       |      |    |          |
|             | Cotización     | 1,00          |               |            |            |           |          |     |       |      |    |          |
|             | Motivo         |               |               |            |            |           |          |     |       |      |    |          |
|             |                |               |               |            |            |           |          |     |       |      |    |          |
| Accentar    |                |               |               |            | Formularia |           |          |     |       |      | G  |          |
| Aceptar     |                |               |               |            | romulano   |           |          |     |       | -    | GU | ardar    |
| Supervisor  | SERVERMAG      | SIS 🔍 200.12  | 5.68.129 / 19 | 2.168.0.15 | S & 1      | 100       |          | 12  | - F - | A# 🕦 |    |          |

### **Egresos**

Con esta función Ud. Podrá hacer un seguimiento de egresos por gastos no referidas a compras y así saber su posición en el tablero de control. No indicamos su utilización por ser sumamente intuitivo, pero si mostramos la ventana

| 0     | Altas, bajas        | y modi  | ficaciones de egresos | s de   | Su empres          | a                |             |               |                    |                 | _       | $\Box$ $\times$ |
|-------|---------------------|---------|-----------------------|--------|--------------------|------------------|-------------|---------------|--------------------|-----------------|---------|-----------------|
|       | Comprobante         | ;       |                       | ~      | <b></b>            | Impo             | orte        |               |                    |                 | Gasto № | 0000001         |
|       | Número              | ,       |                       |        |                    | Mone             | eda 💲       | ~             |                    |                 |         |                 |
|       | Fecha               | 01/05   | 5/2021 🎬              |        |                    | Cotizac          | ión 1,      | 00            |                    |                 |         |                 |
| Fe    | cha contable        | 01/05   | 5/2021                |        |                    | Observacior      | nes         |               |                    |                 |         |                 |
|       | Rubro               |         |                       | $\sim$ |                    |                  |             |               |                    |                 |         |                 |
|       | Subrubro            |         |                       | $\sim$ |                    |                  |             |               |                    |                 |         |                 |
| Sele  | <u>cción de che</u> | ques    |                       |        |                    | Compro           | bantes de p | ago           |                    |                 |         |                 |
| I     |                     | ante    | Banco/Cuenta/Tarje    | eta    |                    | Número           | Importe     | Observaciones |                    |                 |         | ^               |
| 1     |                     | -       |                       | •      |                    |                  |             |               |                    |                 |         |                 |
| 2     |                     | •       |                       | •      |                    |                  |             |               |                    |                 |         |                 |
| 3     |                     | -       |                       | •      |                    |                  |             |               |                    |                 |         |                 |
| 4     |                     | •       |                       | •      |                    |                  |             |               |                    |                 |         |                 |
| 5     |                     | •       |                       | •      |                    |                  |             |               |                    |                 |         |                 |
| 6     |                     | •       |                       | •      |                    |                  |             |               | -                  |                 |         |                 |
| 7     |                     | •       |                       | •      |                    |                  |             |               | -                  |                 |         |                 |
| 8     |                     | •       |                       | •      |                    |                  |             |               | -                  |                 |         |                 |
| 9     |                     | -       |                       | •      |                    |                  |             |               |                    |                 |         |                 |
| 11    |                     | •       |                       | •      |                    |                  |             |               | -                  |                 |         |                 |
|       |                     |         |                       |        |                    | 1                | 1           | 1             |                    |                 |         |                 |
|       |                     |         |                       |        |                    |                  |             |               |                    |                 | Saido   |                 |
|       |                     | #       | ;=2                   |        | *                  | 1                |             | 1             | =                  |                 |         | -0              |
| A     | ceptar              | Ajusta  | ar <u>C</u> ampos     | C      | C <u>o</u> nfigur. | <u>E</u> liminar | Enviar      | Exportar      | <u>F</u> ormulario | <u>G</u> uardar | Lista   | Nuevo           |
| Go Su | pervisor 📃          | SERVERN | AGSIS 👰 200.125.68.1  | 29 / 1 | 192.168.0.15       | A 🖪 🐯            | 1           | 2 🙍 🗐 🦇       | 1 0                |                 |         |                 |

El funcionamiento del ingreso de datos es muy similar al de las Ordenes de Pago, pero no llevar comprobantes anexos.

## **Seguridad**

Para trabajar con la seguridad del sistema, tal cual se explicó en personal, tiene que ingresar una contraseña al Supervisor. Además de esto, deberá ingresar el o los usuarios con su respectivo nivel de acceso, como Supervisor, Facturador, Operador, Invitado, etc. y su nombre de usuario.

**Importante**: Si bien, no es necesario que los usuarios tengan contraseña, pero si es necesario para que cada uno tenga la responsabilidad y no pueda repudiar lo hecho responsabilizando a otro.

| Ljempio. |
|----------|
|----------|

| 🜔 Altas, bajas y m                                                                                                    | odificaciones de personal de Su em                                                                                                    | presa                   |                  |         | - 🗆 X     |
|----------------------------------------------------------------------------------------------------|----------------------------------------------------------------------------------------------------|-------------------------|------------------|---------|-----------|
| Código persona                                                                                                    | 1 🔒 🛛 🔹 🕨 🖼 🖴                                                                                                    | Nombre Daniel Rodriguez |                  |         | Ø.        |
| Dirección                                                                                                    | La Gran Via 1695                                                                                                    |                         | Fecha nacimiento | _/_/ 🚰  |           |
| País                                                                                                    | España 🗸 🚫                                                                                                    |                         | Habilitado       | ~       |           |
| C.A./Provincia                                                                                                    | Madrid                                                                                                    | ~ 🔾                     | Observaciones    |         |           |
| Ciudad/Localidad                                                                                                    | Madrid                                                                                                    | ~ 🔟                     |                  |         |           |
| Barrio                                                                                                    |                                                                                                    | ~ 🔟                     |                  |         |           |
| Código postal                                                                                                    |                                                                                                    |                         |                  |         |           |
| Teléfonos                                                                                                    |                                                                                                    |                         | Dirección imagen | ,       |           |
| Celular                                                                                                    |                                                                                                    |                         | Imagen           |         |           |
| Inscripción impositiva                                                                                                    | \[         \]     \[         \]     \[         \]     \[         \]     \[         \]     \[         \]     \[         \]     \[         \]     \[         \]     \[         \]     \[         \]     \[         \]     \[         \]     \[         \]     \[         \]     \[         \]     \[         \]     \[         \]     \[         \]     \[         \]     \[         \]     \[         \]     \[         \]     \[         \]     \[         \]     \[         \]     \[         \]     \[         \]     \[         \]     \[         \]     \[         \]     \[         \]     \[         \]     \[         \]     \[         \]     \[         \]     \[         \]     \[         \]     \[         \]     \[         \]     \[         \]     \[         \]     \[         \]     \[         \]     \[         \]     \[         \]     \[         \]     \[         \]     \[         \]     \[         \]     \[         \]     \[         \]     \[         \]     \[         \]     \[         \]     \[         \]     \[         \]     \[         \]     \[         \]     \[         \]     \[         \]     \[         \]     \[         \]     \[         \]     \[         \]     \[         \]     \[         \]     \[         \]     \[         \]     \[         \]     \[         \]     \[         \]     \[         \]     \[         \]     \[         \]     \[         \]     \[         \]     \[         \]     \[         \]     \[         \]     \[         \]     \[         \]     \[         \]     \[         \]     \[         \]     \[         \]     \[         \]     \[         \]     \[         \]     \[         \]     \[         \]     \[         \]     \[         \]     \[         \]     \[         \]     \[         \]     \[         \]     \[         \]     \[         \]     \[         \]     \[         \]     \[         \]     \[         \]     \[         \]     \[         \]     \[         \]     \[         \]     \[         \]     \[         \]     \[         \]     \[         \]     \[         \]     \[         \]     \[ |                         |                  |         |           |
| Ident.tributaria/Cbte.                                                                                                    | ~                                                                                                    | 2 F IF                  |                  |         |           |
| Email                                                                                                    |                                                                                                    |                         | <b>*</b>         |         |           |
| Página Web                                                                                                    |                                                                                                    |                         | <i>S</i>         |         |           |
| Código vendedor                                                                                                    | <u> </u>                                                                                                    |                         | 8                |         |           |
| Cargo                                                                                                    | Supervisor 🗸 🛓                                                                                                    |                         |                  |         |           |
| Nombre usuario                                                                                                    | Dany                                                                                                    |                         |                  |         |           |
| Contraseña                                                                                                    | Hola1234                                                                                                    |                         |                  |         |           |
| Tipo de usuario                                                                                                    | Operador ~                                                                                                    |                         |                  | ]       |           |
|                                                                                                    |                                                                                                    |                         |                  |         |           |
| <ul> <li>Image: A set of the set of the</li></ul> |                                                                                                    |                         |                  |         | <b>**</b> |
| Aceptar                                                                                                    | Eliminar                                                                                                    | Formulario              | )                | Guardar | Nuevo     |
| 2. Supervisor                                                                                                    | EPNAAGSIS 🚳 200 125 69 120 / 102 169 0                                                                                                    | 15 🖉 📝 🔛 🚍 🙉 🛽          | ) 🗠 🧥 🗐 🛥 🧃      | • •     |           |

Observe: Que se puede ver la contraseña, lo cual es así, porque el Supervisor, puede ver todas las contraseñas de los usuarios.

Por otro lado, si bien se indicó como Supervisor de la empresa, no es supervisor en el sistema, sino un operador.

**Nota**: En este caso, el Sr. Daniel Rodriguez (ficticio) está en Madrid y se indicó que la provincia es Madrid y como no existía en el sistema, se agregó. También queremos que note que como el sistema puede trabajar en la Nube (internet), pueden operarlo personas ubicados en cualquier lugar del planeta, en este caso en España y Argentina.

#### Cambio de usuario en el sistema

Para cambiar de usuario dentro del sistema, tiene varias maneras, pero solo vamos a indicar en este manual dos:

• Haciendo clic en el nombre del usuario. Observa que es la parte inferior izquierda del sistema

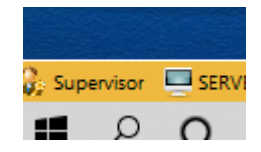

• Seleccionado la opción en el Menú, Útiles, Seguridad, Cambio de usuario

|     |                                                |   | Notas                  | × |
|-----|------------------------------------------------|---|------------------------|---|
| E.L | Bloquea sistema                                |   | Seguridad              | • |
| 3   | Cambio de usuario                              |   | hablas complementarias | ŀ |
| R   | Cambio de contraseña                           | 0 | Tablero de control     |   |
|     | Lista usuarios y terminales activos (Tecla F2) |   | Tabulaciones           | • |
|     |                                                |   | Tareas                 | • |
|     |                                                |   | Terminales activos     |   |

Una vez hecho esto, se procederá al cambio

| Usuario<br>Dany |      |  |
|-----------------|------|--|
| Contraseña      |      |  |
|                 | 0.77 |  |
| $\square$       |      |  |

Y luego de ingresar la contraseña, cambiara al nuevo usuario y quedara indicado abajo del sistema así

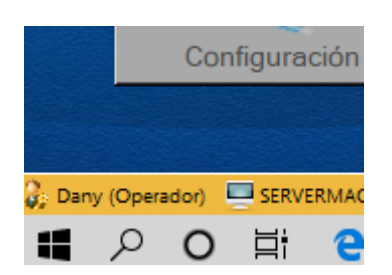

Luego de esto cuando desee entrar a cualquiera de las opciones el sistema le prohibirá el ingreso y llamara al Supervisor para que lo habilite

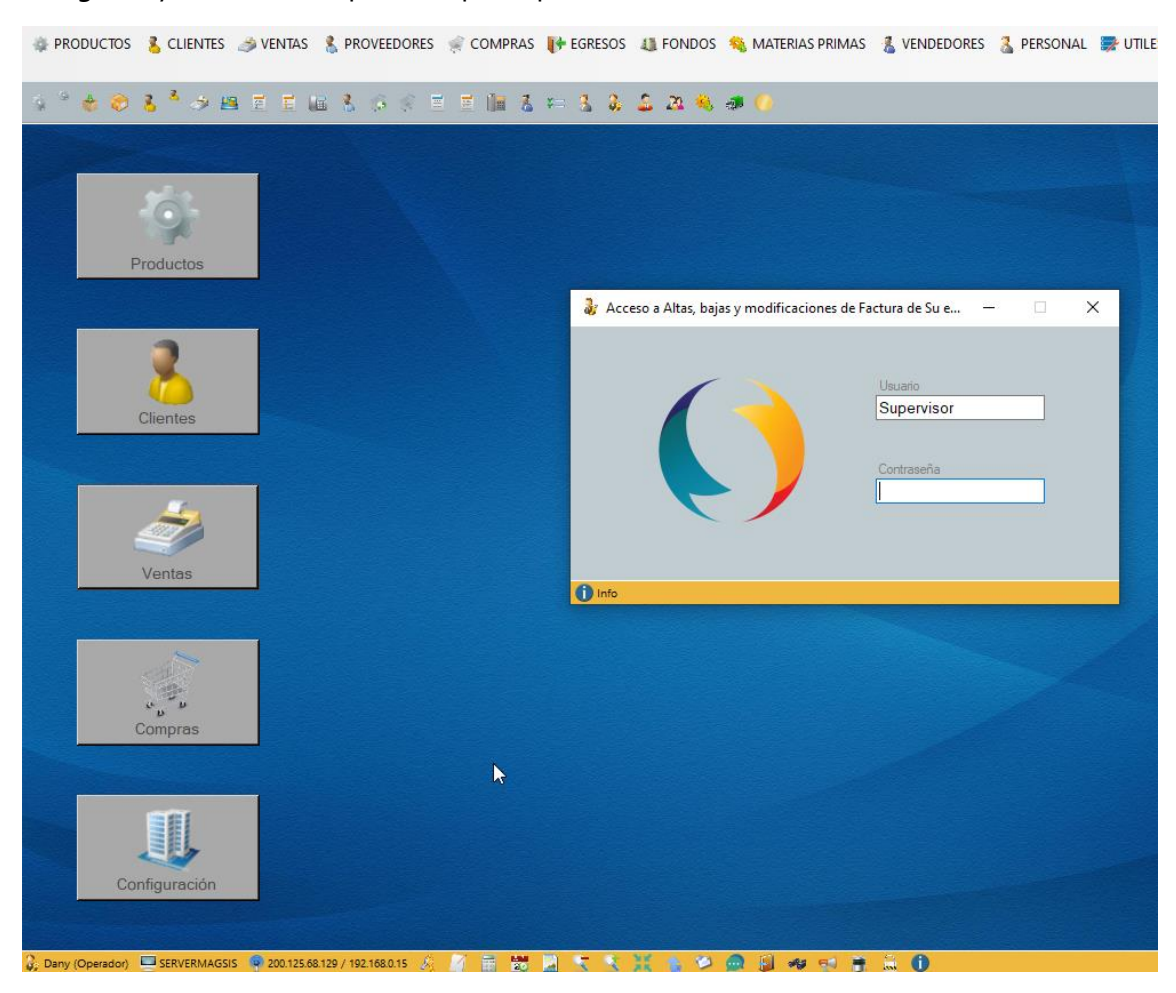

En este caso hemos intentado acceder a Altas, bajas y modificaciones de Factura, tal cual se lee en la ventana de contraseña.

En el caso que no ingrese la contraseña, el sistema lo indicara en la auditoria del sistema del siguiente modo:

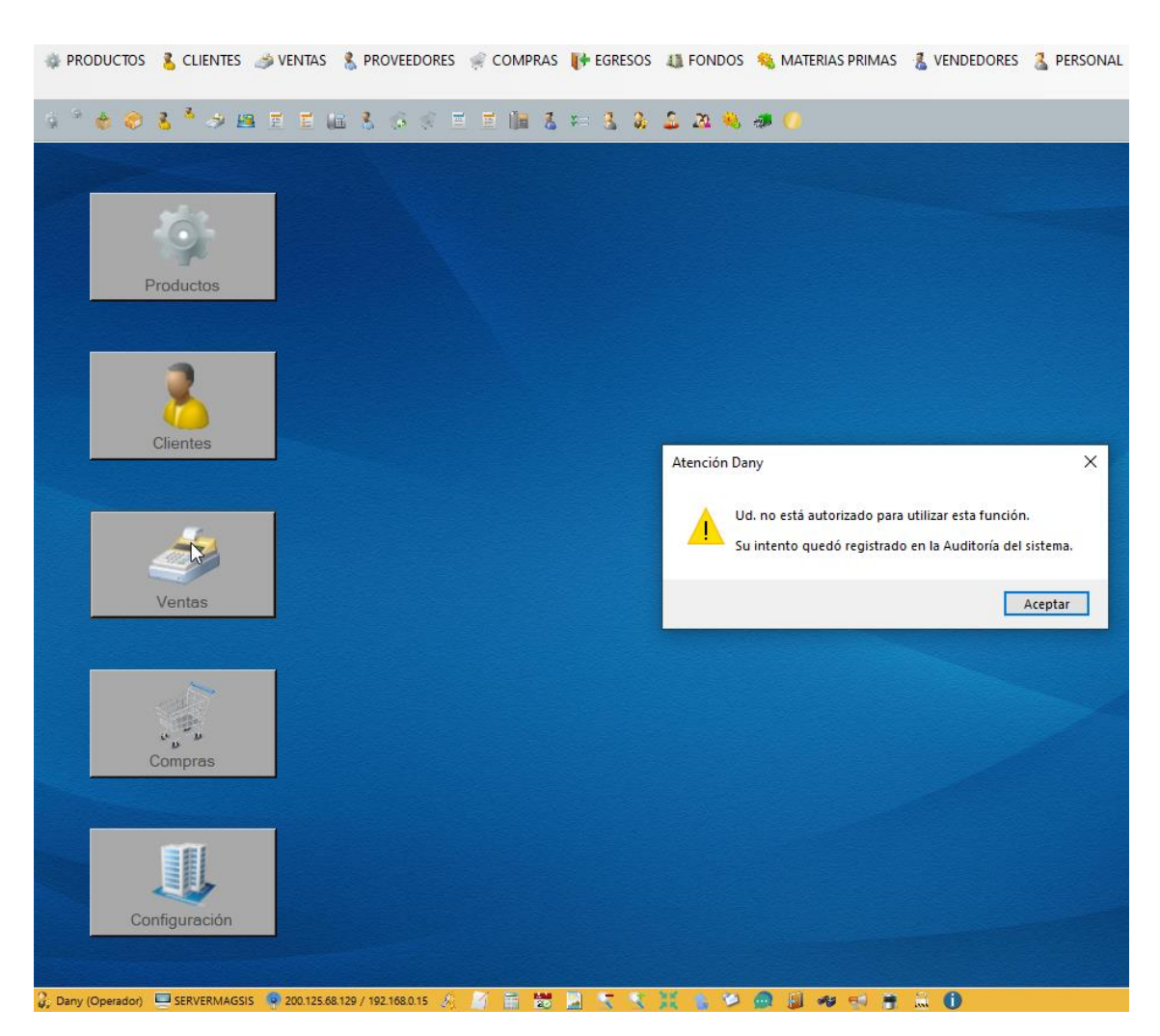

Lo cual se podrá consultar más adelante en los informes de la Auditoria.

Esto es así, ya que, una vez declarado el personal y al ser un operador, este por default no puede ingresar a ninguna ventana del sistema hasta que se lo habilite para ello.

#### Otorgando permisos al usuario para ingresar a alguna función

Dicho lo anterior ahora, vamos a autorizar a este usuario a acceder a la ventana de ventas a través del atajo del botón del escritorio grande llamado Ventas

1 Vamos a hacer clic en el botón de Ventas y nos aparecerá

| Floucios | 🍶 Acceso a Altas, bajas y modificaciones de Factura de Su e — 🗌 🗙 |
|----------|-------------------------------------------------------------------|
| Clientes | Uauano<br>Supervisor                                              |
| 2        |                                                                   |
| Ventas   | 1 Info                                                            |
|          |                                                                   |

2 Luego, introducirá la contraseña el Supervisor y nos preguntará como queremos ingresar

| 🐉 Selección de forma de ingreso del usuario | — | × |
|---------------------------------------------|---|---|
|                                             |   |   |
|                                             |   |   |
|                                             |   |   |
| Ingresa como Supervisor                     |   |   |
| Ingresa como Dany Operador                  |   |   |
| Ingresa como Dany Supervisor                |   |   |
|                                             |   |   |
|                                             |   |   |
|                                             |   |   |
| 🔓 Supervisor 🔬 📁 🛖 🗐 🦇                      |   |   |

Como vamos a ingresar para habilitarlo al usuario, debemos ingresar como Supervisor, por lo elegiremos la opción Ingresa como Supervisor

3 Luego de hacer clic en la opción

| Código/Clente     Image: Código/Clente       Código/Vendedor     Image: Comprobante       Código/Transporte     Image: Comprobante       Comprobante     Factura       Fecha     Image: Comprobante       On/05/2021     Image: Comprobante       Dias/Vencimiento     01/05/2021       Dias/Vencimiento     01/05/2021       Image: Condición venta     Image: Cotización       Image: Condición venta     Image: Cotización       Image: Depósito     Local     Descripción de pro       Image: Condición venta     Image: Cotización       Image: Condición venta     Image: Cotización       Image: Condición venta     Image: Cotización       Image: Cotización     Image: Cotización       Image: Cotización     Image: Cotización       Image: Cotización     Image: Cotización       Image: Cotización     Image: Cotización       Image: Cotización     Image: Cotización       Image: Cotización     Image: Cotización       Image: Cotización     Image: Cotización       Image: Cotización     Image: Cotización       Image: Cotización     Image: Cotización       Image: Cotización     Image: Cotización       Image: Cotización     Image: Cotización       Image: Cotización     Image: Cotización       Image: Cotización     Ima                                                                                                    | Com. % & *** ***<br>Com. % & ***<br>Deuda/D<br>Clasctes/Cu<br>Tipo de p<br>Dto/Rec.<br>***<br>Tipo dto. proc<br>***<br>***<br>***<br>***<br>Deuda/D<br>Deuda/D<br>Do. Rec.<br>***<br>***<br>***<br>***<br>***<br>***<br>***<br>* | tado<br>códgo 01 tado<br>tado<br>tado<br>tado<br>totas No<br>recio Precio actual<br>enter Descuento<br>tado<br>tado<br>Cantid. | x x x                                 | Vto, CAE<br>CAE<br>Pvta<br>Factura N<br>Orden de compra N<br>Exporta a<br>ronte Desc. %  | 2 0003 √ 2 0000001 1 Per √                                                                                                    |
|----------------------------------------------------------------------------------------------------|----------------------------------------------------------------------------------------------------|----------------------------------------------------------------------------------------------------|---------------------------------------|------------------------------------------------------------------------------------------|----------------------------------------------------------------------------------------------------|
| Código/Vendedor<br>Código/Transporte<br>Comprometido el 3/105/2021<br>Dias/Vencimiento<br>Condición venta<br>Simple<br>Moneda<br>Simple<br>Moneda<br>Codición venta<br>Codición venta<br>Codición v | Com. X En<br>Deuda/D<br>Clas ctex/Cu<br>Tipo de p<br>Dto /Rec<br>Tipo dto prod<br>ducto                                                                                                    | Lado Cantid.                                                                                                    | 2 Precio Imp                          | Vio, CAE<br>CAE<br>Prita<br>Factura N<br>Orden de compra N<br>Exporta a<br>ronte Desc. % | 2 / / . |
| Código/Transporte<br>Comprostado 11/05/2021<br>Dias/Vencimiento<br>Condición venta<br>Simple<br>Moneda<br>Simple<br>Codición venta<br>Codición venta<br>Codició | Deuda/D     Cas ctes/C     Cas ctes/C     Tipo de p     Do./Rec     Do./Rec     Tipo dto.proc ducto                                                                                                    | tado                                                                                                    | 2 2 Precio Imp                        | CAE<br>Pvta<br>Factura N<br>Orden de compra N<br>Exporta a<br>rorte Desc. %              | E                                                                                                    |
| Comprobante Factura  Comprobante Factura  Compromettio el 31/05/2021  Dias/Vencimiento 01/05/2021  Condición venta  Condición venta  Condición                                                                                                    | Deuda/D<br>Cas ctex/Ci<br>Tipo de p<br>Dto/Rec. d<br>Uta de pu<br>Dto/Rec<br>Tipo etto. proc<br>aducto                                                                                                    | esde No V<br>Precio Actual<br>ente Descuento V<br>Ista V<br>Cantid.                                                            | V V V V V V V V V V V V V V V V V V V | Pvta<br>Factura N<br>Orden de compra N<br>Exporta a<br>norte Desc. %                     | 2 0003 ∨<br>2 0000001 1 Per ∨<br>2 Pdf ∨<br>Código de barra                                                                                                    |
| Fecha         01/05/2021           Componentido el         31/05/2021           Días/Vencimiento         01/05/2021           Condición venta         Coltración           Simple Menda         Coltración           Diasor. Depósito         Local         Descripción de pro           IT         Có.prod.         Descripción de pro           1                                                                                                    | Cas ctex/Cu<br>Tipo de p<br>Dto /Rec. cl<br>Lista de pr<br>Dto /Rec<br>Tipo dto. prod                                                                                                    | Notas No v<br>Precio actual<br>ente Descuento v<br>lista v<br>ucto v MM<br>Centid.                                             | X III X                               | Factura N<br>Orden de compra N<br>Exporta a<br>norte Desc. %                             | a 00000001 1 Per<br>a Par<br>Código de barra                                                                                                    |
| Comprometido el 31/05/2021                                                                                                    | Tipo de p<br>Dto./Rec. d<br>Dto./Rec<br>Dto./Rec<br>Tipo dto.proc                                                                                                    | recio Precio actual ente Descuento cios lista ucto Cantid.                                                                     | 2 Precio Imp                          | Orden de compra N<br>Exporta a<br>orte Desc. %                                           | a Pdf v<br>Código de barra                                                                                                    |
| Dias/Vencimiento 01/05/2021 Condición verta Simple Moneda Uccal Cotización T Có.prod. Descripción de pro 1 2 3 4                                                                                                    | Dto /Rec. cl<br>Lista de pr<br>Dto /Rec<br>2000 Tipo dto, proc                                                                                                    | ente Descuento V<br>ecios<br>lista<br>ucto V<br>Cantid.                                                                        | 2 @ S                                 | Orden de compra N<br>Exporta a<br>orte Desc. %                                           | Pdf v<br>Código de barra                                                                                                    |
| Condición verta Simple Noneda Simple Cotización Descripción de pro 1 2 3 4                                                                                                    | Lista de pro<br>Dto./Rec<br>Dto.proc<br>ducto                                                                                                    | ccios Es<br>lista V<br>lucto V M<br>Cantid.                                                                                    | v (a)<br>%<br>Precio Imp              | Orden de compra Nª<br>Exporta a<br>orte Desc. %                                          | Pdf v<br>Código de barra                                                                                                    |
| Noneda         Cottración           Pasor Depósto         Local         Descarga stock         S           IT         Có prod.         Descripción de pro         1           2                                                                                                    | Dto./Rec<br>7 Tipo dto. proc                                                                                                    | lista V IV                                                                                                    | X<br>Precio Imp                       | Orden de compra N<br>Exporta a<br>orte Desc. %                                           | <sup>₽</sup> Pdf ✓<br>Código de barra                                                                                                    |
| ☐ Descripción de pro       IT     Có.prod.       Descripción de pro       1       2       3       4                                                                                                    | Y 🙀 Tipo dto, prod                                                                                                    | Cantid.                                                                                                    | Precio Imp                            | Exporta a<br>norte Desc. %                                                               | a Pdf ∽<br>Código de barra                                                                                                    |
| Π         Có prod.         Descripción de pro           1                                                                                                    | oducto                                                                                                    | Cantid.                                                                                                    | Precio Imp                            | orte Desc. %                                                                             | Código de barra                                                                                                    |
| 1 2 2 3 4 4 1 1 1 1 1 1 1 1 1 1 1 1 1 1 1 1 1                                                                                                    |                                                                                                    |                                                                                                    |                                       |                                                                                          |                                                                                                    |
| 2 3 4 6 6 6 6 7 6 7 6 7 6 7 6 7 6 7 6 7 6 7                                                                                                    |                                                                                                    |                                                                                                    |                                       |                                                                                          |                                                                                                    |
| 3 4                                                                                                    |                                                                                                    |                                                                                                    |                                       |                                                                                          |                                                                                                    |
| 4                                                                                                    |                                                                                                    |                                                                                                    |                                       |                                                                                          |                                                                                                    |
|                                                                                                    |                                                                                                    |                                                                                                    |                                       |                                                                                          |                                                                                                    |
| 5                                                                                                    |                                                                                                    |                                                                                                    |                                       |                                                                                          |                                                                                                    |
| 6                                                                                                    |                                                                                                    |                                                                                                    |                                       |                                                                                          |                                                                                                    |
| 7                                                                                                    |                                                                                                    |                                                                                                    |                                       |                                                                                          |                                                                                                    |
| 8                                                                                                    |                                                                                                    |                                                                                                    |                                       |                                                                                          |                                                                                                    |
| 9                                                                                                    |                                                                                                    |                                                                                                    |                                       |                                                                                          |                                                                                                    |
| 10                                                                                                    |                                                                                                    |                                                                                                    |                                       |                                                                                          |                                                                                                    |
| 11                                                                                                    |                                                                                                    |                                                                                                    |                                       |                                                                                          |                                                                                                    |
| Imputación <u>Subtotal</u> Descuent                                                                                                    | to Neto                                                                                                    | IVA 21,00 %                                                                                                    | IVA 10,50 %                           | IIBB                                                                                     | Total                                                                                                    |
|                                                                                                    |                                                                                                    |                                                                                                    |                                       |                                                                                          |                                                                                                    |
| Observaciones                                                                                                    |                                                                                                    | Observaciones proj                                                                                                    | pias                                  |                                                                                          |                                                                                                    |
| Acceso Campos Configur.                                                                                                    | Di minar Enviar                                                                                                    | Exportar Guar                                                                                                    | dar Guar.Impr. Imprimi                | r Memo Misc.                                                                             | Nuevo Pedidos                                                                                                    |

Ya estaremos dentro, pero como Supervisor, tal cual se observa en la imagen

4 A partir de ahí, haremos clic en la llave que se encuentra abajo en la barra de información

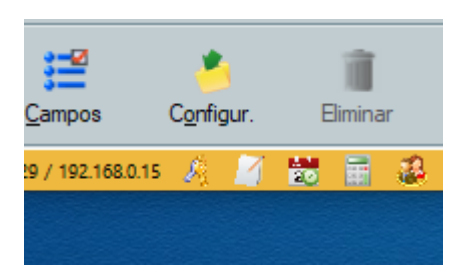

5 Después de hacer clic en la llave se abrirá la ventana a continuación que nos quedará todo así

| 👸 🤰 🕹 🧋 🌖 Altas, bajas y modifica | ciones de Factura de Su empresa                                   | - 0                                                                                                    | ×    |
|-----------------------------------|-------------------------------------------------------------------|----------------------------------------------------------------------------------------------------|------|
| Código/Cliente                    | <u>λ</u> (λ. 1997) <b>λ</b>                                       |                                                                                                    |      |
| Códgo/Vendedor                    | 🤻 Acceso a Altas, bajas y modificaciones de Factura de Su empresa | × / **                                                                                                    |      |
| Codgo/Iranapote                   | Access a Altas, bajas y modificaciones de Factura de Su empresa   | Beatros                                                                                                    |      |
| Fecha 01/05/                      |                                                                   | 000001 1 Pr                                                                                                    | -    |
| Comprometido el 31/05/            |                                                                   |                                                                                                    |      |
| Productos Dias/Vencimiento        |                                                                   |                                                                                                    |      |
| Condición venta                   |                                                                   |                                                                                                    |      |
| Simple                            |                                                                   |                                                                                                    |      |
|                                   |                                                                   | and the second second se | ~    |
|                                   |                                                                   |                                                                                                    |      |
| Clientes 2                        | Access a Altar, baier y modificacioner de Factura de Su           | X X                                                                                                    |      |
| 3                                 | Access a Alas, organ y mountactories de rectain de sa             | advant of                                                                                                    |      |
| 4                                 |                                                                   |                                                                                                    |      |
| 5                                 | No se encontraron registros en la consulta real                   | 2303                                                                                                    |      |
| 6                                 |                                                                   |                                                                                                    | -    |
| Ventes 8                          |                                                                   | Aceptar                                                                                                    | -    |
| 9                                 |                                                                   |                                                                                                    |      |
| 10                                |                                                                   |                                                                                                    |      |
| 11                                |                                                                   |                                                                                                    | v    |
| Imputación                        |                                                                   | Total                                                                                                    | -    |
| Compras                           |                                                                   |                                                                                                    |      |
| Observaciones                     | Abry Austar Campos Configur Elminar                               | Lista Nuevo Útimo                                                                                                    | 1000 |
| * *                               | Company - 100 102 08 100 / 100 100 01 - 1 10 - 10 - 10 - 10       |                                                                                                    |      |
| BEI Acestar Austar                | Acceso Campos Configur Bener Enviar Exostar Guardar               | Suar Inpr. Imprimer Memo Marc. Nuevo Pedido                                                                                                    |      |
|                                   |                                                                   |                                                                                                    |      |

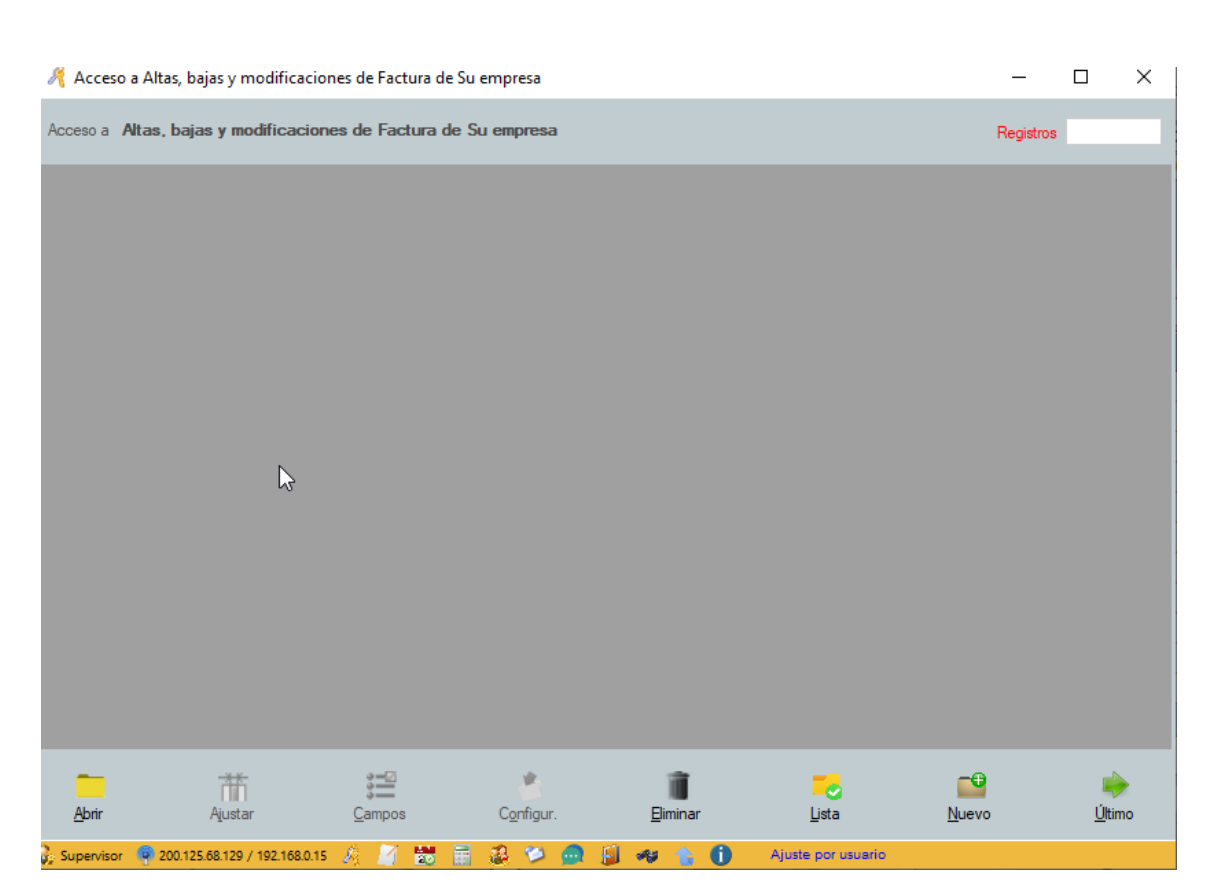

#### 6 Aceptamos y pulsamos el botón nuevo

#### 7 Y nos aparecerá la siguiente ventana, donde elegimos el usuario

| 🤏 Altas, bajas              | y modificaciones de accesos de  | usuarios a una función de | Su empresa      | -    |            |
|-----------------------------|---------------------------------|---------------------------|-----------------|------|------------|
| Acceso a                    | Altas, bajas y modificacione    | s de Factura de Su empre  | <b>S</b> a      |      |            |
|                             | Nombre de usuario               |                           | ~ 3             |      |            |
|                             | Tipo de usuario                 | ~                         |                 |      |            |
| <b>↓</b><br><u>A</u> ceptar | <br>∐iminar                     | <u>F</u> ormulario        | <b>G</b> uardar |      | 3<br>Lista |
| 🐉 Supervisor 🛛 📃            | SERVERMAGSIS 🔮 200.125.68.129 / | 192.168.0.15 🤌 🏹 📸        | 📑 🤹 🎾 🙆 🗐 ·     | 49 🕕 |            |

8 Luego elegimos el usuario y con que tipo de usuario ingresa y nos quedara:

| 🦂 Altas, bajas   | s y modificaciones de accesos d | e usuarios a una función de S | Su empresa      | _   |            | × |
|------------------|---------------------------------|-------------------------------|-----------------|-----|------------|---|
| Acceso a         | Altas, bajas y modificacion     | es de Factura de Su empre     | sa              |     |            |   |
|                  | Nombre de usuario               | Dany                          | ~ 3             |     |            |   |
|                  | Tipo de usuario                 | Supervisor 🗸 🗸                |                 |     |            |   |
|                  |                                 | 6                             |                 |     |            |   |
| Aceptar          | ☐<br><u>⊟</u> iminar            | <u>F</u> ormulario            | <b>E</b> uardar |     | 3<br>Lista | 3 |
| 🔓 Supervisor 🛛 💻 | SERVERMAGSIS 🔮 200.125.68.129 / | / 192.168.0.15 🤌 🧾 🚼          | 🖥 🚳 🞾 🙆 🗐 🕯     | s 🕦 |            |   |

#### Guardamos y listo

IMPORTANTE: Observa que, si bien el usuario es Operador, se lo agrego a esta función como Supervisor, por lo cual en esta ventana tendrá el nivel de un Supervisor, no así en el resto a menos que se haga lo mismo.

9 Una vez guardado y cerrado, nos quedara el listado de accesos a esta función así:

| 🦂 Acces       | so a Altas, bajas y modi   | ficaciones de Fact | ura de Su er | npresa     |               |     |                    |       | _        |               | × |
|---------------|----------------------------|--------------------|--------------|------------|---------------|-----|--------------------|-------|----------|---------------|---|
| Acceso a      | Altas, bajas y modifie     | caciones de Fact   | ura de Su    | empresa    |               |     |                    | R     | egistros | 1             |   |
| Usu.          | Nombre usuario             |                    | Emp.         | Nombre emp | oresa         |     |                    |       |          |               |   |
| 1             | Dany                       | Supervisor         | 1            | Su empresa |               |     |                    |       |          |               |   |
|               |                            |                    |              |            |               |     |                    |       |          |               |   |
|               |                            |                    |              |            |               |     |                    |       |          |               |   |
|               |                            |                    |              |            |               |     |                    |       |          |               |   |
|               |                            |                    |              |            |               |     |                    |       |          |               |   |
|               |                            |                    |              |            |               |     |                    |       |          |               |   |
|               |                            |                    |              |            |               |     |                    |       |          |               |   |
|               |                            |                    |              |            |               |     |                    |       |          |               |   |
|               |                            |                    |              |            |               |     |                    |       |          |               |   |
|               |                            |                    |              |            |               |     |                    |       |          |               |   |
|               | N                          |                    |              |            |               |     |                    |       |          |               |   |
|               | 13                         |                    |              |            |               |     |                    |       |          |               |   |
|               |                            |                    |              |            |               |     |                    |       |          |               |   |
|               |                            |                    |              |            |               |     |                    |       |          |               |   |
| _             | #                          | ;=2                |              | *          | 1             | i i | -                  | -0    |          |               |   |
| <u>A</u> brir | Ajustar                    | <u>C</u> ampos     |              | Configur.  | <u>E</u> limi | nar | Lista              | Nuevo |          | <u>Ú</u> ltim | 0 |
| as Superviso  | or 👰 200.125.68.129 / 192. | 168.0.15 🍂 🕅       | <b>1</b>     | 2 😒 🙆      |               | 6.6 | Ajuste por usuario |       |          |               |   |

Ya con esto es usuario tendrá acceso directo a la venta de Ventas y no necesitará pedir permiso para ingresar.

**IMPOTANTE**: En el caso de la ventana de Ventas como en otras ventanas, el permiso solo será para el comprobante que se lo autorizo, en caso de querer autorizar a otro comprobante, se tendrá que repetir los pasos.

**Observe**: Que en la parte superior de la ventana dice:

| Acces                                                           | o a Altas, bajas y modi | ficaciones de Facto | ura de Su en | npresa         |  |  |
|-----------------------------------------------------------------|-------------------------|---------------------|--------------|----------------|--|--|
| Acceso a Altas, bajas y modificaciones de Factura de Su empresa |                         |                     |              |                |  |  |
| Usu.                                                            | Nombre usuario          | Tip.us.func.        | Emp.         | Nombre empresa |  |  |
| 1                                                               | Dany                    | Supervisor          | 1            | Su empresa     |  |  |
|                                                                 |                         |                     |              |                |  |  |
|                                                                 |                         |                     |              |                |  |  |
|                                                                 |                         |                     |              |                |  |  |

O sea, solo a Factura, no al resto de los comprobantes.

#### Eliminados permisos al usuario para ingresar a alguna función

Para eliminar un acceso a una función, deberá hacer doble clic sobre el registro, en este caso en

| 1              | Dany                         | Supervisor               | 1             | Su empresa |   | -          |   |
|----------------|------------------------------|--------------------------|---------------|------------|---|------------|---|
| Y se abrirá    | nuevamente la vent           | ana siguiente            |               |            |   |            |   |
| 🦂 Altas, bajas | s y modificaciones de acceso | s de usuarios a una func | ión de Su emp | presa      | - |            | × |
| Acceso a       | Altas, bajas y modificacio   | ones de Factura de Su    | empresa       |            |   |            |   |
|                | Nombre de usuari             | o Dany                   |               | × 3.       |   |            |   |
|                | Tipo de usuari               | 0 Supervisor             |               |            |   |            |   |
| Aceptar        | Eliminar                     | Formulario               |               | Guardar    | 0 | 🔏<br>Lista |   |

Y ahí, clic en eliminar.

**Observe**: que no puede cambiar de usuario, solo modificar tipo o eliminarlo.

#### Cambio de contraseña

La contraseña se puede cambiar ingresando en:

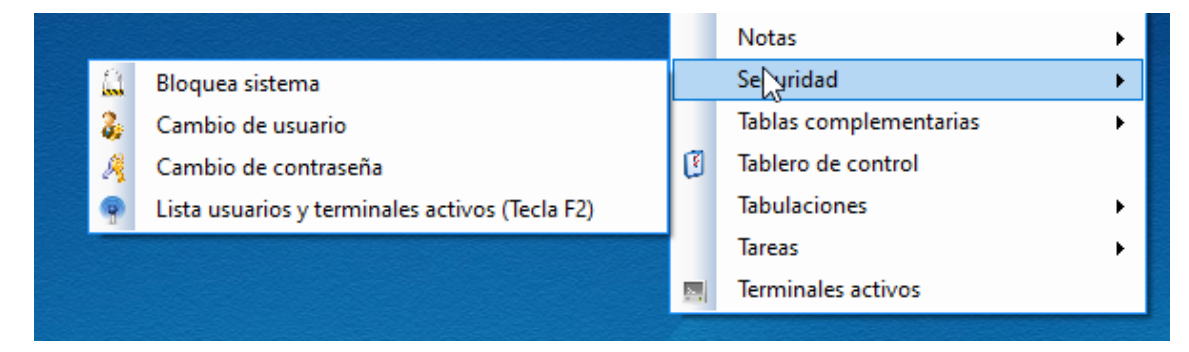

#### Haciendo clic en cambio de contraseña aparecerá la siguiente ventana

| 🄏 Cambio de contraseña       | — | ×    |
|------------------------------|---|------|
|                              |   |      |
| Nombre de usuario Supervisor |   |      |
| Contraseña actual            |   |      |
| Nueva contraseña             |   |      |
| Confirmación de contraseña   |   |      |
|                              |   | <br> |
| ✓                            |   |      |
| Aceptar                      |   |      |

Que como vera es muy sencillo y sigue las técnicas actuales.

#### Recuperación de contraseña

En caso que Ud. haya perdido la contraseña, vaya a la ventana del login y haga doble clic en el icono de la empresa, pero tenga en cuenta que para esto debe tener configurado el sistema de envió.

En caso que por algún motivo no la pueda recuperar, póngase en contacto con nosotros y se la recuperaremos. Según el contrato y la licencia que tenga, esto será con o sin cargo.

### Mensajes entre usuarios

Esta función es muy importante porque permite enviar mensajes entre usuarios dentro de la organización en cualquier parte del mundo que se encuentren si utiliza la base de datos en la nube.

Para hacerlo, deberá hacer clic en el botón 🧖 que se encuentra en todas las ventanas.

👳 Recepción de mensajes  $\times$ Envía a  $\sim$ C Elegidos todos O Todos Elegidos activos Mensaje Enviar <u>M</u>ensajes Una linea Eliminar 🐍 Dany (Operador) 🖳 SERVERMAGSIS 🏺 200.125.68.129 / 192.168.0.15 🤌 🧾 😸 📰 🤹 🎾 💭 🗐 🐗 💧 6

Al hacerlo se abrirá la siguiente ventana:

En la cual deberá elegir a quien o a quienes con la combobox

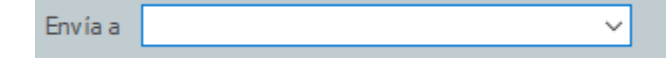

Cual se abra, aparecerá la lista de todas las personas que se encuentra trabajando actualmente con el sistema

O con las opciones

○ Elegidos activos
○ Elegidos todos
○ Todos

Luego de esto, escribir el mensaje y hacer clic en enviar y se enviara a todos los destinatarios.

También aparecerá arriba en cuadro gris la conversación con él o todos los usuarios con la que se habrá entablado.

Tenga presente que estos mensajes quedan en la auditoria de mensajes que el Supervisor podrá consultar cuando desee para saber las conversaciones y así evaluar los mensajes de la empresa.

#### Sistema de mensaje para cerrar sistemas, apagar equipos o reiniciar

Si el que ingresa al sistema es el Supervisor la vera a diferencia de otro usuario lo siguiente:

| 👧 Recept                                                                                                    | ión de mensajes   |                      |         |              |          |     | -            | - |        | ×           |
|----------------------------------------------------------------------------------------------------|-------------------|----------------------|---------|--------------|----------|-----|--------------|---|--------|-------------|
| Cierra sist                                                                                                    | ema Cierra sesión | Reinicia equipo      | Apaga e | quipo        |          |     |              |   |        |             |
|                                                                                                    |                   |                      |         |              |          |     |              |   |        |             |
| Envía a                                                                                                    |                   |                      | ~       | C Elegidos a | ictivos  | O B | egidos todos | ( | 🔿 Todo | s           |
| Mensaje                                                                                                    |                   |                      |         |              |          |     |              |   |        | ~           |
| (Alternative<br>Alternative<br>Alter | _                 | <b>T</b><br>Eliminar |         |              | Mensajes |     |              |   | Una I  | []<br>linea |

**Observe**: que a diferencia del usuario anterior (Dany) ahora aparece arriba, Cerrar sistema, Cerrar sesión, Reinicia equipo y Apaga equipo.

Estas funciones son muy útiles cuando quedan los equipos a distancia encendidos o se desea trabajar sobre la base de datos y hay 50 terminales abiertos, ya que con esto se cerrarán todos los terminales facilitando así el trabajo de mantenimiento.

## <u>Agenda</u>

Este sistema no pretende ser un gestor de agenda pero que pueda tenga una agenda capaz de centralizar la información en forma compartida con los usuarios y que pertenezca a la empresa y no a los usuarios, por lo que, de esta manera, todo usuario tendrá acceso y derecho a utilizarla dentro de la organización.

Para acceder a la agenda se debe hacer clic en el icono 🔀 que se encuentra en todas las ventanas o pulsando la tecla F7 desde cualquier parte del sistema.

| 📢 Agenda de Supervisor de Su empresa                                                                                                    |               |                  |                 | -                                            |                        |
|----------------------------------------------------------------------------------------------------|---------------|------------------|-----------------|----------------------------------------------|------------------------|
| Datos de búsqueda                                                                                                    |               |                  | Expo            | nta a Pdf v Reginne en Elegir v Colores de a | stros<br>Ilerta Todo ~ |
| Image de 2021         Image de 2021           dom.         lun.         mar.         mié.         jue.         vie.         sáb.           25         26         27         28         29         30         1           2         3         4         5         6         7         8           9         10         11         12         14         15           16         17         18         19         20         21         22           23         24         25         26         27         28         29           30         31         1         2         3         4         5         16         12         24         25         26         27         28         29         30         31         1         2         3         4         16         16         16         17         18         19/20         21         22         23         4         1         2         3         4         1         14         15         16         11         12         3         4         1         14         17         18         19/20         10         11         12 |               |                  |                 |                                              |                        |
| Crear alarma o tarea                                                                                                    | Abrir Ajustar | Campos Configur. | Eliminar Enviar | Exportar Imprimir                            | Último                 |

Una vea que haga esto se abrirá la siguiente ventana:

En donde ser verán todas las tareas en espera y vencidas.

#### Crear una alarma o tarea

Es fácil ver que con el botón Crear alarma o tarea o pulsando la tecla F6 desde cualquier lugar del sistema, con lo cual se abrirá la imagen

| 🜔 Altas, k   | oajas y modificacior | nes de tareas de Supen  | visor de Su empresa |           |                  |             | -        |     | $\times$ |
|--------------|----------------------|-------------------------|---------------------|-----------|------------------|-------------|----------|-----|----------|
| Fecha inici  | o 01/05/2021 🚰       | Hora inicio 08:00 🕻     | Adelanto 00:00      | 3 Alarma  | Si 🗸 Sonido Si 🔨 | - Auto Si - | Duración | 40  | Seg.     |
| Tare         |                      |                         |                     |           |                  |             |          |     |          |
| 23           |                      |                         |                     |           |                  |             |          |     |          |
| Not          | a                    |                         |                     |           |                  |             |          |     |          |
| 23           |                      |                         |                     |           |                  |             |          |     |          |
|              | A                    | -                       | •                   | -         |                  |             |          | _   |          |
| Aceptar      | Activar              | r 1 hora                | U<br>1 dia          | Alarma    | —<br>Desactivar  |             |          | Tar | rea      |
| 🔓 Supervisor |                      | 200.125.68.129 / 192.16 | 8.0.15 🔏 📝 👹        | 📓 🚳 👔 😕 🙍 | 🗐 🦇 💧 🕕          |             |          |     |          |

Luego de esto ingresar la tarea y la nota. Esta última se auto completa cada vez que se retrasa o cambia la alarma para saber cuándo y cuantas veces se hizo.

#### Eliminar una alarma o tarea

Hay varias maneras de hacerlo, pero solo indicaremos dos

• Una vea abierta la alarma con el botón Eliminar

| 🍯 Alerta p   | ara Supervisor                 |                                   |                              |                 |           | _        | □ >   | <  |
|--------------|--------------------------------|-----------------------------------|------------------------------|-----------------|-----------|----------|-------|----|
| Fecha inicio | 01/05/2021 🛗 Hora inicio 0     | 8:00 🚺 Adelanto 00:00 🕻           | ) Alarma Si                  | ✓ Sonido Si ✓ J | Auto Si 🗸 | Duración | 40 Se | g. |
| Tarea        | Llamar al proveedor Pere       | ez                                |                              |                 |           |          |       |    |
| <u> </u>     |                                |                                   |                              |                 |           |          |       |    |
|              |                                |                                   |                              |                 |           |          |       |    |
|              |                                |                                   |                              |                 |           |          |       |    |
|              |                                |                                   |                              |                 |           |          |       |    |
| Nota         | Fecha de inicio: 01/05/2021 ho | ora de inicio: 08:00 Adelanto: 00 | :00 (Configuración: 01/05/20 | )21 21:34:26)   |           |          |       | 1  |
| 23           |                                |                                   |                              |                 |           |          |       |    |
| ~            | <b>+</b> N                     | 4 0                               | A                            | •               | Ĩ         |          |       |    |
| Aceptar      | Activar 🗟                      | 1 hora 1 dia                      | Alarma                       | Desactivar      | Eliminar  |          | Tarea |    |
| 🔓 Supervisor | SERVERMAGSIS 🗣 200.125.68.129  | 9 / 192.168.0.15 🎉 📝 🚼            | 🖩 🚳 👔 🎾 🙆 🗿                  | i 🦇 👍 🚺 👘       |           |          |       |    |

#### • En el listado de tareas, hacer doble clic

| Agenda de Supervisor de Su empresa                                                                                                    |                          |                            |                        |                                 | – 🗆 X                                  |
|----------------------------------------------------------------------------------------------------|--------------------------|----------------------------|------------------------|---------------------------------|----------------------------------------|
| Datos de búsqueda                                                                                                    |                          |                            | Export                 | aa Pdf v<br>en Elegir v Colores | Registros 1<br>de alerta Todo ∽        |
| mayo de 2021                                                                                                    | Sel. Tarea               | Fecha Hora Adel.           | Alarma Sonido          | Dur.                            |                                        |
| dom. lun. mar. mié. jue. vie. sáb.                                                                                                    | Uamar al proveedor Perez | 01/05/2021 08:00           | Si Si                  | 40 Fecha de inicio:             | 01/05/2021 hora de inic                |
| 25     26     27     28     29     30     1       2     3     4     5     6     7     8       9     10     11     12     13     14     15       16     17     18     19     20     21     22       23     24     25     26     27     28     29       30     1     2     3     4     5       Image: Hory:     1/5/2021     1     1     1 | ¢                        |                            |                        |                                 | >                                      |
| 🥳<br>C <u>r</u> ear alarma o tarea                                                                                                    | Abrir Ajust              | a el ancho de las columnas | i 😥<br>Eliminar Enviar | Exportar Imprim                 | si iiiiiiiiiiiiiiiiiiiiiiiiiiiiiiiiiii |
| 🐍 Supervisor 🛛 🧛 200.125.68.129 / 192.168.0.15 🏾 🍂                                                                                                    | 🎽 🖩 🤹 🕫 🞾 🙍              | 🗐 🐗 🏠 🚺 🛛 Ajuste por usi   | uario                  |                                 |                                        |

Selección y hacer clic en el botón Eliminar

## **Búsquedas**

El sistema tiene la posibilidad de realizar búsquedas las cuales se realizan en la mayoría de las tablas. Esto es muy cómodo cuando se buscan productos, clientes, proveedores, comentarios, etc.

Para acceder a las búsquedas, tiene 3 opciones

- Pulsando la tecla F3 en cualquier lugar del sistema
- Pulsando Ctrl + B en cualquier lugar del sistema (mejor opción)
- O hacer clic en 🥗 que se encuentra en la barra de información

Una vez hecho esto le aparecerá la siguiente ventana

| 📢 Búsquedas en el sistema de Su empresa                                                                                                    |                                                                   |                            |                | -                                    | D X               |
|----------------------------------------------------------------------------------------------------|-------------------------------------------------------------------|----------------------------|----------------|--------------------------------------|-------------------|
| Que busca<br>Esta función le permite buscar en las principales tablas del sistema el te<br>caracteres y luego hacer clicik en el botón 'Abm'<br>Recuerde que puede llamar a esta función desde cualquier parte del si | oto ingresado. Para eso, debe ingr<br>stema pulsando la tecla F3. | resar en el campo 'Que bus | sca', mas de 3 | Registros<br>Exporta a<br>Imprime en | Pdf v<br>Elegir v |
| Descripción                                                                                                    | Datos adicio                                                      | onales                     | Campo          | Tabla                                |                   |
|                                                                                                    |                                                                   |                            |                |                                      |                   |
|                                                                                                    |                                                                   |                            |                |                                      |                   |
|                                                                                                    |                                                                   |                            |                |                                      |                   |
|                                                                                                    |                                                                   |                            |                |                                      |                   |
|                                                                                                    |                                                                   |                            |                |                                      |                   |
|                                                                                                    |                                                                   |                            |                |                                      |                   |
|                                                                                                    |                                                                   |                            |                |                                      |                   |
|                                                                                                    |                                                                   |                            | 20             |                                      |                   |
|                                                                                                    |                                                                   |                            |                |                                      |                   |
|                                                                                                    |                                                                   |                            |                |                                      |                   |
|                                                                                                    | Carl and                                                          |                            |                | <b>—</b>                             | ille an           |
| 2. Supervisor □ SERVERMAGSIS ■ 192.168.1.112 ※ 2 🕅 😁 🚍                                                                                                    | al 🞾 🙃 🗐 ୶ 🛧                                                      | Ajuste por usus            | ario           | asiproros                            | Ulumo             |

Simplemente deberá ingresar en donde dice **Que busca** la expresión y luego hacer clic en el botón **Abrir** 

**Nota**: Recuerde que las búsquedas deben ser con más de 3 caracteres y no se le iluminará el botón **Abrir** hasta que no supere dicha cantidad, ya que, si fuese con menos letras y/o números, listaría todo y eso llevaría muchísimo tiempo y resultados imprevistos.

### **Impuestos**

Antes de comenzar queremos indicar que esto depende de cada país. En este manual solo vamos a mostrar el de Argentina.

Para acceder a impuestos, deberá buscarlo de la siguiente manera:

| 009 | 5 🍕   | MATERIAS PRIMAS 🔏 VENDEDORES  🔱 PERSONAL                             | ا 🤧    | UTILES   | 🊯 AYUDA 🛛 🗢 VERSIÓN             |     |  |
|-----|-------|----------------------------------------------------------------------|--------|----------|---------------------------------|-----|--|
| -   |       | 0                                                                    |        | Base     | de datos                        | · • |  |
| ~   | - 18P | •                                                                    | 43     | Busca    | r (Tecla F3)                    |     |  |
|     | 1     | Altas, bajas y modificaciones de empresas propias                    |        | Confi    | guración del sistema            | •   |  |
|     |       | Configuración de cuentas de correo                                   |        | Conta    | ictos                           | •   |  |
|     | 8     | Administrador                                                        |        | Corre    | os                              | •   |  |
|     | 0     | Cotización de monedas                                                |        | Impo     | rtación desde Excel             | →   |  |
|     | 2     | Parámetros comprobantes                                              |        | Notas    | ;                               | •   |  |
|     | ۲     | Parámetros generales                                                 |        | Segur    | idad                            | •   |  |
|     | 8     | Parámetros locales                                                   |        | Tablas   | s complementarias               | •   |  |
|     | 3     | Paráme <mark>(Parámetros de configuración del sistema para to</mark> | dos lo | os usuar | r <mark>ios y terminales</mark> |     |  |
|     | 1     | Programas y archivos externos                                        |        | Tabul    | aciones                         | •   |  |
|     |       |                                                                      |        | Tareas   | ;                               | •   |  |

# Luego en parámetros generales ir a la **Solapa Impuestos** y se abrirá la siguiente ventana

| ateria | as primas      | Notas         | Orden    | ies de c | ompra     | Pagarés    | Pedidos d | le comp | ra Pe   | didos de v | enta     | Personal     | Precios      | Productos     | Proveedores | Tareas    | s Vende   | dores  | Venta    |
|--------|----------------|---------------|----------|----------|-----------|------------|-----------|---------|---------|------------|----------|--------------|--------------|---------------|-------------|-----------|-----------|--------|----------|
| a      | Cheques        | Clientes      | Conta    | actos    | Ctas Ctes | Ctas. Prov | v. Comisi | ones    | Compras | Correo     | Costos   | Cuentas      | Estadísticas | Facturación   | Gastos      | General   | Impuestos | Listas | de preci |
|        | Identific      | ación Impue   | esto 1   | IVA      |           |            |           |         |         |            |          | Inscrip      | ciones Resp. | inscripto     | ~ 0         | iscrimina | Si 🔻      |        |          |
|        |                | Ge            | eneral   | IVA 21.  | 00 %      |            | Alícuota  | 21,00   | %       |            | Identifi | cación Impu  | esto 2 IIBB  |               |             |           |           |        |          |
|        |                | Red           | lucido [ | IVA 10.  | 50 %      |            | Alícuota  | 10,50   | %       |            | Límit    | e consumido  | or final     | 17.472.00 \$  |             |           |           |        |          |
|        |                | Esp           | pecial [ | IVA 27.  | 00 %      |            | Alícuota  | 27,00   | %       |            |          | Límite M     | liPyme       | 100.000,00 \$ |             |           |           |        |          |
|        |                | Diferen       | ncial 1  | IVA 2,5  | 0 %       |            | Alícuota  | 2,50    | %       |            |          |              |              |               |             |           |           |        |          |
|        |                | Diferen       | ncial 2  | IVA 5,0  | 0 %       |            | Alícuota  | 5,00    | %       |            |          |              |              |               |             |           |           |        |          |
|        | Datos de su    | i empresa     |          |          |           |            |           |         |         |            |          |              |              |               |             |           |           |        |          |
|        |                | Inscri        | pción [  | Resp. i  | nscripto  | ~          |           |         |         |            |          | CBU info     | mada         |               |             | ~         |           |        |          |
|        | Identi         | ficación trib | utaria   | CUIT     |           |            |           |         |         |            |          | Alias info   | mada         |               |             | ~         |           |        |          |
|        | Identifica     | ción tributa  | ria № [  |          |           |            |           |         |         |            | Mét      | odo de trans | misión       | ~             |             |           |           |        |          |
|        | Discrimina     | siempre en    | listas   | Si 🔻     |           |            |           |         |         |            |          |              |              |               |             |           |           |        |          |
|        | Muestra i      | no discrimin  | ados     | No -     |           |            |           |         |         |            |          |              |              |               |             |           |           |        |          |
| F      | Productos inc  | luyen impu    | estos    | No 🝷     |           |            |           |         |         |            |          |              |              |               |             |           |           |        |          |
|        | 1              | Exige inscrip | pción    | Si 🔹     |           |            |           |         |         |            |          |              |              |               |             |           |           |        |          |
|        | Verifica N°    | de identifica | ación    | No 🝷     |           |            |           |         |         |            |          |              |              |               |             |           |           |        |          |
| Ca     | ntidad dígitos | s número fa   | ctura    | 8 -      |           |            |           |         |         |            |          |              |              |               |             |           |           |        |          |
|        | Alícuota       | a con decim   | nales    | Si 🔹     |           |            |           |         |         |            |          |              |              |               |             |           |           |        |          |
|        |                |               |          |          |           |            |           |         |         |            |          |              |              |               |             |           |           |        | _        |
|        | ×.             |               |          |          |           |            |           |         |         |            |          |              |              |               |             |           |           |        |          |

## ABM de la empresa

Esta ventana le permitirá agregar y/o cambiar los datos de su empresa.

| 05          | s 🧠      | MATERIAS PRIMAS 🔏 VENDEDORES   PERSONAL           | > | utiles 🕕 ayuda 🗢 versión    |
|-------------|----------|---------------------------------------------------|---|-----------------------------|
| <b>6</b> 4. | -7.      | 0                                                 |   | Base de datos •             |
|             | 1.9      | <u> </u>                                          | - | Buscar (Tecla F3)           |
|             | <b>3</b> | Altas, bajas y modificaciones de empresas propias |   | Configuración del sistema   |
|             |          | Configuración de cuentas de correo                |   | Contactos •                 |
|             | 8        | Administrador                                     |   | Correos •                   |
|             | 0        | Cotización de monedas                             |   | Importación desde Excel 🔹 🕨 |
|             | 2        | Parámetros comprobantes                           |   | Notas 🕨                     |
|             | 8        | Parámetros generales                              |   | Seguridad •                 |
|             | 10       | Parámetros locales                                |   | Tablas complementarias      |
|             | 3        | Parámetros usuarios                               | 0 | Tablero de control          |
|             | 1        | Programas y archivos externos                     |   | Tabulaciones •              |
|             |          |                                                   |   | Tareas 🕨                    |
|             |          |                                                   |   | Terminales activos          |
|             |          |                                                   |   |                             |

Y haciendo clic en **Altas, bajas y modificaciones de empresa propias** se abrirá la siguiente ventana

| 🜔 Altas, baja 🗙 modifica    | ciones de las empresas propias de Su empresa |          |                                                         | -                                            |               | ×    |
|-----------------------------|----------------------------------------------|----------|---------------------------------------------------------|----------------------------------------------|---------------|------|
| Código empresa              | 1 I Nombre o descripci                       | ión Er   | mpresa                                                  |                                              |               | 1    |
| Marca o nombre de fantasía  | Su empresa                                   |          | Ptos. de ventas: M.M.I.                                 | 0001 M.M.E. 0002 E.M.I. 0003                 | E.M.E.        | 0004 |
| País                        | Argentina V                                  |          | Texto encabezado 1                                      |                                              |               |      |
| Provincia                   | C.A.B.A. ~                                   | 3        | Texto encabezado 2                                      |                                              |               |      |
| Ciudad/Localidad            | ~                                            | 1        | Persona de entrega                                      |                                              |               |      |
| Barrio                      | ~                                            | 1        | Horario de entrega                                      |                                              |               |      |
| Dirección                   | Av. Olleros 1695                             |          | Dirección de entrega                                    |                                              |               |      |
| Código postal               |                                              |          | Prov/Est. de entrega                                    |                                              |               | ~ 📀  |
| Zona                        | ~                                            |          | Localidad de entrega                                    |                                              |               | ~ 🔟  |
| Teléfonos                   |                                              |          | Código de transporte                                    | <b>3</b>                                     |               |      |
| Celular                     |                                              |          | Moneda                                                  | s <                                          |               |      |
| Fax                         |                                              |          | Habilitado                                              | Si 🗸                                         |               |      |
| Teléfono particular         |                                              |          | Observaciones                                           | Con doble click sobre el logo, puede ampliar | o o cambiarlo |      |
| Email principal             | info@magsis.com.ar                           | 1        | Dirección imagen logo                                   |                                              |               |      |
| Email alternativo           |                                              | 1        | Imagen logo                                             |                                              |               |      |
| Página Web                  |                                              | <b>9</b> | Para cambiar el logo haga<br>doble click en la imagen y |                                              |               |      |
| Rubro                       | Informática ~                                | -        | luego doble click en la                                 |                                              |               |      |
| Concepto                    | Productos/Exportacion definitiva de bienes ~ |          | Después elija el nuevo                                  |                                              |               |      |
| Inicio de actividades       | <u>_/_/</u> 🛗                                |          | al tamaño de la imagen.                                 |                                              |               |      |
| Permiso exportación         |                                              |          |                                                         |                                              |               |      |
| Impuesto/Tipo impuesto      | IVA Resp. inscripto V 🗇 📬                    |          |                                                         |                                              |               |      |
| ldent.tributaria/Nº         |                                              |          |                                                         |                                              |               |      |
| Id Impuesto a las Ganancias |                                              |          |                                                         |                                              |               |      |
| Convenio Multilateral       |                                              |          |                                                         |                                              |               |      |
| Ingresos brutos             |                                              |          |                                                         |                                              |               |      |
| 4                           | <b></b>                                      |          | <u> </u>                                                | 6                                            |               | Ð    |
| Aceptar                     | Formulario                                   |          | Guar                                                    | dar                                          | Nu            | evo  |
|                             | ne 📾 entres esta 🖉 🕅 🚍 🕫 🕅 🦛 🥔               | r î      | a. A A                                                  |                                              |               |      |

**Nota**: Por un tema de licencia, cuando se adquiera las licencias para una sola empresa, no se podrá cambiar los datos como la marca o nombre de fantasía y el nombre legal. Esto solo es posible en la versión Multiempresa o a pedido, lo cual tiene costo porque representa casi una nueva licencia

#### Configurar los impuestos desde aquí

Para configurar y modificar los impuestos de acuerdo a su país con un sistema de auto ajuste lo puede hacer haciendo clic en el botón 🗊 que se encuentra a la derecha de

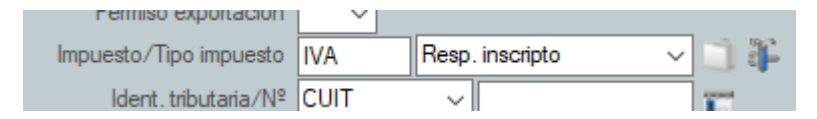

Con esto se cambiarán los parámetros impositivos a la forma predeterminada de su país, sin alterar sus datos.

#### <u>Argentina: Puntos de venta</u>

Cuando cambie los puntos de venta, tenga presente que no pueden repetirse, ya que cada punto de venta representa literalmente un punto de venta con su respectiva numeración, por lo cual cuando cambie alguno, verifique que este no esté en los otros.

#### Argentina: mas de un punto de venta por tipo

Muchas veces es necesario tener más de un punto de venta en cada uno de los tipos de unto de venta. Para esto, debe hacer clic en el tipo de punto de venta,

como por ejemplo

| Ptos. de ventas: M.M.I. 0001 M.M.E. 0002 E.M.I. 0003 E.M.E. 000 | Ptos. de ventas: M.M.I. 000 | 1 M.M.E. 0002 | E.M.I. 0003 | E.M.E. 000 |
|-----------------------------------------------------------------|-----------------------------|---------------|-------------|------------|
|-----------------------------------------------------------------|-----------------------------|---------------|-------------|------------|

Hacemos clic en 0003 que corresponde al E.M.I. y se abrirá la siguiente ventana:

| 📢 Puntos de venta EMI de Su empresa | -         | ×      |
|-------------------------------------|-----------|--------|
|                                     | Registros |        |
| Descripción                         |           |        |
| 0005                                |           |        |
|                                     |           |        |
|                                     |           |        |
|                                     |           |        |
|                                     |           |        |
|                                     |           |        |
|                                     |           |        |
|                                     |           |        |
|                                     |           |        |
|                                     |           |        |
|                                     |           |        |
|                                     |           |        |
|                                     |           |        |
|                                     |           | -      |
| Acentar Nuevo                       |           | Ultimo |
|                                     |           |        |

**Observe**: que se dio el formato de 0005 y que no se encuentra repetido, con lo cual cuando facture lo podrá elegir en

| ()                |                         |                   |          |                    |                   |              |            |                    |        |           |
|-------------------|-------------------------|-------------------|----------|--------------------|-------------------|--------------|------------|--------------------|--------|-----------|
| Altas, bajas y    | modificaciones de Facti | ura de Su empresa |          | _                  |                   |              |            |                    | -      | U X       |
| Código/Cliente    | <u> </u>                |                   |          | 👗 🧾 🖻              | Α                 |              |            |                    |        |           |
| Código/Vendedor   | <u> </u>                |                   | Com.%    | - 🛃 🍋              | Código 01         |              |            | Vto. CAE           | _/_/   | ALIN      |
| Código/Transporte |                         |                   |          | Estado             | ~                 |              |            | CAE                |        | ALIN      |
| Comprobante       | Factura                 |                   |          | Deuda/Desde        |                   | _/_/         |            | Pvta.              | 0004 ~ |           |
| Fecha             | 02/05/2021              |                   |          | Ctas ctes/Cuotas   | No 🗸              |              |            | Factura №          | 0001 1 | 1 Pdf 🗸 🗸 |
| Comprometido el   | 01/06/2021              |                   |          | Tipo de precio     | Precio actual     | ~            |            |                    | 0003   |           |
| Días/Vencimiento  | 02/05/2021              |                   |          | Dto./Rec. cliente  | Descuento 🗸       | % 300 85     |            |                    | 0004   |           |
| Condición venta   |                         |                   | × 107"   | Lista de precios   | E\$               | ~ 6          |            |                    | 13     |           |
| Simple Moneda     | ~                       | Cotización        |          | Dto./Rec.lista     | ~                 | %            |            | Orden de compra Nº |        |           |
| Descr. Depósito   | Local                   | Descarga stock Si | < 38     | Tipo dto. producto | — ~ 🌣 Щ           |              |            | Exporta a          | Pdf ~  |           |
| IT Có.prod.       |                         |                   |          |                    |                   |              |            |                    |        | e barra 🔷 |
| 1                 |                         |                   |          |                    |                   |              |            |                    |        |           |
| 2                 |                         |                   |          |                    |                   |              |            |                    |        |           |
| 3                 |                         |                   |          |                    |                   |              |            |                    |        |           |
| 4                 |                         |                   |          |                    |                   |              |            |                    |        |           |
| 5                 |                         |                   |          |                    |                   |              |            |                    |        |           |
| 6                 |                         |                   |          |                    |                   |              |            |                    |        |           |
| 7                 |                         |                   |          |                    |                   |              |            |                    |        |           |
| 8                 |                         |                   |          |                    |                   |              |            |                    |        |           |
| 9                 |                         |                   |          |                    |                   |              |            |                    |        |           |
| 10                |                         |                   |          |                    |                   |              |            |                    |        |           |
| 11                |                         |                   |          |                    |                   |              |            |                    |        | ~         |
| Imputación        | Subtotal                | l Descuen         | to       | Neto               | IVA 21.00 %       | IVA 104      | 50 %       | IIBB               | Tota   |           |
| Imputación        |                         | Deseden           |          | Neto               | 10A 21,00 %       |              |            | 100                |        |           |
|                   | L                       | IL                |          | I                  | 0                 |              | ]          |                    |        |           |
| Observaciones     |                         |                   |          |                    | Observaciones pro | pias         |            |                    |        |           |
|                   | **                      | :=2 🎽             | 10       |                    |                   |              |            | <b>_</b>           | -0     |           |
| Aceptar           | Aiustar Acceso          | Campos Configur   | Fliminar | Enviar F           | -xportar Guan     | dar Guarlmor | imprimir N | lemo Misc          | Nuevo  | Pedidos   |
| 0                 | ,                       | ooringa           |          |                    |                   |              |            |                    |        |           |
| 🤹 Supervisor 🔛 SE | ERVERMAGSIS 🧤 192.168.1 | 1.112 🥂 🧹 📷       | 🤬 🎾 🔛    | ୍ 🔰 🕫 🔒 🕕          | Z↓ Ajuste p       | or usuario   |            |                    |        |           |

Tal cual muestra el puntero del mouse.

## Activación del sistema

#### Para activar el sistema deberá ir a

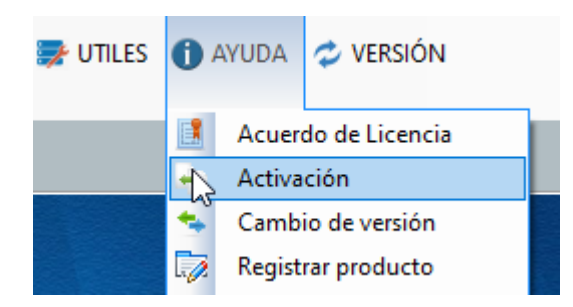

#### Una vez ahí, le aparecerá la siguiente ventana

| 📥 Activación                                                                                                    | - 🗆 X                                    |  |  |  |  |  |  |
|----------------------------------------------------------------------------------------------------|------------------------------------------|--|--|--|--|--|--|
| Luego del PAGO puede solicitar el código de activación a Magsis.                                                                                                    | m                                        |  |  |  |  |  |  |
| Formas de solicitar el código de activación, cambio de versión o agregado de terminales:                                                                                                    |                                          |  |  |  |  |  |  |
| a) Hacer clic en el botón "Solicitar código de activación" y completa                                                                                                    | r la solicitud.                          |  |  |  |  |  |  |
| b) Envíe un E-mail a info@magsis.com.ar con el № de serie 1068111812224610448124, № de solicitud 06460204014610, Versión<br>Enterprise Demo 1.990.3.7, monto abonado, forma de pago y su nombre Su empresa         |                                          |  |  |  |  |  |  |
| c) Envíe un E-mail a info@magsis.com.ar con la imagen de esta ver                                                                                                    | ntana y su nombre Su empresa             |  |  |  |  |  |  |
| Una vez recibida la información de solicitud le enviaremos el código de activación, el cual deberá ingresar en el campo 'Ingrese el código<br>aquí' que se encuentra abajo y por último pulsar el botón 'Aceptar'. |                                          |  |  |  |  |  |  |
| Para más información envíe un E-mail a info@magsis.com.ar o desd                                                                                                    | e nuestro sitio en https://magsis.com.ar |  |  |  |  |  |  |
|                                                                                                    |                                          |  |  |  |  |  |  |
| -Solicitudes                                                                                                    |                                          |  |  |  |  |  |  |
| 🛶 🖑                                                                                                    | 4                                        |  |  |  |  |  |  |
| Solicitar activación                                                                                                    | Solicitar precios y formas de pago       |  |  |  |  |  |  |
| - Ingreso de código                                                                                                    | Ingrese el código aquí nuevamente        |  |  |  |  |  |  |
| Aceptar                                                                                                    |                                          |  |  |  |  |  |  |
| 0                                                                                                    |                                          |  |  |  |  |  |  |

Esta ventana es la que nos tiene enviar para que le podamos enviar el código de activación.

Una vez que le enviemos dicho código, ingresarlo dos veces en los casilleros de abajo.

#### Como activar los terminales

Para activar los terminales, solo debe ingresar el nuevo código de activación en la ventana de la maquina principal y bajo ningún punto de vista en los terminales, ya que el sistema considera SERVER del sistema en donde se activó.

**IMPORTANTE**: Defina como maquina principal la más grande, más segura y la cual pueda dejar encendida permanentemente, a menos que adquiera la licencia en la nube en cuyo caso, el SERVER será la nube

## Conexión de terminales al SERVER (red local)

Una vez instalado y activado el sistema en la maquina principal (SERVER), el resto de los equipos se conectarán al SERVER a través de la red local, para lo cual deberá seguir los siguientes pasos mediante dos metodologías:

#### • Compartición total del sistema y base de datos (método recomendado)

- 1. Debe instalar el sistema en todas las máquinas. Una vez instalado el sistema, desinstálelo en todas las máquinas menos en la que va a ser SERVER. (Ver el paso de abajo)
- 2. Una de ellas debe ser declarada como SERVER y las otras como TERMINALES. La que va a ser Server, tiene que ser la más rápida y la que siempre va a tener que estar prendida. Esta es la que contiene todos los archivos del programa y la base de datos.
- 3. En la que es SERVER, debe declarar la carpeta del server (En general MAGSIS) como carpeta compartida.
- 4. En cada una de las máquinas (TERMINALES), debe buscar la carpeta compartida por el SERVER donde se encuentra el sistema instalado y declararla como unidad Ejemplo
  - F: o alguna otra unidad de red.
- 5. En cada uno de los terminales debe hacer doble clic en el campo Dirección de la base de datos y elegir la unidad
  - Ejemplo
    - F: y poner Ejemplo F:\ERPMRP.MDB o elegir este archivo haciendo clic
- 6. Guardar o Aceptar y listo

#### • Compartición solo de la base de datos

- Debe instalar el sistema en todas las máquinas. Una vez instalado el sistema, desinstálelo en todas las máquinas menos en la que va a ser SERVER. (Ver el paso de abajo)
- 2. Una de ellas debe ser declarada como SERVER y las otras como TERMINALES. La que va a ser Server, tiene que ser la más rápida y la que siempre va a tener que estar prendida. Esta es la que contiene todos los archivos del programa y la base de datos.
- 3. En la que es Server, debe declarar la carpeta del server (En general MAGSIS) como carpeta compartida
- En cada una de las maquinas TERMINALES, debe buscar la carpeta compartida por el SERVER dentro de la red, donde se encuentra el sistema instalado y declararla como unidad Ejemplo

F: o alguna otra unidad de red.

- 5. En cada uno de los terminales debe ir a MI PC o MI EQUIPO o EQUIPO y localizar la unidad Ejemplo la
  - F: (Que es la compartida del SERVER)
- 6. Buscar el archivo Gestión de ventas.exe y hacer clic y listo.

**Nota**: si desea puede crear un acceso directo al programa Gestión de ventas.exe para no tener que buscarlo siempre que quiera acceder a él.

Por último, en el Explorer (Internet Explorer) vaya a Herramientas, Opciones de Internet, solapa seguridad, haga clic en Intranet local, luego en el botón Sitios y des tilde Detectar automáticamente la red intranet. (Esto se hace para que no de mensaje de programa desconocido).

### Agregar o cambiar una imagen

El cambio de imágenes se realiza en todos lados por igual, tanto sean imágenes de productos, de clientes, de cheques, logo, imagen del escritorio, etc., como ejemplo, vamos a utilizar la de productos

| Observaciones formación<br>Dirección imagen<br>Imagen |              |  |  |
|-------------------------------------------------------|--------------|--|--|
| pal Jimenez 🛛 🖪 😑 📎                                   | ſĿ           |  |  |
| iemandez 🔰 🗒 🗒                                        | 4 <u>"</u> ) |  |  |
| <b>v</b> ()<br>s                                      |              |  |  |
|                                                       | -0           |  |  |

Hacemos doble clic sobre el recuadro de la imagen

Y se nos abrirá la siguiente ventana

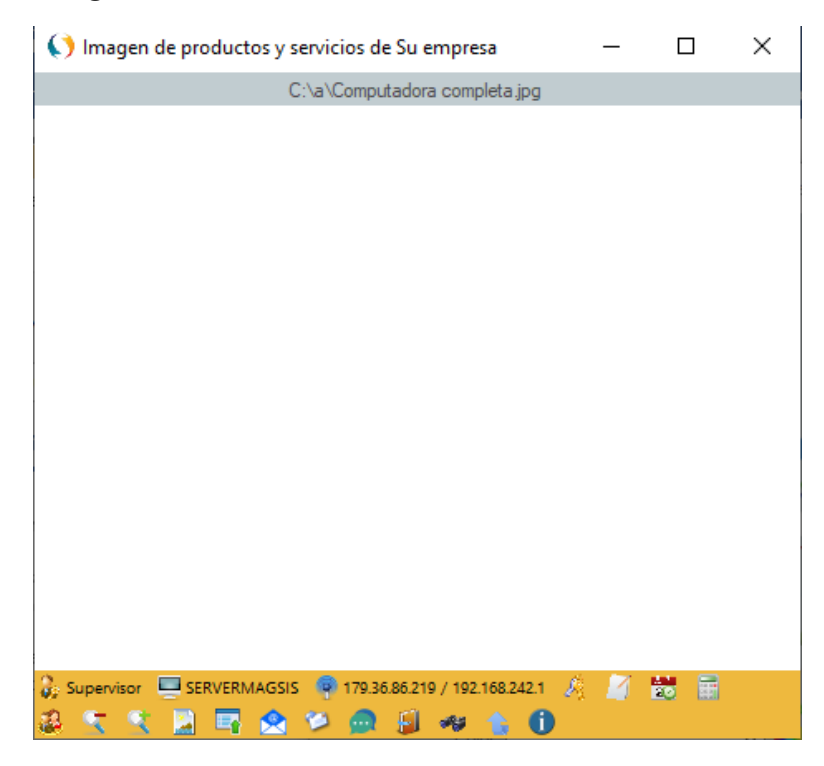

Luego de esto haremos nuevamente doble clic sobre cualquier parte de imagen en blanco y nos aparecerá la ventana de selección de Windows como se muestra a continuación

| () Abrir                                                                                                 |                 |               |               |          | $\times$ |
|----------------------------------------------------------------------------------------------------|-----------------|---------------|---------------|----------|----------|
| $\leftrightarrow$ $\rightarrow$ $\checkmark$ $\bigstar$ dir (C:) $\Rightarrow$ Base de datos para manual | ~ Ō             | Buscar en l   | Base de datos | s para 🌶 | Q        |
| Organizar 🔻 Nueva carpeta                                                                                |                 |               |               |          | ?        |
| Acceso rápido                                                                                            | Fecha de m      | odificación   | Тіро          |          | Tan      |
| Escritorio 🖈 Ningún elemento coinci                                                                      | de con el crite | rio de búsque | da.           |          |          |
| 🕂 Descargas 🛛 🖈                                                                                          |                 |               |               |          |          |
| 🔮 Documentos 🖈                                                                                           |                 |               |               |          |          |
| 📰 Imágenes 🖈                                                                                             |                 |               |               |          |          |
| · · · ·                                                                                                  |                 |               |               |          | ~        |
| No <u>m</u> bre:                                                                                         | ~               | Archivos      | de imagen     | `        | ~        |
|                                                                                                    |                 | <u>A</u> brir | . (           | Cancelar |          |

Una vez ahí, navegaremos buscando la imagen y luego le haremos clic en A**brir** con lo cual la imagen y su dirección de archivo se guardará automáticamente en la ventana anterior y luego al cerrar esta se guardará en la ventana y aparecerá la imagen en la ventana en donde queríamos guardar la imagen y la dirección en donde dice **Dirección de imagen** 

**Nota:** No debe preocuparse por la relación ancho y alto, ya que el sistema el auto ajustara al espacio disponible.

## Cambio del logo de la empresa

Para cambiar el logo de la empresa, debe ir a **Altas, bajas y modificaciones de** empresas propias

| NDOS | -  | MATERIAS PRIMAS         | 8<br>VENDEDORES  | 🔏 PERSONAL | <b>7</b> | UTILES          | 🕦 AYUDA 🛛 🗢 VERSIÓN       |   |
|------|----|-------------------------|------------------|------------|----------|-----------------|---------------------------|---|
| . 🧠  | ÷  | 0                       |                  |            | -43      | Base (<br>Busca | de datos<br>1r (Tecla F3) | • |
|      | 3  | Altas, bajas y modifica | ciones de empres | as propias |          | Confi           | guración del sistema      | • |
|      |    | Configuración de cue    | ntas de correo   | 3          |          | Conta           | actos                     | • |
|      | \$ | Administrador           |                  |            |          | Corre           | os                        | • |

Luego de hacer clic sobre la opción se le abrirá la ventana de datos de su empresa

| 📢 Altas, bajas y modifica   | ciones de las empresas propias de Su empresa      |            |                                                         |        |                |            | -                 |             | $\times$   |
|-----------------------------|---------------------------------------------------|------------|---------------------------------------------------------|--------|----------------|------------|-------------------|-------------|------------|
| Código empresa              | 1 I Nombre o descripci                            | ón 🛛       | Empresa                                                 |        |                |            |                   |             | 1          |
| Marca o nombre de fantasía  | Su empresa                                        |            | Ptos. de ventas: M.M.I.                                 | 0001   | M.M.E.         | 0002       | E.M.I. 0003       | E.M.E       | 0004       |
| País                        | Argentina V                                       |            | Texto encabezado 1                                      |        |                |            |                   |             |            |
| Provincia                   | ~ ·                                               | $\bigcirc$ | Texto encabezado 2                                      |        |                |            |                   |             |            |
| Ciudad/Localidad            | ~ ·                                               | U          | Persona de entrega                                      |        |                |            |                   |             |            |
| Barrio                      | ~ · · · · · · · · · · · · · · · · · · ·           | 1          | Horario de entrega                                      |        |                |            |                   |             |            |
| Dirección                   |                                                   |            | Dirección de entrega                                    |        |                |            |                   |             |            |
| Código postal               |                                                   |            | Prov/Est. de entrega                                    |        |                |            |                   |             | <u>~</u> 📀 |
| Zona                        | ~ ·                                               |            | Localidad de entrega                                    |        |                |            |                   |             | ~ 🔯        |
| Teléfonos                   |                                                   |            | Código de transporte                                    |        |                |            |                   |             | 4          |
| Celular                     |                                                   |            | Moneda                                                  | \$     | _              |            | ~ 🜔               |             |            |
| Fax                         |                                                   |            | Habilitado                                              | Si 🗸   | ·              |            |                   |             |            |
| Teléfono particular         |                                                   |            | Observaciones                                           | Con de | ble click sobr | re el logo | , puede ampliarlo | o cambiarlo |            |
| Email principal             | info@magsis.com.ar                                | 1          | Dirección imagen logo                                   |        |                |            |                   |             |            |
| Email alternativo           |                                                   | 1          | Imagen logo                                             |        |                |            |                   |             |            |
| Página Web                  |                                                   | 9          | Para cambiar el logo haga<br>doble click en la imagen y |        |                |            |                   |             |            |
| Rubro                       | Informática ~                                     | -          | luego doble click en la                                 |        |                |            |                   |             |            |
| Concepto                    | Productos/Exportacion definitiva de bienes $\sim$ |            | Después elija el nuevo                                  |        |                |            |                   |             |            |
| Inicio de actividades       | <u>_/_/</u> 🖀                                     |            | logo que se auto ajustara<br>al tamaño de la imagen.    |        |                |            |                   |             |            |
| Permiso exportación         | <u> </u>                                          |            |                                                         |        |                |            |                   |             |            |
| Impuesto/Tipo impuesto      | IVA Resp. inscripto 🗸 🗋 🏭                         |            |                                                         |        |                |            |                   |             |            |
| ldent.tributaria/Nº         |                                                   |            |                                                         |        |                |            |                   |             |            |
| Id Impuesto a las Ganancias |                                                   |            |                                                         |        |                |            |                   |             |            |
| Convenio Multilateral       | ✓                                                 |            |                                                         |        |                |            |                   |             |            |
| Ingresos brutos             |                                                   |            |                                                         |        |                |            |                   |             |            |
| ~                           |                                                   |            | <u> </u>                                                | 0      |                |            |                   |             | •          |
| Aceptar                     | Formulario                                        |            | Guar                                                    | dar    |                |            |                   | Nu          | evo        |
| Supervisor 💻 SERVERMAG      | 515 🗣 179.36.86.219 / 192.168.242.1 🤌 🏹 🚼 📻 🤬 -   |            | 🎾 🧔 🗐 🦇 🚖                                               | 0      |                |            |                   |             |            |

Luego de esto, haga doble clic en la imagen del logo y siga los pasos de **Agregar o** cambiar una imagen que se encuentra en este manual

### <u>Correos</u>

Este sistema es un sistema de gestión, por lo que no intenta ser un software de correos, pero si tener la capacidad de enviar mail para disminuir las tareas de exportar e importar desde otro software lo cual lleva mucho trabajo agregado.

| ATERIAS PRIMAS 🔏 VENDEDORES  👗 PERSONAL | <b></b> ( | JTILES 🕦 AYUDA 🗢 VERSIÓN  |   |  |
|-----------------------------------------|-----------|---------------------------|---|--|
|                                         |           | Base de datos             | • |  |
| •                                       | -15       | Buscar (Tecla F3)         |   |  |
|                                         |           | Configuración del sistema | • |  |
|                                         |           | Contactos                 | • |  |
| 😒 Configuración de cuentas de correo    |           | Correos                   | • |  |
| 😳 Crear y enviar correo (Tecla F9) 😼    |           | Importación desde Excel   | • |  |
| 😑 📔 Lista correos enviados              |           | Notas                     | • |  |
|                                         |           | Seguridad                 | • |  |

Haciendo clic en **Configuración de cuentas de correo** se abrirá la siguiente ventana:

| 🜔 Configuración de cuentas de correo       | de Su empresa —                           | ×  |
|--------------------------------------------|-------------------------------------------|----|
|                                            |                                           |    |
| Nombre de su empresa                       | Su empresa                                |    |
| Su dirección de correo o de retorno        | info@suempresa.com.ar                     |    |
| Nombre de la cuenta de correo              | info@suempresa.com.ar                     |    |
| Contraseña de la cuenta de correo          | *****                                     |    |
| Servidor de la cuenta de correo            | mail.suempresa.com.ar                     |    |
| Puerto                                     | 587                                       |    |
| Seguridad SSL                              | Si 🗸                                      |    |
| Firma                                      |                                           |    |
| Observaciones                              | Debe configurar los datos de correo       |    |
| Configuracion de correo por                | Usuario 🗸                                 |    |
| Tiempo de espera del correc                | 100 Seg.                                  |    |
| <u>A</u> ceptar                            | iminar <u>F</u> omulario <u>P</u> roba    | ır |
| 🐉 Supervisor 🛛 💻 SERVERMAGSIS 🛛 🏺 200.125. | 58.129 / 192.168.0.15 🦂 🌌 😹 📾 🎎 🎾 🚘 🗐 🛷 🕕 |    |

**Observe**: que para que el sistema de correo funcione Ud. debe tener o utilizar una cuenta de su hosting o algún hosting. Esto es así, porque necesita el sistema, como todo software de correos, un servidor de correo donde apoyarse.

**Atención**: El sistema de gestión se descarga con un servidor de correos nuestro, pero este se desactiva al tiempo en forma automática, ya que nosotros no somos proveedores de servicios de correo.

**IMPORTANTE**: Además, en caso que olvide la contraseña del usuario supervisor, Ud. mediante la función de envíos de correos, podrá recuperarla muy fácilmente, por lo que le recomendamos que configure el sistema de envíos.

### <u>Notas</u>

Ud. puede acceder desde cualquier lugar a las notas del sistema, lo cual lo puede hacer de dos maneras distintas en la versión Enterprise:

- Pulsando F4
- Haciendo clic en el icono 🖾 de la barra de información debajo de cada ventana

Las notas se guardan automáticamente cuando se cierra la ventana.

Estas notas, pueden ser por usuario o general o sea que comparten entre todos los usuarios del sistema lo cual se hace desde parámetros generales

Para acceder a la configuración lo debe hacer en

| OS 🤏 MATERIAS PRIMAS 🔏 VENDEDORES 🔱 PERSON/       | AL 👺 UTILES 🕕 AYUDA 🗢 VERSIÓN |
|---------------------------------------------------|-------------------------------|
| 8 .a O                                            | Base de datos                 |
|                                                   | 🚜 Buscar (Tecla F3)           |
| Altas, bajas y modificaciones de empresas propias | Configuración del sistema     |
| 💿 💿 Configuración de cuentas de correo            | Contactos •                   |
| 🛔 Administrador                                   | Correos •                     |
| 📀 Otización de monedas                            | Importación desde Excel       |
| 🏾 🥁 🛛 Parámetros comprobantes                     | Notas 🕨                       |
| S Parámetros generales                            | Seguridad >                   |
|                                                   | <b>T</b> 11 1 1 1 1           |

Una vez ahí en la solapa Notas, las configura

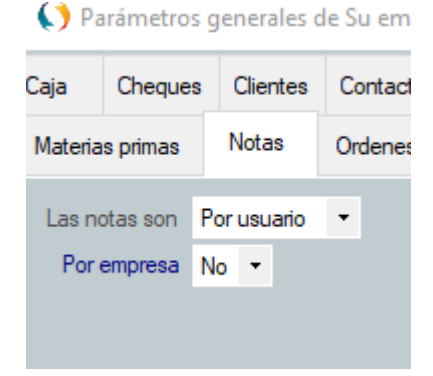

### Libro de notas

Del mismo modo que funcionan las Notas, funciona el libro de notas, pero la diferencia que Ud. puede generar cientos o miles de notas distintas con lo cual podrá o podrán (todos los integrantes de la organización) poner temas distintos. Esto es muy pero muy útil, de hecho, es una función que la hemos creado para nuestro uso ya que nosotros utilizamos este sistema de gestión.

Para acceder al libro de notas, se hace de las siguientes maneras:

- Pulsando la tecla F5
- Haciendo clic en el icono I en la barra de información debajo de todas las ventanas
- O accediendo mediante el Menú en

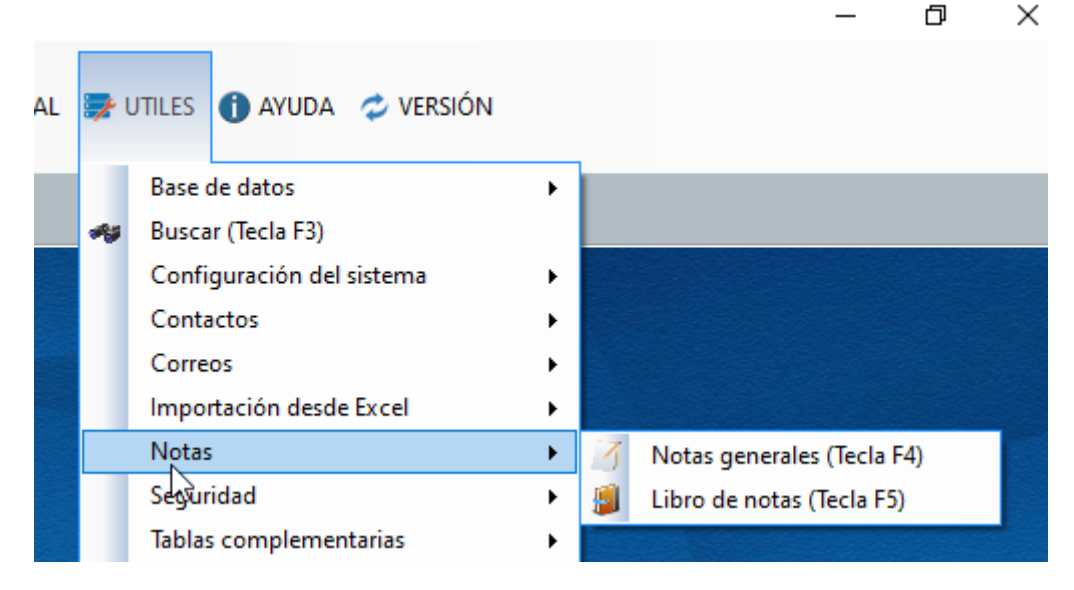

Con esto se abrirá la siguiente ventana:

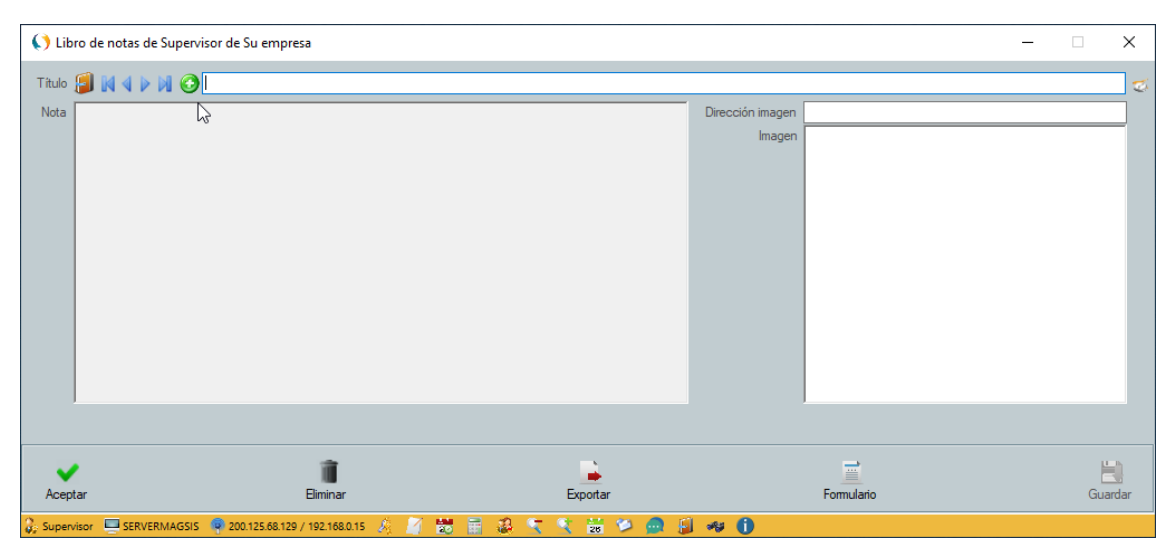

En donde cada vez que escriba un nombre de notas, le aparecerá la que ya tiene ingresada o comenzara con una nueva.

**Observe**: Que además de ingresar un texto, también puede guardar una imagen asociada a la nota.

#### Listado de notas

Para listar las notas que tiene ingresadas, simplemente cuando abra la ventana de

notas, deberá hacer clic sobre el botón con el icono 🗐 que encuentra en

Libro de notas de Supervisor de Su empresa

| Título | 6 | <b>N</b> | 1 | 0 |  |  |
|--------|---|----------|---|---|--|--|
| Nota   |   |          |   |   |  |  |

**Nota**: recuerde que se configura la compartición de estas si son por usuario o generales del mismo modo que las **Notas** indicado anteriormente.
## <u>Novedades</u>

Esta función le permite al usuario dejar una novedad para cuando los usuarios del sistema corran el sistema al otro día. Esto equivale al chat interno, pero con la diferencia que solo se activa al abrir el sistema.

Se inicia esto haciendo clic en el icono 🔜 que se encuentra en la barra de información.

Una vez hecho esto, aparecerá la siguiente ventana mostrando todos los usuarios que tiene el sistema más allá que estén o no utilizándolo.

| Selección de usu | uarios de Su empresa —                                                          |           | $\times$ |
|------------------|---------------------------------------------------------------------------------|-----------|----------|
|                  | Elegidos                                                                        | Registros |          |
| D                | Supervisor ×<br>No se encontraron registros en la consulta realizada<br>Aceptar |           |          |
| Aceptar          |                                                                                 | Confi     | gur.     |
| 🔓 Supervisor 🎉 📷 | 🔉 🎾 🧰 🗐 🐗 🎁                                                                     |           |          |

En este caso, no muestra ninguno porque solo existe el usuario Supervisor.

Esto es así para que elija cuales van a ser los destinatarios del mensaje, los cuales los debe elegir tildando el o los usuarios a los que les va a aparecer los mensajes al iniciar el sistema.

**Nota**: Tenga presente que, si el sistema lo tienen abierto, dicho mensaje no les aparecerá, ya que es un mensaje de novedades al iniciar el sistema.

| En el siguiente ejemplo, ya hay un usuario cre | eado     |             |
|------------------------------------------------|----------|-------------|
| Selección de usuarios de Su empresa            |          | - 🗆 X       |
|                                                | Elegidos | Registros 1 |
| D Nombre de usuario                            |          |             |
| Dany                                           |          |             |
|                                                |          |             |
|                                                |          |             |
|                                                |          |             |
|                                                |          |             |
|                                                |          |             |
|                                                |          |             |
|                                                |          |             |
|                                                |          |             |
|                                                |          |             |
|                                                |          |             |
| Aceptar                                        |          | Configur.   |
| 🐍 Supervisor 🔬 😸 🎎 🎾 🗪 🗐 🛹 🕕                   |          |             |

Una vez tildado y aceptado, le aparecerá la ventana en donde se edita el mensaje

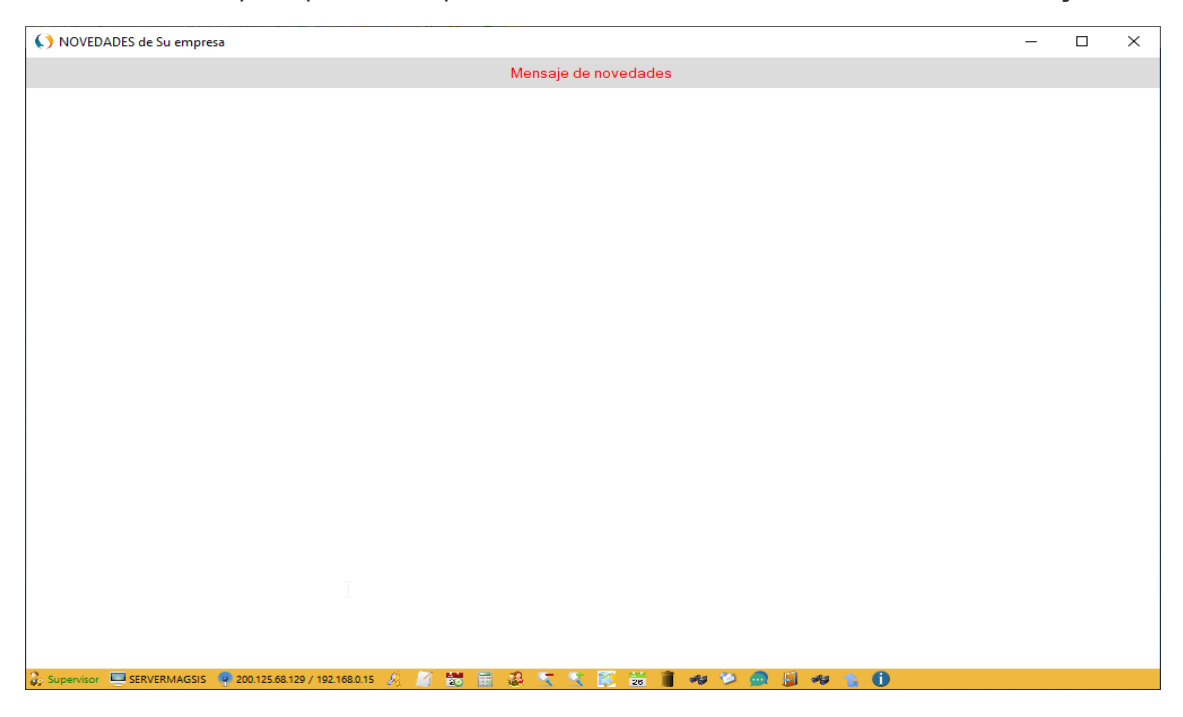

Luego de editar el texto, cuando lo cierre le aparecerá

| Supervisor      | ×          |
|-----------------|------------|
| ¿Guarda?        |            |
| <u><u> </u></u> | <u>V</u> o |

Y una vez que diga si, el mensaje quedara guardado y a la espera que el usuario inicie el sistema.

La indicación que hay mensajes pendientes de lectura es el icono (Gif) 📂 el cual aparece en la barra de información o en la barra de herramientas.

El destinatario cuando vea flamear el banderín verde, deberá hacer clic para que abra la ventana de notificación y luego si la quiera eliminar solo deberá hacer clic en el cesto de basura.

### **Resguardos**

El sistema admite diferentes métodos de resguardos entre ellos los manuales y los automáticos.

Para acceder a ellos, lo debe hacer en

| DOS 🐔         | 🗞 MATERIAS PRIMAS 🛛 👗 VENDEDORES 🛛 👗 PERSONAL     | <b></b> | utiles 🕦 ayuda 🗢 versión  |   |  |
|---------------|---------------------------------------------------|---------|---------------------------|---|--|
| <u></u>       | 0                                                 |         | Base de datos             | • |  |
| <b>~</b> Q 58 | • •                                               | 45      | Buscar (Tecla F3)         |   |  |
|               | Altas, bajas y modificaciones de empresas propias |         | Configuración del sistema | • |  |
|               | Configuración de cuentas de correo                |         | Contactos                 | • |  |
| 0             | Cotización de monedas                             |         | Correos                   | • |  |
| - 🟹           | Parámetros comprobantes                           |         | Importación desde Excel   | • |  |
| ۲             | Parámetros generales                              |         | Notas                     | • |  |
| 1             | Parámetros locales                                |         | Seguridad                 | • |  |

Una vez hecho el clic sobre parámetros locales, en la solapa general le aparecerá la siguiente ventana en donde podrá configurar los resguardos

| Ordene     | es de Compra          | Ordenes de Pago Ped |                              | Pedidos de ver         | de venta Presupuestos |             | Producción Proformas |             | Recibos                      |           |           |
|------------|-----------------------|---------------------|------------------------------|------------------------|-----------------------|-------------|----------------------|-------------|------------------------------|-----------|-----------|
| Correo     | Depósitos             | Etiquetas           | le envíos y sobres           | Expedición             | Factura               | ación       | Facturación fiscal   | General     | Notas de Devolución          | Nota      | s de Env  |
|            | Pide usuario          | No                  | • Unica                      | unidad de resguardo lo | ocal No               | •           |                      |             | Tamaño letras menú           | 9 -       |           |
|            | Carpeta temporaria    | Origen              | - Direct                     | ción de resguardo mar  | nual d:\Re            | esguardos N | lagsis               | •           | Tamaño íconos menú           | 16 -      |           |
| Pue        | erto impresión D.O.S. | LPT1: •             | Resguardos en elimir         | naciones y modificacio | nes Manu              | ual ·       | ·                    | Tamaño      | o íconos herramientas menú   | 16 -      |           |
| Tiempo esp | era impresión D.O.S.  | -1                  | -1 o Seg. Realiz             | a resguardos automáti  | cos Día               | •           |                      | Tamaño      | iconos barra de información  | 16 -      |           |
| Area       | ancho/alto impresión  | 810                 | Dirección                    | de resguardo automá    | tico d:\Re            | esguardos N | lagsis               |             | Tamaño menu inicio x         | 1077      |           |
| Area       | alto/ancho impresión  | 1065                |                              | Tiempo entre resguar   | dos 24                | Horas       |                      |             | Tamaño menu inicio y         | 160       |           |
|            | Vista previa          | Elegir              | <ul> <li>Tiempo c</li> </ul> | omienzo primer resgua  | rdo 100               | Seg         |                      |             | Tamaño ventana inicio        | Maximiza  | do        |
| Tie        | empo de espera Pdf/i  | 3 Seg               | . Aviso                      | de resguardo automá    | tico Si               | -           |                      | Límite de b | orde en restauración ancho   | 40 •      | •         |
|            |                       |                     |                              | Unidad de boo          | teo C:                | •           |                      | Límite d    | e borde en restauración alto | 60 -      | •         |
|            |                       |                     |                              | Imprime listas         | s en Elegi            | r 🔻         |                      | Pro         | ogramas y archivos externos  | Por empre | esa       |
|            |                       |                     |                              | Tamaño letra lista     | dos 8                 | -           |                      |             | % de opacidad del menú       | 0         |           |
|            |                       |                     |                              |                        |                       |             |                      |             |                              |           |           |
| ~          |                       |                     |                              |                        |                       |             |                      |             |                              |           | 2         |
| Aceptar    |                       |                     |                              | N                      |                       |             |                      |             |                              |           | Formulari |

Como podrá ver en los resguardos tantos manuales como automáticos, deberá indicar la dirección en donde se van a guardar los resguardos de la base de datos.

| Dirección de resguardo manual        | d:\Resguard | os Magsis           | 0                      | Tamaño íconos menú       | 16 -   |               |
|--------------------------------------|-------------|---------------------|------------------------|--------------------------|--------|---------------|
| os en eliminaciones y modificaciones | Manual      | Haciendo doble clio | k puede seleccionar la | carpeta en donde se real | izarán | os resguardos |

### Resguardos manuales

También podrá elegir el método del resguardo de la siguiente manera:

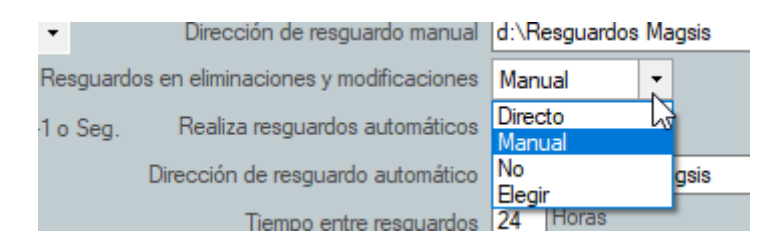

#### Donde las opciones son

- Directo: Lo hace sin preguntar
- Manual: pregunta la ubicación y si lo hace
- No: No lo hace
- Elegir: Le permite elegir el método que desee

**Nota**: el botón **O** le permite hacer resguardos en la nube, pero este método solo lo deberá utilizar si está abonado a nuestros servicios.

#### Resguardos automáticos

Como primera opción, deberá indicar como se repiten los resguardos y como se almacenan

| Realiza resguardos automáticos                                                                                  | Día 🏌      |            |
|----------------------------------------------------------------------------------------------------|------------|------------|
| )irección de resguardo automático                                                                               | Hora V     | dos Magsis |
| Tiempo entre resguardos                                                                                         | Mes<br>Año |            |
| liempo comienzo primer resguardo                                                                                | Unico      | Seg.       |
| Action of a second second second second second second second second second second second second second second s | Nunca      |            |

- Hora: Con esto hará resguardos todas las horas pero se pisaran cuando se repitan
- **Dia**: Igual que antes pero cuando se repitan los días, por lo que guardará durante los 28, 30 o 31 días y luego repetirá el ciclo
- **Mes**: Es igual que lo anterior, pero lo hará durante los meses del año y al otro año pisará los del anterior
- Año: Igual, pero guardara la información durante años sin pisarse ni repetirse.

**IMPORTANTE**: Si elige mes o año puede llegar a tener el inconveniente que la cantidad de espacio utilizado por los resguardos superen ampliamente la capacidad de la unidad de almacenamiento, por lo que sugerimos que utilice por día.

Tiempo entre resguardos: Esto se utiliza para indicar el tiempo entre resguardos.

**Tiempo de comienzo**: Se utiliza para indicar a partir de cuánto tiempo después de iniciado el sistema de gestión se haga el primer resguardo.

**Aviso de resguardo automático**: Esto se utilizar para que el sistema lance o no un cartel indicando si está haciendo el resguardo.

Recuperación desde el resguardo

Ya que el sistema realiza resguardos con el nombre Resguardo, Ud. deberá pisar o copiar ese archivo y renombrarlo.

**Nota**: Tenga en cuenta que el sistema de resguardo se utiliza solo para base de datos locales con formato Access.

# Cambio de versión

Tanto sea que este en la versión Demo o Enterprise, Ud. puede cambiar de versión, lo cual lo puede hacer desde el Menú con la opción *Versión* (en modo Demo)

O (en modo Enterprise)

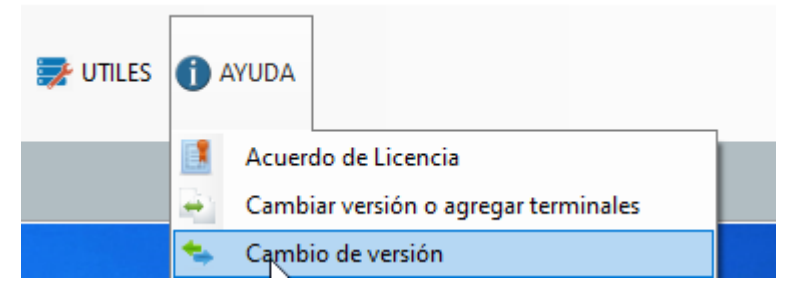

Con lo cual aparecerá la siguiente ventana, con las opciones según en la cual este Ud.

| Cambio de versión de Su empresa | _ | × |
|---------------------------------|---|---|
|                                 |   |   |
|                                 |   |   |
|                                 |   |   |
| 🔘 Versión Lite (Básica)         |   |   |
| 🔘 Versión Less (Reducida)       |   |   |
|                                 |   |   |
| 🔘 Versión Tiny (Mini)           |   |   |
|                                 |   |   |
|                                 |   |   |
|                                 |   |   |
| 🕃 Supervisor 🔏 🥬 🧾 🦇 🚛          |   |   |